LG G5

MFL69395901(1.0) ME

G

G

User guide.

#### Guía del usuario.

<mark>∖ nozinev</mark>

verizon

#### **User guide.**

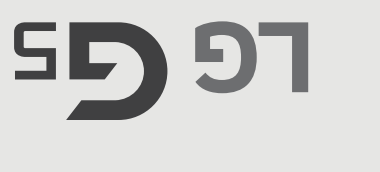

BC

Copyright©2016 LG Electronics, Inc. All rights reserved. LG and the LG logo are registered trademarks of LG Corp. G5 is a trademark of LG Electronics, Inc. All other trademarks are the property of their respective owners.

# Before you begin using your new phone

the use of this device. device. Please read all of the information provided. This information will damage to your device, and make you aware of legal regulations regarding help you to get the most out of your phone, reduce the risk of injury, avoid These leaflets provide you with important information regarding your new Included in the box with your phone are separate information leaflets

safety and operating instructions and retain them for future reference. liabilities Observe all warnings to reduce the risk of injury, damage, and legal before you begin using your new phone. Please follow all of the product It's important to review the Product Safety and Warranty Information guide

Working with the Recent Tab ......59

| Caution:<br>Avoid potential hearing loss                |
|---------------------------------------------------------|
| Safety                                                  |
| Settings                                                |
| Voice Recorder                                          |
| Calculator                                              |
| QSlide                                                  |
| Tools         101           Capturet         101        |
| Entertainment                                           |
| Communication65Contacts65Messaging70Email74Voice Mail77 |
| Calling Your Contacts                                   |

#### **Phone Overview**

#### Front View

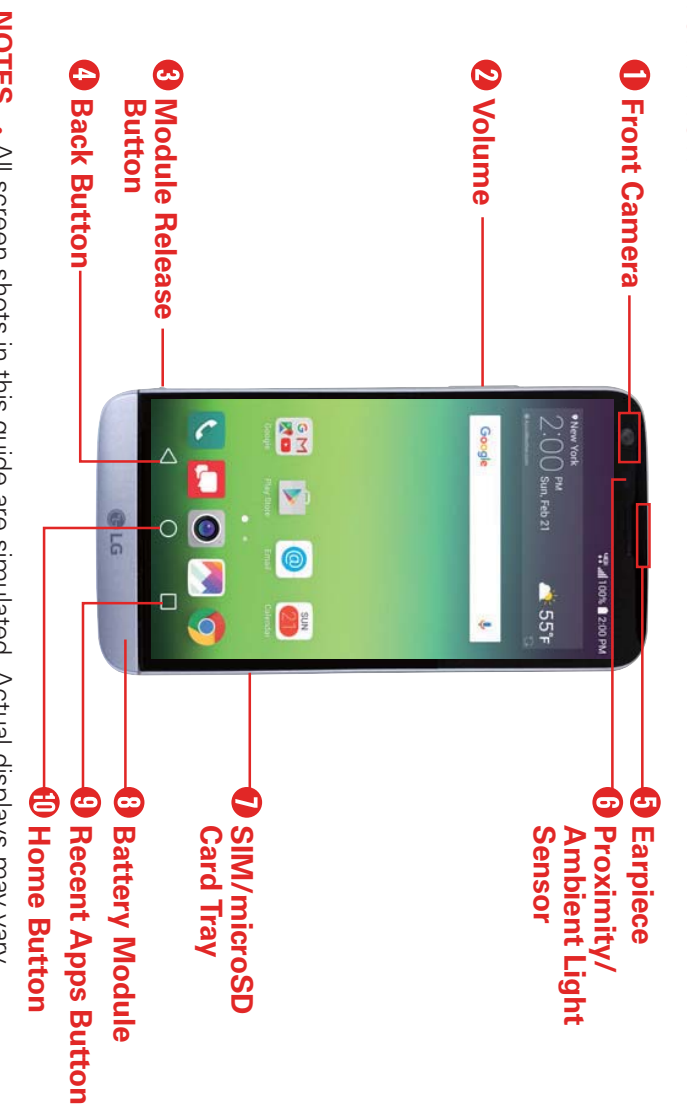

- NOTES All screen shots in this guide are simulated. Actual displays may vary.
- Instructions to perform tasks in this guide are based on the default settings and may change depending on the mode and software version on your phone
- Front Camera Use to take pictures and record videos of yourself. You pertormance. can also use this for video chatting. Keep it clean for optimal
- 2. Volume Press to adjust the ringer, the media volumes, or the in-call volume during a call. They also access shortcuts when enabled in the Settings menu.
- With the screen backlight off (asleep), you can press the Volume Down button  $\parallel$  twice to activate the Camera app (and take a Quick Shot if enabled in the Settings)

TIPS

- With the screen backlight off (asleep), you can press the Volume Up button  $\parallel$  twice to access the Capture+ app.
- ω Module Release Button Press to release the battery module from the phone.
- 4 Back Button Returns to the previous screen. Also closes pop-up items, such as menus, dialog boxes and the on-screen keyboard
- <u>с</u>л Earpiece Lets you hear callers and automated prompts.

<u></u>ග Proximity/ Ambient Light Sensor Senses proximity toward other light and adjusts the LCD brightness to provide a vivid screen. It also employs an ambient light sensor which measures the surrounding activated during a call or when carried inside a pocket. objects (such as your head) so that tap commands are not accidentally

**NOTE** Don't block the sensor or near the sensor to avoid problems with the touch screen

- 7. SIM/microSD Card Tray Insert the ejection pin into the hole on the card tray and then put the Nano-SIM card and microSD card on the card tray with the gold-colored contacts facing downwards.
- $\odot$ Battery Module Press the Module release button to release the battery module and then pull the module out to remove it from the device
- <u>9</u> Recent Apps Button Displays recently used applications and your open available options. website tabs. If you touch and hold this button, it opens a menu of
- 10. Home Button Returns to the Home screen from any screen. If you touch and hold this button, it opens the Google app.

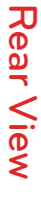

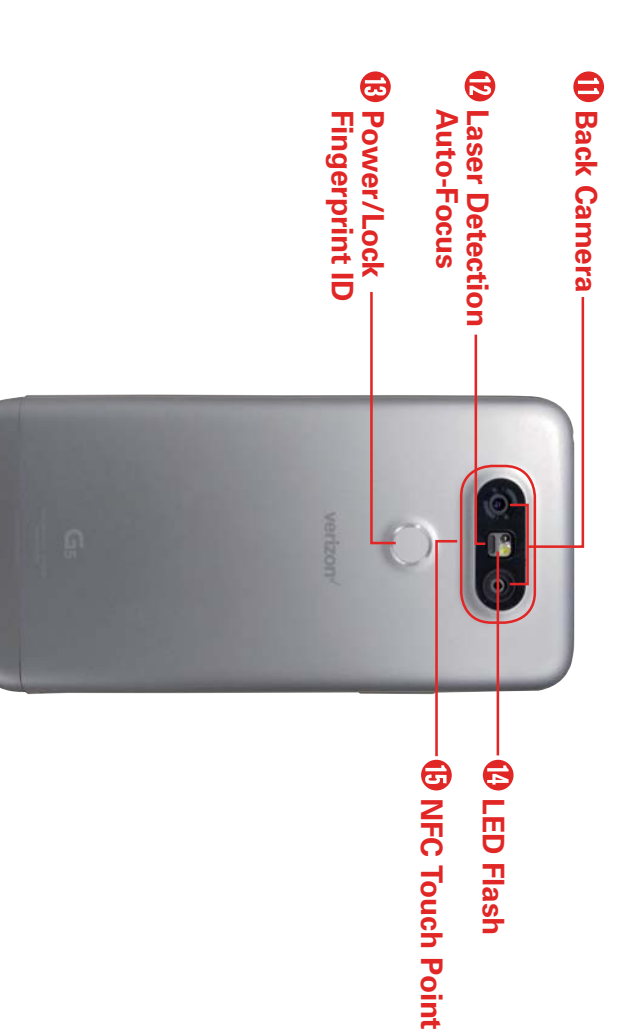

- 11. Back Camera Use to take photos and record videos. Keep it clean for optimal performance.
- 12. Laser Detection Auto-Focus Detects the distance between the rear helps the camera to focus quickly and accurately at short or long camera lens and nearby objects using laser technology. This feature distances
- NOTE Don't cover the Proximity Sensor and Laser Detection Auto-focus with a protection film, malfunction. pouch, or protection case not authorized by LG as they may cause the device to
- 13. Power/Lock, Fingerprint ID Press to turn off the screen backlight and app). turn the phone on/off, restart it, and activate/deactivate Airplane mode. lock the screen, or turn the screen backlight back on. Press and hold to locked files, as well as authorize payments (via a downloaded payment It also allows you to use your fingerprint to unlock the screen and
- 14. LED Flash Brightens up the captured image or recorded video when you turn on the flash.
- 15. NFC Touch Point Tap the back of your phone to an NFC tag or another NFC compatible device in this location to transfer data between them.

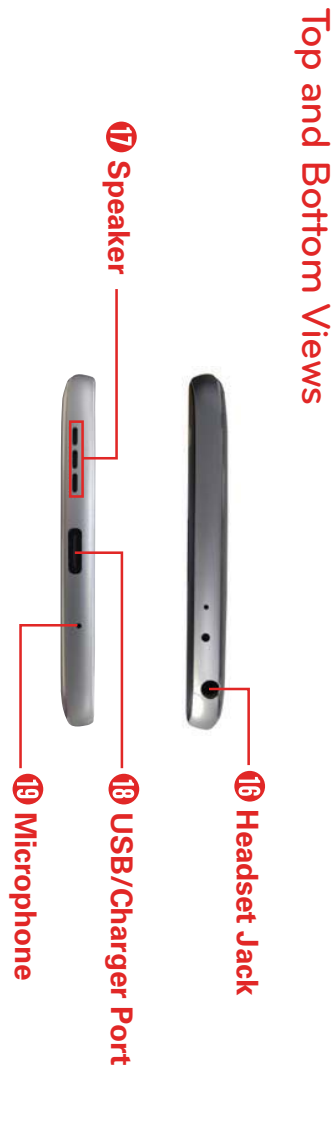

- 16. Headset Jack Allows you to plug in an optional headset for convenient, hands-free conversations. You can also plug in headphones to listen to music
- 17. Speaker Use to listen to audio (e.g., music, videos, sound clips, speakerphone, etc.) from the rear speaker instead of the earpiece.
- 18. USB/Charger Port Allows you to connect the phone and the USB cable for use with the charger adapter, or other compatible accessories
- 19. Microphone Transmits your voice to the other caller. It's also used for voice-activated functions

#### Help

about your phone, including how-to videos, Icon glossary, etc The Help app allows you to quickly and conveniently view information

Help. To access Help, tap the Home Button O > swipe left, if necessary > tap

## Setting Up Your Phone

Your phone already has a SIM card installed.

#### Charge the Phone

on pages 16 and 17 for more information. and charger adapter that came with your phone. See Charging Your Phone Before turning on your phone, charge it fully. Be sure to use the USB cable

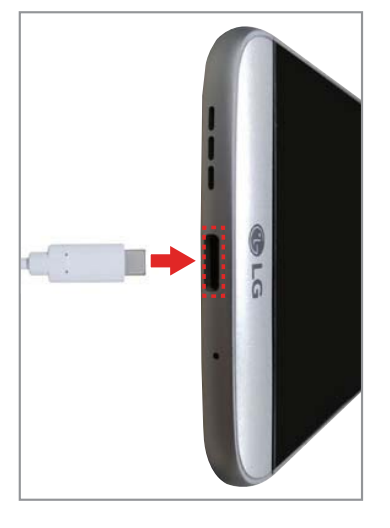

WARNING Only use approved chargers with your device. Using incompatible chargers or tampering with the charger port could damage your device and void the warranty.

#### Battery module

Your phone comes with the battery installed in the battery module.

also use these instructions to move the battery when you attach one of Follow the instructions below if you need to replace the battery. You can LG's G5 accessories (sold separately).

1. Turn off your phone and hold it with the screen facing you.

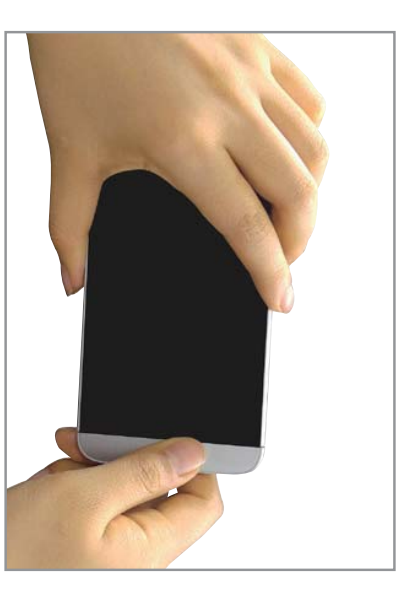

- NOTE This device is supplied with the battery inserted. When using the device for the first time, check the battery level and fully charge the battery before using the device if necessary.
- Press the module release button to release the battery module and then pull it out to remove it from your phone.

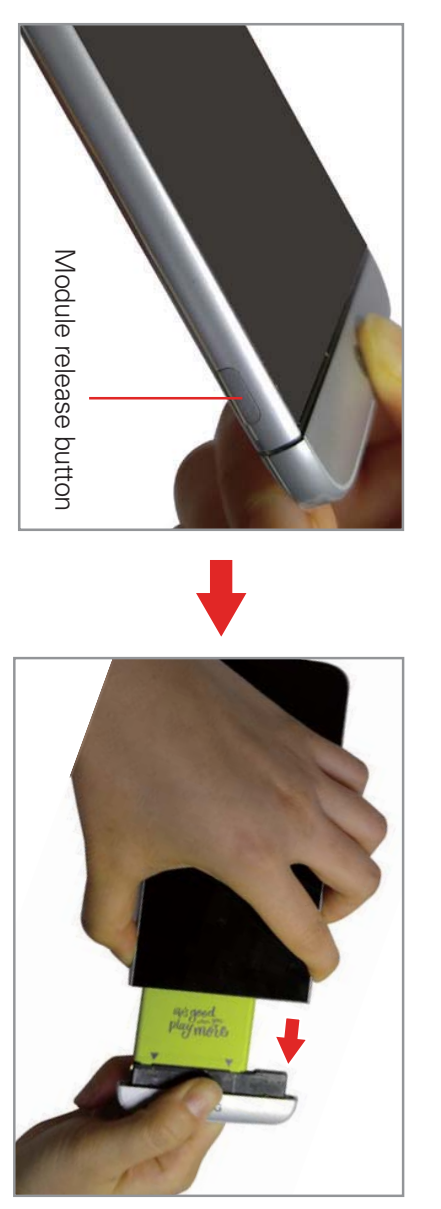

3. While holding the lower part of the battery module, pull it in an outward arc (as shown) to disconnect the battery terminals.

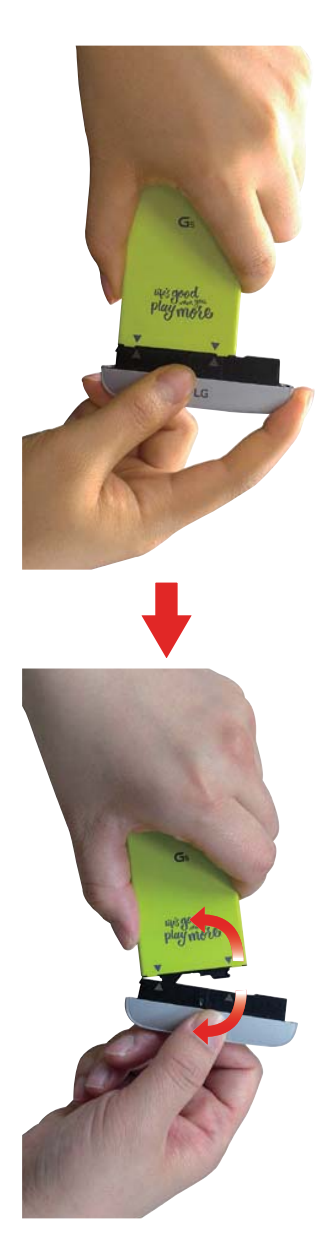

4. With the arrows on both the battery and the battery module facing toward you, firmly connect the battery terminals to the battery module.

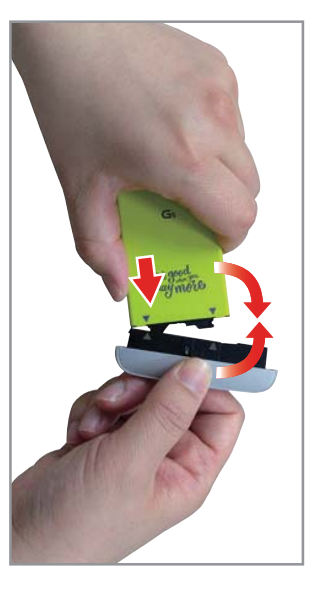

5. With the battery aligned with the edge of the phone (as shown), carefully slide the battery and battery module into the phone until you hear a click to make sure that the battery module is securely fastened

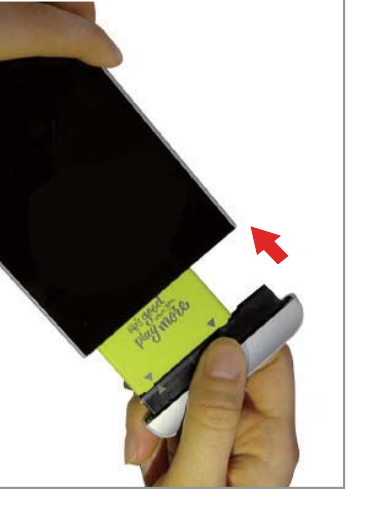

CAUTION Do not handle the battery and its module roughly. Using force can damage the connection parts of the battery and the module.

## Precautions when using the device

- in damage to your product or personal injury. Failure to follow the instructions provided in this User Guide may result
- When replacing the battery, take extra care to ensure that no foreign substance or water enters the device
- Do not expose your device to moisture or hot and humid environments
- Do not expose the inside of your device to water and do not insert foreign objects into the battery compartment.
- After removing the module, put it back into the device as soon as possible to avoid damage to the device's interior.
- Do not forcefully separate the module without pressing the Module Release button.
- Never remove the module when the device is in use
- Do not insert a module from another device that is not compatible with your device's service provider and service area
- Be careful not to hurt your hands when inserting or removing the module
- ▼ Follow the instructions contained in your device manuals to ensure the malfunction. and module correctly may result in damage to the device or device battery and module are inserted correctly. Failure to insert the battery
- Only use the USB of third party USB accessories may damage the device and void the manufacturer's limited warranty. cable and charger provided with your device. The use

# Precautions when handling the battery

battery. This may damage the plastic cap on the battery. When attaching or separating the battery from the module, do not bend the

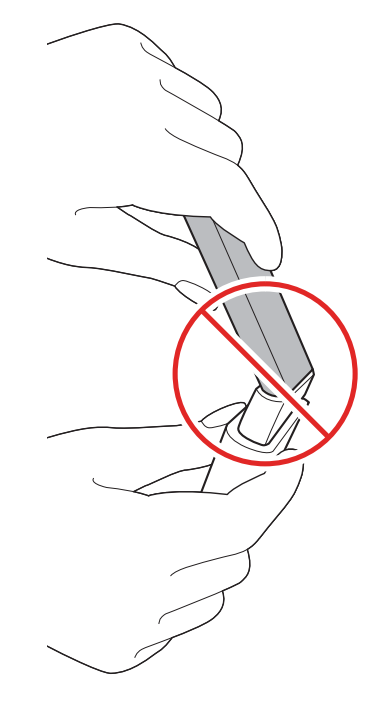

## **Removing the SIM Card**

# SIM card/microSD card tray slot location

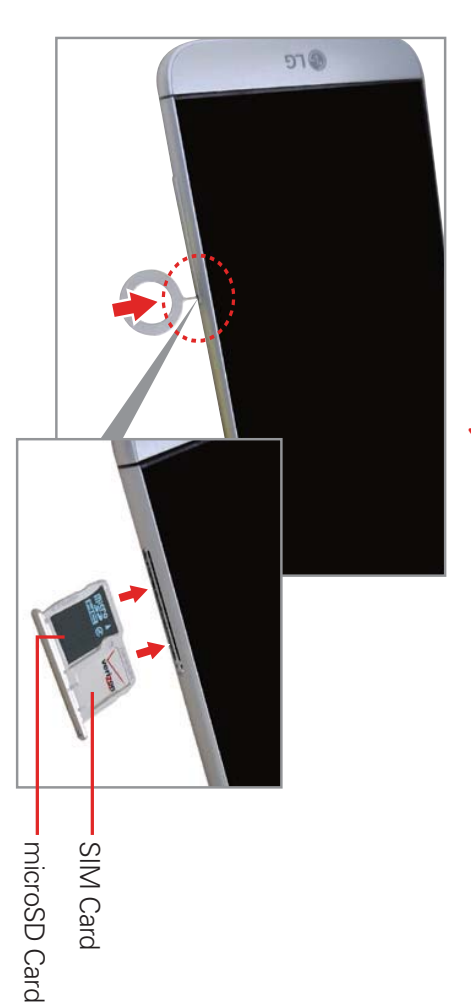

### Removing the SIM card

your SIM card, refer to the following instructions. The SIM card is pre-installed in your smartphone. If you need to replace

- 1. Insert the ejection pin that came with your phone into the hole on the card tray to partially eject the tray from its slot. Carefully pull the card tray out (as shown below).
- 2. Remove the SIM card from the card tray.
- Carefully insert the card tray back into the slot and close it.

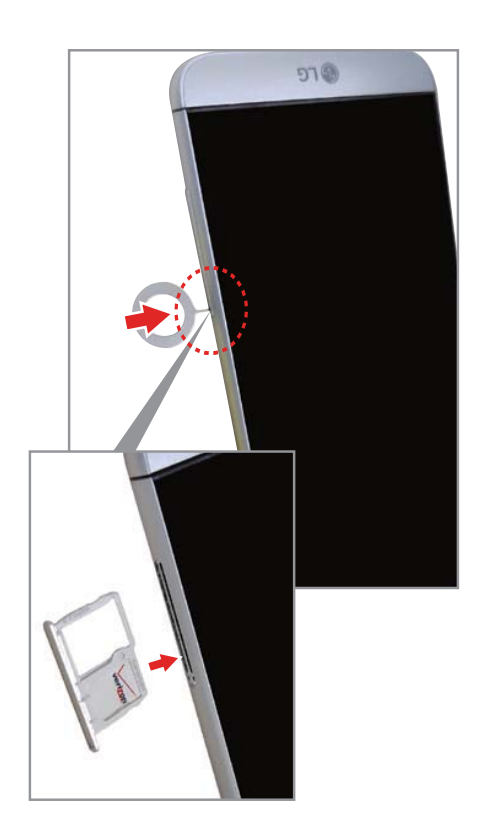

**CAUTION** Do not insert the ejection pin without turning the phone off first. Ejecting the card tray with a mounted microSD card could damage the card or the data stored on it.

# Inserting and Removing a Memory Card

### Inserting a microSD card

- 1. Insert the ejection pin that came with your phone into the hole on the out (as shown below). card tray to partially eject the tray from its slot. Carefully pull the card tray
- 2. Insert the microSD card with the gold contacts facing down and toward the phone (as shown).
- Carefully insert the card tray back into the slot and close it.
- NOTE The microSD card can be easily damaged by improper operation. Please be careful when inserting, removing, or handling it.

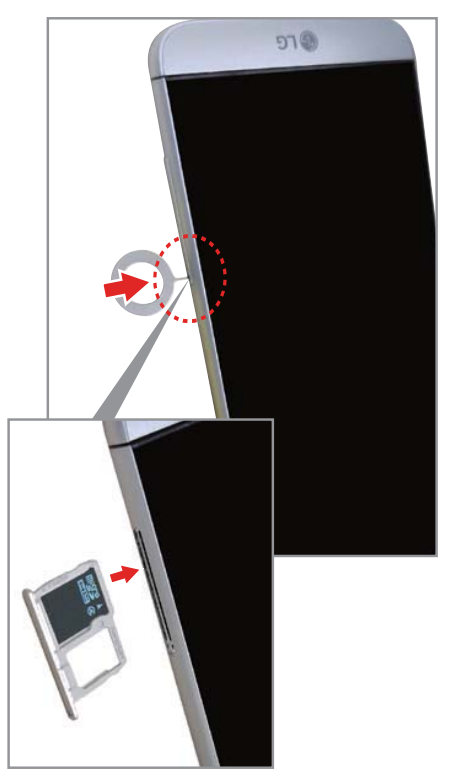

### To remove the microSD card

- 1. Eject (unmount) the microSD card.
- Tap the Home Button O > touch and hold the Recent Apps Button  $\square$  > Settings > Storage & USB > the Eject icon  $\triangle$ .
- 2. Insert the ejection pin into the hole on the card tray and pull the card tray out (as demonstrated in the previous instructions).
- Carefully remove the microSD card from the card tray.

# To eject (unmount) the microSD card

the phone to avoid damage to it or the data saved on the card. It's important to eject (unmount) the microSD card prior to removing it from

- Tap the Home Button  $\bigcirc$  > touch and hold the Recent Apps Button  $\bigcirc$ .
- 2. Tap Settings > Storage & USB
- 3. Tap the Eject icon  $\Delta$
- NOTE When your phone is powered on, it will automatically mount an inserted microSD card USB settings menu. To manually mount an ejected microSD card, tap SD card > Mount in the Storage &

### **Charging Your Phone**

connect them together and charge from a power outlet, or you can use the USB cable alone to charge from your computer. Your phone comes with a USB cable and a charger adapter. You can

- NOTE Please only use an approved charging accessory to charge your LG phone. Improper handling of the USB/Charger Port, as well as the use of an incompatible charger, may cause damage to your phone and void the warranty.
- Correctly orient the USB cable with the charger adapter and connect the adapter will face toward you. them. As shown below, the B side on the USB cable and the LG logo on

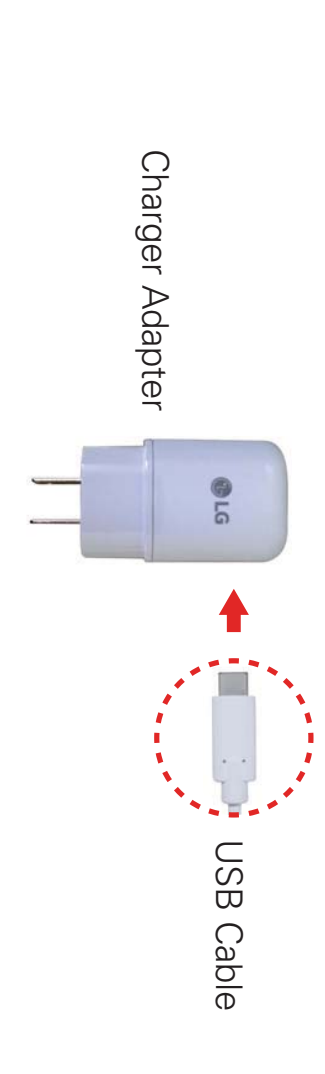

- $\mathbf{N}$ The USB/Charger Port is located at the bottom of the phone. Insert the cable's plug with the port.
- ω Plug the charger adapter into a power outlet to begin charging

### Charging with the USB Cable

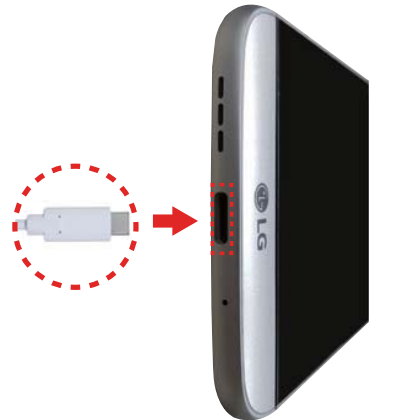

the USB cable, you need to have the necessary USB drivers installed on your phone (as shown above) and connect the other end to a USB port on your PC first. Connect one end of the USB cable to the USB/Charger Port on PC. The USB hub should be powered by an external power source. your PC. It's best to use the rear USB port when connecting to a desktop You can use your computer to charge your phone. To be able to charge with

USB Cable

NOTE You may experience a slower charging rate when charging from your computer.

## **Optimizing Battery Life**

resources consume battery power. that run in the background. You can also monitor how apps and system You can extend your battery's life between charges by turning off features

# Tips to extend the life of your battery

- Reduce the screen brightness and set a shorter screen timeout.
- Turn off radio communications (such as Wi-Fi, Bluetooth®, GPS, etc.) that when you're using an app that makes use of it.) you're not actively using. (Note that the GPS receiver is only turned on
- Turn off automatic syncing for Gmail, Calendar, Contacts, and other apps if you don't need it.
- NOTES Allowing other devices to use your device's hotspot connection will drain your battery more quickly.
- If you accidentally press the Power/Lock button while the phone is in your pocket, the proximity sensor prevents the screen from turning on in order to save battery power.

## To check the battery charge level

Settings > Battery. Tap the Home Button  $\bigcirc$  > touch and hold the Recent Apps Button  $\bigcirc$  >

- The battery level (as a percentage of fully charged) and the battery status (Charging or Discharging) is displayed at the top of the screen.
- Enable the Battery percentage on Status Bar switch to display the battery icon percentage of remaining battery charge on the Status Bar next to the
- Tap Battery saver to view and/or modify your Battery saver settings

# To monitor and control what uses the battery

can get the most out of your battery power. downloaded apps you may want to turn off when not being used, so you most battery power. Information on this screen allows you to identify The Battery usage screen allows you to see which apps are consuming the

▼ Tap the Home Button O > touch and hold the Recent Apps Button  $\Box$  > Settings > Battery > Battery usage

#### OR

▼ Settings > About phone > Battery > Battery usage Tap the Home Button O > touch and hold the Recent Apps Button  $\Box$  >

from the greatest amount of energy used to the least amount. battery usage times. It lists all of the apps or services using battery power The top of the Battery usage screen displays a usage graph and below it,

you can reduce power consumption by that app (or stop running the app). information, and they may even include options to modify the settings so power consumption. Different apps or services offer different kinds of Tap an app or service in the Battery usage screen to see details about its

#### Battery saver

activate when the battery charge level drops to the level you set. If Battery can recharge your phone. If you turn Battery saver **On**, it will automatically reaches low levels saver is off, you'll be prompted to turn on Battery saver when the battery Battery saver changes certain settings to conserve battery power until you

- Tap the Home Button O > touch and hold the Recent Apps Button  $\Box$  > Settings > Battery > Battery saver.
- From the Battery saver screen, tap Turn Battery saver on, then select or 15%. If you turn off Battery saver, when the battery charge becomes to activate Battery saver immediately, or when the charge drops to 5% low, a notification prompts you to turn it on.
- Enable the Restrict apps in background option to conserve more of your battery power while in Battery saver mode
- Enable the Block use of Always-on display option to conserve more of your battery power while in Battery saver mode
- After you modify the Battery saver settings to your preferences, tap the switch 💿 to toggle it On (blue) or Off (gray).

# **Turning Your Phone On and Off**

### Turning your phone on

Press and hold the **Power/Lock** button () for a couple of seconds until the screen turns on.

### Turning your phone off

- 1. Press and hold the **Power/Lock** button () until the Phone options menu appears
- 2. Tap Power off.
- 3. Tap **POWER OFF** to confirm that you want to turn off the phone.

# Turning the screen on using the KnockON feature

screen on or off. The KnockON feature allows you to double-tap the screen to easily turn the

- While the screen is off, quickly double-tap the center of the screen to turn on the backlight and display the Lock screen.
- Quickly double-tap the Status Bar, an empty area on the Home screen, or the Lock screen to turn the screen off.
- NOTES The backlight will not turn on if the proximity sensor is covered
- When the screen is off and you double-tap the screen with Knock Code activated the Knock Code grid is displayed for you to enter your Knock Code

# Turning the screen on using the Knock Code feature

and unlock the screen at the same time. Knock Code on the darkened screen to automatically turn on the backlight If your Lock screen unlock sequence is set to a Knock Code, tap your

- TP unlock the screen or press the Power/Lock button  $\bigcirc$  again (or double-tap the Status Bar) When the screen is in timeout and a Knock Code is set, pressing the Power/Lock button to turn the backlight back off  $igodoldsymbol{igodoldsymbol{igo$
- NOTES • Enter the incorrect Knock Code 5 times and a caution is displayed. Enter it incorrectly again and you'll be prompted to enter your backup PIN to unlock your phone
- Use a fingertip instead of a fingernail to tap your Knock Code on the screen.

## Setting up the Knock Code feature

- Tap the Home Button  $\bigcirc$  > touch and hold the Recent Apps Button  $\bigcirc$  > Lock screen settings
- 2. Tap Select screen lock > Knock Code.
- ω Tap the squares in a pattern (from 6 to 8 taps) to set your Knock Code, tap DONE, enter it again, then tap CONFIRM.

**NOTE** You'll be prompted to enter and confirm a back up PIN.

#### To unlock the phone

to conserve battery power. To unlock the phone's default Lock screen: If you don't use the phone for a while, the screen and backlight will turn off

- NOTE The default Lock screen simply locks the screen to prevent unintentional actions. For more security to guard against unauthorized use, you can set an unlock requirement (such as a Knock Code, pattern, PIN, password, or fingerprint) that will need to be entered to unlock it.
- 1. Turn the screen on.
- Press the Power/Lock button
- **NOTE** Avoid covering the proximity sensor when turning the screen on. Doing so, prevents the screen from turning on.

#### OR

- Quickly double-tap the center of the screen (KnockON).
- 2. From the center of the screen, swipe in any direction to unlock it.
- To use a shortcut, swipe upward across the launch the app. shortcut icon (at the bottom of the screen). The screen will unlock and

NOTE You can set the shortcut apps you want in the Lock screen settings

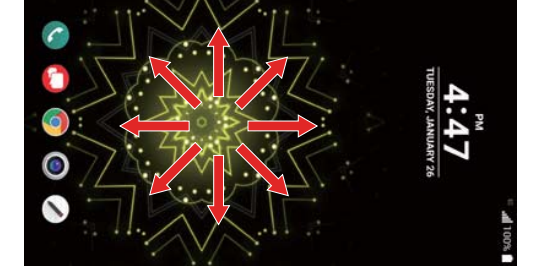

### Your Google Account

Google services on your phone. back up your settings to Google servers; and to take advantage of other Calendar, and other Google apps; to download apps from Play Store; to You must sign into a Google Account to use Gmail, Hangouts, Google

#### IMPORTANT

- If you don't sign into a Google Account during setup, you're prompted to sign in or to Gmail or Play Store. create a Google Account the first time you start an app that requires one, such as
- When you sign in, you're prompted to enter your username and password using the on-screen keyboard.
- After you sign in, your contacts, Gmail messages, Calendar events, and other phone. information from these apps and services on the web are synchronized with your
- If you have an enterprise account through your company or other organization, your IT department may have special instructions on how to sign in to that account.

## Setting up your Google Account

Google Account (such as Play Store or Gmail), you'll be guided No matter if you use Setup Wizard or launch an application that requires a

- 1. Enter your email and tap NEXT.
- NOTE If you don't already have a Google Account, tap Or create a new account and follow the on-screen prompts to create your new account.
- 2. Enter your password and tap **NEXT**.
- 3. Follow the rest of the instructions on the screen.

synchronized with your phone automatically. Your Gmail, Google Contacts, and Google Calendar events will all be

### Anti-Theft Guide

is lost, stolen, or wiped, only someone with your Google Account or screen reset to factory settings without your permission. For example, if your device lock information can use the device. You can set up your device to prevent other people from using it if it's been

All you need to make sure your device is protected is

- Set a screen lock: If your device is lost or stolen but you have a screen screen is unlocked. lock set, the device can't be erased using the Settings menu unless your
- Enable the Secure start-up lock: If your device is lost or stolen, but requirement is entered. you've locked your start-up, it can't be powered on unless your unlock
- Add your Google account on your device: If your device is wiped but process until your Google account information is entered again. you have your Google account on it, the device can't finish the setup

enter your Google account password if you need to do a factory reset. This ensures that you or someone you trust is doing the reset. After your device is protected, you'll need to either unlock your screen or

NOTE process, you won't be able to use the device at all after performing the factory reset. performing a factory reset. If you can't provide the account information during the setup Do not forget your Google account and password you had added to your device prior to

#### **Touch Screen**

phone available apps, make menu selections, and access data saved to your Android<sup>™</sup> phone. With the touch of your finger, you can download and use Your touch screen provides an excellent way to interact with and use your

answer an on-screen question), or touch letters and numbers to type icon (e.g., an app, widget, or folder), tap words (e.g., menu selection or to Touch or tap A single finger touch selects items. For example, tap an

NOTE Don't press too hard on the screen. It's sensitive enough to detect a light, firm tap

touch and hold the contact entry until the menu pops up. until an action occurs. For example, to open a context menu for a contact, Touch and hold Touch an item on the screen and don't lift your finger

finger, move your finger on the screen until you reach the target position. For example, you can drag items on the Home screen to reposition them. **Drag** Touch and hold an item for a moment and then, without lifting your

swiping left and right, slide the screen up or down to scroll through a list, instead). For example, you can browse through the Home screens by the screen. or remove an app from the Recent apps screen by flicking its graphic off screen, without pausing when you first touch it (so you don't drag an item Swipe, slide, or flick Move your finger quickly across the surface of the

off. page to zoom that section to fit the width of the screen and control the the screen on/off. For example, quickly double-tap a section of a web Double-tap can also activate the KnockON feature to turn the screen on or zoom in Maps and in other apps. Double-tap a word to highlight it Double-tap Tap the screen twice quickly to zoom, highlight text, or turn

NOTE Certain Accessibility features (such as Touch zoom) use a triple-tap gesture to zoom or activate functions

apart on the Home screen to hide all of your Home screen items, then pinch in to redisplay them. the rear camera lens, and in lists (e.g., Contacts, Groups, the Messaging out) or spread motion (to zoom in) when using Chrome, a map, photos, information. The pinch gesture also affects the Home screen. Spread (easier to see and read), or pinch together to view more area and list, and a music list). Spread apart to make screen information larger Multi-touch Use your index finger and thumb in a pinch motion (to zoom

screen adjusts to the phone's physical orientation by rotating the You can deactivate this function in the Display settings menu. Rotate the screen From many apps and menus, the orientation of the screen.

# Getting to Know the Home Screen

features screen panels with app shortcuts, icons, widgets, folders, and other panels (swipe horizontally to switch). You can customize all of your Home phone using simple motions on the screen. It's comprised of multiple The Home screen is your starting point to access all of the features on your

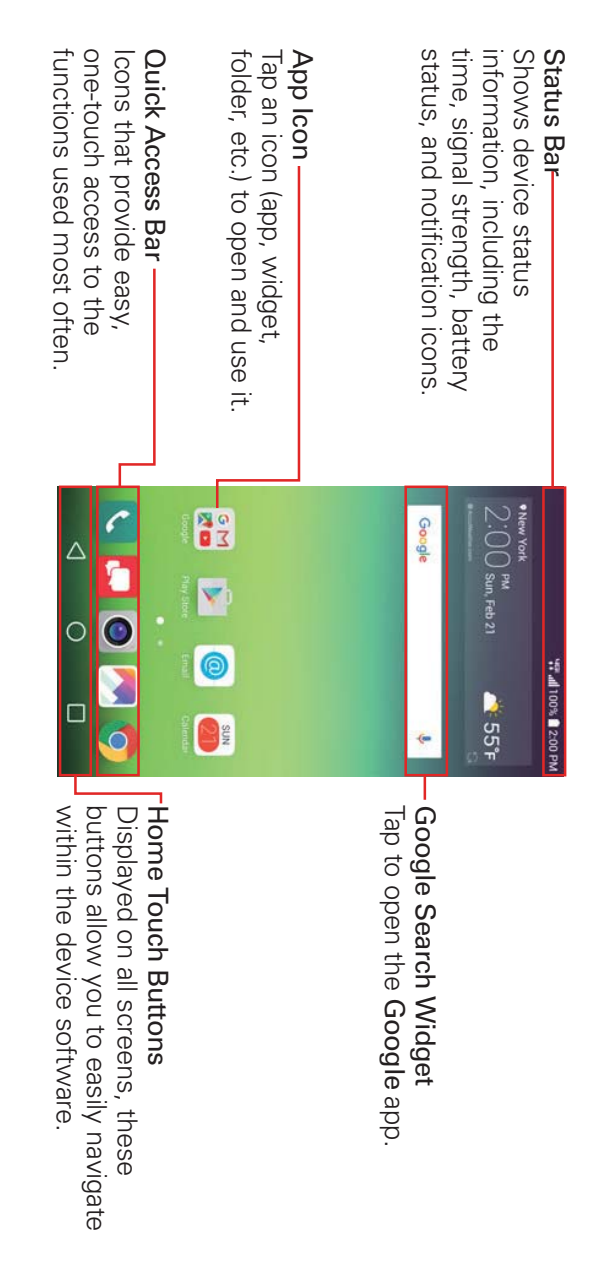

### Quick Access Bar icons

The Quick Access Bar is located on all of your Home screen panels to allow

quick and easy access to the apps you use most often.

# Modifying the Quick Access Bar icons

- Rearrange: Touch and hold the icon to move, then drag it to another position in the Quick Access Bar or on a Home screen panel.
- Add: Touch and hold the icon on your Home screen, then drag the icon accommodate up to 7 icons. Drag an icon on top of an icon in the Quick Access Bar to create a folder with multiple apps in it. you want onto the Quick Access Bar. The Quick Access Bar can
- ▼ Remove: Touch and hold the icon to remove from the bar, then drag it to another location on your Home screen.

#### Home Touch Buttons

screens to provide easy navigation within the device software The Home Touch Buttons are displayed in a bar at the bottom of all of the

- Δ Back Button: Tap to back up one step at a time and close on-screen items such as pop-up messages, the on-screen keyboard, etc
- Ο Home Button: Tap to immediately return to the Home screen. Touch and hold it to access the Google shortcut.
- Recent Apps Button: Tap to display the apps you've recently used (your available options for the current screen or app. open websites may also be displayed). Touch and hold it to access
- NOTE You can choose whether or not to display your open websites in the Recent Apps screen. From the Chrome app, tap the Options icon : > Settings > Merge tabs and apps (enable or disable the setting).

# Modifying the Home Touch Buttons

Bar, as well as how they're displayed. You can change which buttons are displayed in the Home Touch Buttons

- Tap the Home Button O > touch and hold the Recent Apps Button  $\Box$  > Settings > Display > Home touch buttons
- 2. Select the modification you want to change.
- Back Button, the Home Button, the Recent Apps Button, the want in the bar and their location within the bar. Choose from the Tap Button combination to select which Home Touch Buttons you Notification Button, the Capture+ Button, and the OSlide Button
- Tap Background color to set the button color. Choose White or Black.
- temporarily redisplay them. those apps, swipe upward from the bottom of the screen to the apps you select. To access the Home Touch Button Bar from Tap Hide Home touch buttons to hide the Home Touch Buttons on

### To return to the Home screen

Tap the Home Button  $\bigcirc$  at any time, from any app

## To view other Home screen panels

- items. Swipe (or flick) your finger left or right across the Home screen's sliding panels to allow more space for icons, widgets, shortcuts, and other panels. You can activate the Smart Bulletin panel and/or add additional
- NOTE The far left panel is reserved for Smart Bulletin. This panel can be activated or deactivated, but it can't be deleted or moved

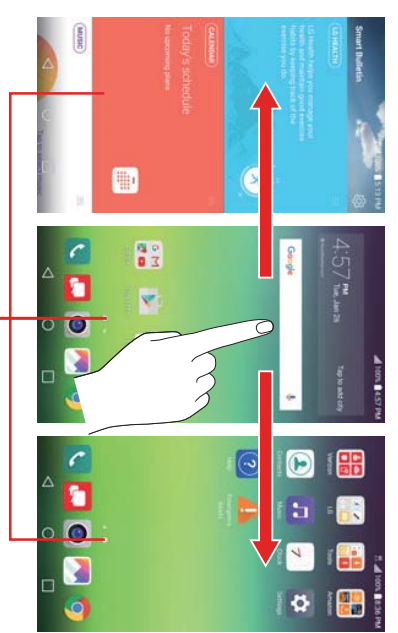

Home Screen Panel Indicator

The white dot (above the Quick Access Bar) indicates the current Home screen panel.

Access Bar) to immediately jump to that panel Tap any of the Home screen panel indicator dots (above the Quick

## Hiding items on the Home screen

the screen or tap the **Back Button**  $\triangleleft$ . screen indicator dots, and the Home Touch Buttons Bar are displayed. To on your Home screen so that only your wallpaper, the Status Bar, the Home redisplay your Home screen with all of its icons and widgets, pinch in on Place two fingers on the screen, then spread them apart to hide the items

NOTE The device automatically reverts to the full screen view after screen timeout.

#### Using Dual View

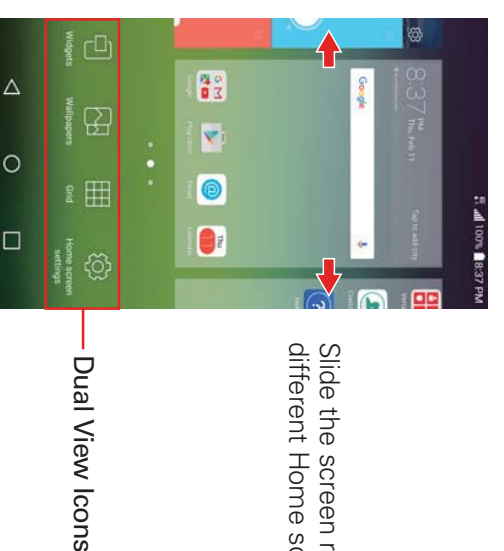

Slide the screen right or left to view different Home screen panels.

top and the Dual view icons (Widgets, Wallpapers, Grid, and Home screen one you want, then drag it onto the Home screen panel you want and settings) on the bottom. Flick sideways to scroll through the Home screen complete your selection as necessary. From Widgets, scroll horizontally through the choices. Touch and hold the From Grid or Home screen settings, tap the change(s) you want to make panels to display the panel you want. Tap Dual view icon you want to use. hold an empty spot on a Home screen panel to view your Home screen on Dual view allows you to easily customize your Home screen. Touch and

- 甘 panel If you drag the widget to the right edge of the screen, it creates a new Home screen
- NOTE The Quick Access Bar isn't displayed while in Dual view.

Home screen panels. To return to the full screen view, tap the  $\mathsf{Back}\ \mathsf{Button}\ extsf{O}$  or tap one of the

NOTE The device automatically reverts to full screen view after screen timeout.

### EasyHome screen version

choose to use on your phone EasyHome is a more simplified version of the Home screen that you can

Home screen settings > Select Home > EasyHome Tap the Home Button  $\bigcirc$  > touch and hold the Recent Apps Button  $\bigcirc$  >

The EasyHome Home screen has three panels.

#### Main panel

date and time and also displays weather information. The main panel has 12 application icons, it displays the

- Tap an app icon to use it. Touch and hold one to remove or replace it.
- ▼ The top right of the screen displays the date and time. Tap it to access the Clock app
- ▼ The top left of the screen displays a Weather widget. Tap it to access the Weather app.

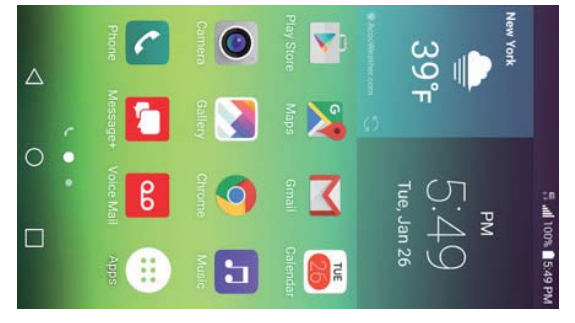

#### Communication panel

shortcuts as well as access the Phone app's Dial tab, Recent tab, and Swipe to the right on the main panel to access a panel for your Contact Contacts tab.

- ▼ Tap one of the 12 shortcuts, then tap the contact you want to set. Tap shortcut's Call icon 🐚 to call its number. Tap a shortcut's image to select Make voice call, Make video call, Send message, or Remove shortcut. മ
- ▼ all of your recent calls. You can change tabs to access other Phone app Tap Recent to open the Phone app with the Recent tab displayed. It lists information.

### Additional shortcuts panel

with additional app shortcuts and open the Applications screen Swipe to the left on the main panel to access a panel you can customize

- Tap Apps to open the Applications screen with all of your installed apps
- Tap an app to use it. Touch and hold one to remove or replace it.
- ▼ panel. Tap the Add icon +, then tap the app you want to add to the shortcuts

# To change back to the Android Home screen

Tap the Home Button O > swipe left, if necessary > tap the Settings icon > Home screen > Select Home > Home

NOTE Accessing Settings allows you to access all of the phone's settings from the EasyHome version

#### Smart Bulletin

Smart Bulletin can be activated to display as the far-left Home screen panel.

# To set up and activate Smart Bulletin:

- Tap the Home Button O > swipe left, if necessary > tap Settings Home screen. V
- 2 Tap the Smart Bulletin switch to toggle it On (blue) or Off
- ω panel. Tap Smart Bulletin to activate the items you want to display on the

NOTE Drag any of the handles to rearrange the order on the Smart Bulletin pane

agree to the terms and conditions, enter your profile information and LG Health Helps you to live a healthy lifestyle by tracking your activity. your progress on the Smart Bulletin panel. goal, then tap SAVE. exercise habits using tracking logs and competing with people. Read and The LG Health feature helps you manage your health and maintain good Options are provided to track your activity. View

NOTE This feature is provided for user convenience. Please use for reference only.

- Calendar Helps you keep track of your schedule by notifying you of your upcoming events.
- Music Displays your Music player.
- **QuickRemote** Displays your programmed remotes

# Apps: How to View, Open, and Switch

installed from Play Store or other sources, are grouped together on the Home screen. All of the apps on your phone, including any apps that you downloaded and

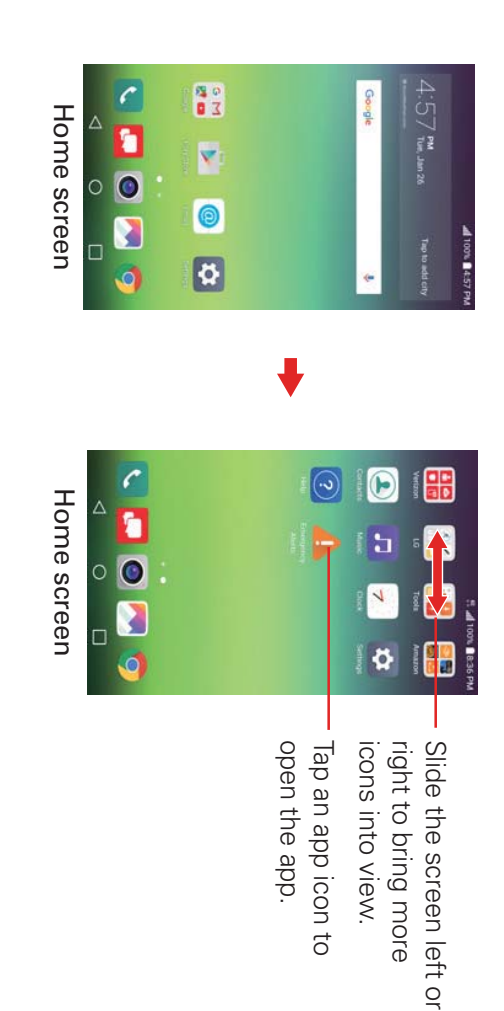

#### Opening an app

Open an app simply by tapping its icon on the screen.

#### Opening multiple apps

- 1. Tap an app icon to open it.
- 2. Tap the Home Button O.
- ω Tap the icon for the other app you want to open.

## Switching between multiple apps

- Tap the **Recent Apps Button** . A screen opens and displays screenshot tabs of all of the apps (and websites) that are currently open.
- 2 it, or tap the **Back Button**  $\triangleleft$  to return to the current screen. Tap the app you want to use, tap the Close icon imes on the app to close

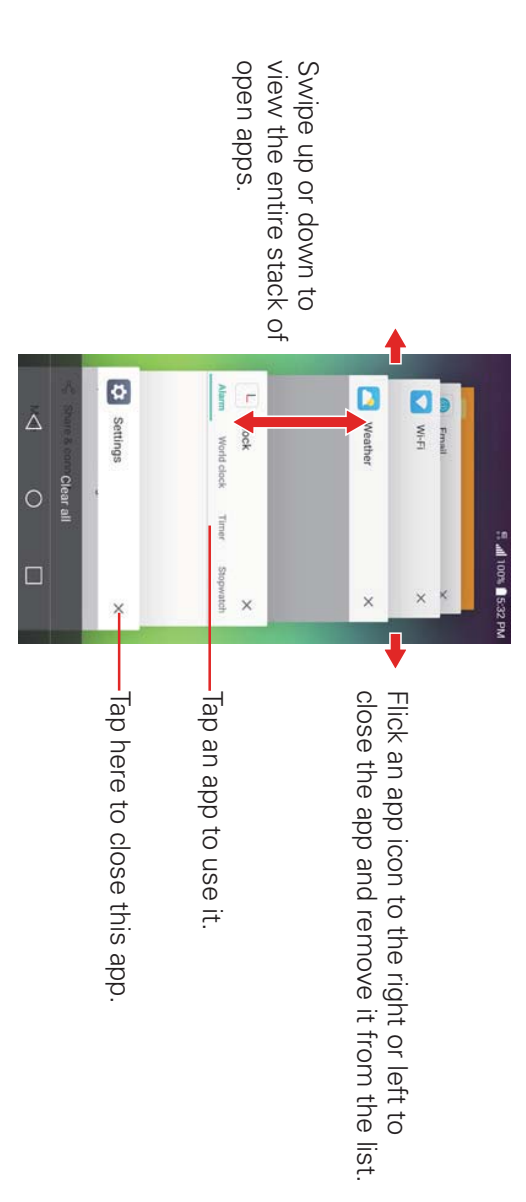

# Moving apps to other Home screen panels

drag the icon to the left or right edge of the screen to advance to the other panels before lifting your finger. You can move app icons to any Home screen panel. Touch and hold, then

#### **Text Input Methods**

a text field where you want to enter text. need to enter text. To manually display the on-screen keyboard, simply tap The on-screen keyboard displays automatically on the screen when you

| Toggles between 123/SYM | voice. Touch and hold for<br>handwriting or clip tray entry<br>(or you can access keyboard<br>settings). | Tap to optor toyt by | Tap a displayed item to | TT. |                |
|-------------------------|----------------------------------------------------------------------------------------------------|----------------------|-------------------------|-----|----------------|
| △<br>○                  | a s d f g h j k l<br>z x c v b n m x                                                                     | Iter message         |                         | °   | 100% \$5.42 PM |

# Modifying your LG keyboard characteristics

Settings > Language & input > LG Keyboard > Keyboard height and Tap the Home Button  $\bigcirc$  > touch and hold the Recent Apps Button  $\bigcirc$  > layout

- The QWERTY layout setting allows you to select the default buttons on either side of the Space button.
- The Extended keyboard setting allows you to display the numeric buttons on the top row of the keyboard.
- The Keyboard height setting allows you to change the size ratio between the keyboard (including the size of its buttons) and the screen.
- The Keyboard type in landscape setting allows you to choose the type of keyboard you want to use when the phone is in landscape mode
- The Split keyboard setting allows you to split the keyboard in half by makes it easier to type using your thumbs spreading two fingers horizontally on the landscape keyboard. This

▼ The **One-handed operation** setting allows you to swipe the keyboard left or right to adjust the position of the LG keyboard (portrait mode only) to use just one hand to type.

| Tap the Delete button 💌.                                                                                                    | Delete a character           |
|----------------------------------------------------------------------------------------------------|------------------------------|
| Tap the location where you want to paste the text, then tap the marker <b>b</b> . Tap <b>PASTE</b> in the action box that appears (or tap <b>CLIP TRAY</b> to paste text you copied from other places).                                                                                                    | Paste cut or<br>copied text  |
| <ul> <li>Highlight the desired text, then tap CUT or COPY in the action box above the highlighted text.</li> <li>Tap the Options icon : in the action box to access SHARE, CLIP TRAY, or SELECT ALL.</li> </ul>                                                                                                    | Using highlighted            |
| Double-tap a word to highlight it. To highlight a range of text, double-tap a word, then drag the highlight markers to highlight the text you want.                                                                                                    | Highlight text               |
| Double-tap the <b>Shift</b> button ♂ to set caps lock.<br>The button changes to <b>∢</b> . Tap again to revert to<br>lowercase.                                                                                                    | Enter all capital<br>letters |
| Tap the Shift button $\bigcirc$ to capitalize the next letter. The button changes to $\checkmark$ .                                                                                                    | Enter one capital<br>letter  |
| Tap the Numbers/Symbols button <sup>©1#</sup> to display<br>its keyboard. Tap the Arrow buttons < > on the<br>left side of the keyboard to view additional<br>symbols. From the Numbers/Symbols keyboard,<br>you can also tap the Graphics button <sup>©</sup> to enter<br>graphics into your text. To enter foreign<br>characters, touch and hold the associated button<br>to display a pop-up of character choices (e.g.,<br>the "a" button also includes an accent mark<br>"á"), drag your finger to the character you want,<br>then lift your finger. | Enter other<br>characters    |
|                                                                                                    | Typing tips                  |
| Path input text entry                                                                                                    | Accessing the Clip<br>Tray and keyboard<br>settings                                                                                      | Entering text using handwriting                                                                                                    |
|----------------------------------------------------------------------------------------------------|----------------------------------------------------------------------------------------------------|----------------------------------------------------------------------------------------------------|
| Swipe your finger through all of the letters of the word you want to automatically enter it (instead of tapping each letter separately). | Touch and hold the Voice input button , then drag your finger to the Clip Tray icon  or the Settings icon  (in the pop-up that appears). | Touch and hold the Voice input button , then drag your finger to the Handwriting icon (in the pop-up that appears). Tap the Keyboard button to exit. |

### Text input settings

information about the keyboard settings. the pointer reaction time and more. See the Settings section for more setting multiple languages and how it reacts), set Google voice settings, set used, tap the Home Button O > touch and hold the Recent Apps Button your voice search and text-to-speech output preferences, as well as the set language for your phone's software, set your keyboard input (including  $\Box$  > Settings > Language & input. From this menu you can change the To change your text input settings and see the dictionary of terms you've

#### Languages

multiple languages used for the on-screen keyboard You can set only one default language for your phone, but you can set

## To change the default language

want. > Settings > Language & input > Language > tap the language you Tap the Home Button O > touch and hold the Recent Apps Button  $\Box$ 

# To add additional languages for your keyboard

Tap the Home Button  $\bigcirc$  > touch and hold the Recent Apps Button  $\bigcirc$  > checkmark the languages you want the keyboard to be able to use Settings > Language & input > LG Keyboard > Select languages, then

## Capturing a Screenshot

the same time for 2 seconds to capture a screenshot of the current screen. Press and hold the Volume Down button  $\parallel$  and the Power/Lock button  $\bigcirc$  at

Screenshots album. To view the captured image, tap the Home Button  $O > Gallery \sum > the$ 

# Using Capture+ to capture a screenshot

the Capture+ icon (in the Quick settings bar). The image is captured, but not saved until you tap the Save icon  $\sim$ On the screen you want to capture, drag the Status Bar downward and tap

captured image Access the app (QuickMemo+ or Gallery) where you saved it to view your

## Phone's Status Icons

the phone's status (on the right), along with the current time. indicating that you've received notifications (on the left) and icons indicating The Status Bar appears at the top of every screen. It displays icons

The following icons may appear in the Status Bar.

#### Call icons

| <b>~</b>     | In call            | ]∕  | Missed call         |
|--------------|--------------------|-----|---------------------|
| $\mathbf{C}$ | Speakerphone is on | -9/ | Microphone is muted |
|              | Video call         |     |                     |

#### Sound icons

#### Network icons

| →                   | <b>S</b>              | •                       | •>                         | >>)              | <b>_</b>         | $\dot{\dot{a}}$ | ++<br>Ü          | ⇒ []<br>≑ [] |
|---------------------|-----------------------|-------------------------|----------------------------|------------------|------------------|-----------------|------------------|--------------|
| Uploading           | App update successful | GPS is on               | Unknown SIM card           | Network Extender | No signal        | Wi-Fi connected | 4G LTE connected | 3G connected |
| K                   | ←                     | (ی)                     | ᢣ                          | ×                | $\triangleright$ | 1               | ₽₽               | ⊷<br>ا       |
| Download successful | Downloading           | App update is available | Airplane mode is activated | No SIM card      | Roaming          | Signal strength | 4G LTE in use    | 3G in use    |

| Emergency Alert |  |
|-----------------|--|
|                 |  |
|                 |  |
|                 |  |
|                 |  |

### Connectivity icons

|                    |                                         | 2         | *                              | <b>※</b>                   | Ë                  | <b>((1)</b> )        |
|--------------------|-----------------------------------------|-----------|--------------------------------|----------------------------|--------------------|----------------------|
| Data backup failed | Headset with microphone is<br>connected | NFC is on | Bluetooth headset full battery | Bluetooth device connected | USB debugging mode | Mobile Hotspot is on |
|                    | ମ୍ଭ                                     | Ð         | ▓                              | <b>\$</b>                  | Ð                  | • <b>[</b> ∎         |
|                    | Inte                                    | He        | ba<br>Bl                       | B                          |                    |                      |

## Email and Messaging icons

| ß              |             | 0         |
|----------------|-------------|-----------|
| New voice mail | New message | New email |
|                | ÷           | P         |
|                |             |           |

## Calendar and Alarm icons

| ©,              |
|-----------------|
| Alarm is set    |
|                 |
| Upcoming events |

#### **Battery icons**

| ×               |               |                  |
|-----------------|---------------|------------------|
| Not Charging    | Low battery   | Full battery     |
|                 |               | 4                |
| Warning battery | Empty battery | Charging battery |

#### Other icons

| Ê | More notifications available | Screenshot saved |
|---|------------------------------|------------------|
|   | Keyboard                     |                  |

## **Managing Notifications**

alarms, as well as ongoing events, such as when you're on a call. notification sound, and/or the phone may vibrate When you receive a notification, the notification icon will be displayed in the recent notifications. Depending on your settings, you may hear a Status Bar. You can open the Notifications panel to view a list of all of your Notification icons report the arrival of new messages, calendar events,

## To open the Notifications panel

Touch and drag the Status Bar to the bottom of the screen.

settings top of the panel) allows you to quickly and easily change commonly used into ongoing and event-based notifications. The Quick settings bar (at the The Notifications panel displays a list of your current notifications, organized

NOTE icon You can also access the complete Settings menu from this panel by tapping the Settings \$

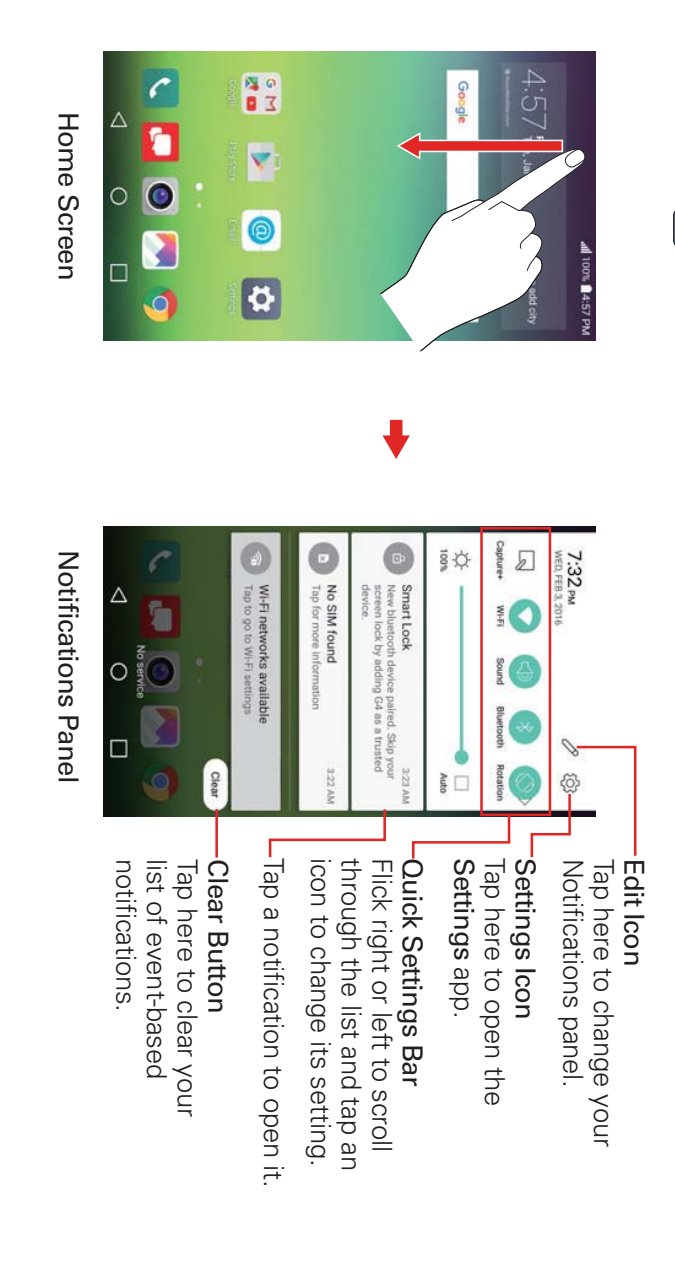

## To respond to a notification

Open the Notifications panel. Your current notifications are listed in the panel, each with a brief description

2. Tap a notification to view it.

selection will open. For example, Gmail notifications open the Gmail app so you can read your new messages The Notifications panel will close and the app that corresponds to your

# Quick settings on the Notifications panel

well as individual settings for Brightness, Volume, Screen sharing, and File commonly used settings. You can include a Quick settings bar of icons, as sharing You can customize your Notifications panel to allow quick access to change

# **Customizing your Notifications panel**

well as which icons are displayed and enable/disable the individual settings You can set the order of the icons displayed in the Quick settings bar as

- Open the Notifications panel, then tap the Edit icon  $\mathscr{P}$ . The top white screen enable or disable the individual settings. holds all of the available icons. The checkboxes at the bottom of the section indicates your Quick settings bar icons. The lower gray section
- To add an icon: Touch and hold the icon, then drag it to the upper section of the screen.
- To delete an icon: Touch and hold the icon, then drag it to the lower section of the screen.
- position in the upper section. To move an icon: Touch and hold the icon, then drag it to another
- Checkmark each of the individual settings you want to appear in your Notifications panel
- 2 Tap the **Back Button**  $\triangleleft$  to return to the Notifications panel.

# Searching Your Phone and the Web

Google search app. You can search for information on your phone and on the web using the

search for contents within those specific apps. Some apps, such as Gmail, Contacts, and Chrome, have the ability to

suggestions so you don't necessarily have to type out your full request. you're looking for. As you enter text, the search app can provide You can conduct the search by typing in the search terms or saying what

# Phone and Web search using text entry

Tap the Google Search Widget screen. ( on the Home

on-screen keyboard to search or tap the Microphone icon  $\checkmark$  to say what you're looking for. The Google Search app opens automatically and you can use the

| ○ I I I I I I I I I I I I I I I I I I I | ☆ z x c v b n m | a s d f g h j k l | q w e r t y u i o | 1 2 3 4 5 6 7 8 9 | THU FRI SAT SUN MON | Fog | 19° in Current location               | <ul> <li>Weather - Updated 1 min ago</li> </ul> | Updates for you              | G Search, or say "Ok Google" | 54010 h. |
|-----------------------------------------|-----------------|-------------------|-------------------|-------------------|---------------------|-----|---------------------------------------|-------------------------------------------------|------------------------------|------------------------------|----------|
|                                         |                 |                   |                   |                   |                     |     | Tap here to type your search request. | Search Box                                      | lap here to search by voice. | Voice Search                 |          |

2 Enter the text you're searching for in the search box.

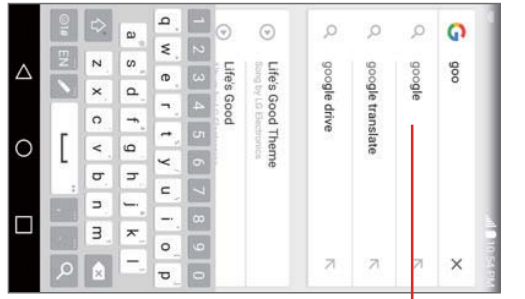

- As you type, search results from your phone, previous search terms, and web search suggestions appear. Tap an item to activate that search result.

- ω Tap the Search button 🔍 on the on-screen keyboard to search for the text you entered in the search box.
- TIP through them, then tap one to display your results using only that category. The top of the search results screen includes a search category bar. You can scroll
- NOTE Touch and hold a search result, then tap DELETE to delete it.

### Google Search Menu

Settings, Send feedback, and Help. From the Google Search app, tap the Google Menu icon  $\equiv$ to access

## Google Search settings

access these settings: search and what phone features you want to include in your searches. Io You can use the Google Search settings to configure some aspects of web

- From the Google Search app, tap the Google Menu icon  $\left| \right| \right|$ V Settings.
- $\mathbf{N}$ Select Accounts & privacy, Search language, Voice, Phone search, Now cards, or About then adjust the settings as necessary.

# Setting Your Lock Screen

that only you can unlock it to make calls, access your data, buy apps, and otherwise prevent unauthorized use There are several Lock screen types allowing you to lock your phone so

# Setting a Screen Lock for the First Time

- Tap the Home Button  $\bigcirc$  > touch and hold the Recent Apps Button  $\bigcirc$  > Lock screen settings
- 2. Tap Select screen lock.
- ω Tap Swipe, Knock Code, Pattern, PIN, or Password.

unintentional actions. screen. This is the default Lock screen that simply guards against Swipe: A swipe motion in any direction on the screen will unlock the

tap DONE. Tap your sequence again and tap CONFIRM. how to create it. Tap a sequence on the 2x2 grid (from 6 to 8 taps), then first time you set a Knock Code, you'll see a tutorial with instructions on invisible, but the grid is displayed on the Knock Code Lock screen.) The screen's 2x2 grid. (When the screen is in timeout, the 2x2 grid is Knock Code: Unlocks the screen using a tapping a sequence on the

NOTE You're prompted to create a Backup PIN as a safety measure in case you forget your Knock Code unlock sequence.

pattern and tap CONFIRM. your pattern (connect at least 4 dots) and tap NEXT. Then redraw your instructions on how to create it. Read the tutorial, then tap NEXT. Draw The first time you set an unlock pattern, you'll see a tutorial with Pattern: Unlocks the screen using a pattern you draw with your finger.

digits) and tap NEXT. Reenter your PIN and tap OK to confirm it. PIN Unlocks the screen with a number sequence. Enter a PIN (at least 4

and tap **OK** to confirm it. password (at least 4 characters) and tap NEXT. Re-enter your password Password Unlocks the screen with an alphanumeric sequence. Enter a

password) to gain access to it. perform the unlock action you set (swipe, Knock Code, pattern, PIN, or From then on, any time you want to unlock the screen, you'll need to

### Fingerprint security

screen lock, your stored fingerprint delete in your phone's memory. add a fingerprint. Even if you switch between secure and non-secure settings Switching to a non-secure screen lock turns off the Fingerprints & security When you set a secure screen lock for the first time, you'll be prompted to

## **Changing Your Screen Lock**

- Tap the Home Button  $\bigcirc$  > touch and hold the Recent Apps Button  $\bigcirc$  > Lock screen settings.
- 2. Tap Select screen lock.
- 3. Confirm your unlock information (if necessary).
- 4. Tap the desired screen lock option.
- сл . You're prompted to enter your screen unlock sequence (and Backup PIN if necessary).
- NOTES If you've set up a Microsoft Exchange account, you might only be able to use password. â
- After 5 unsuccessful attempts to unlock your phone, you're prompted to enter a your Backup PIN to unlock your phone. Knock Code. After 6 unsuccessful Knock Code attempts, you're prompted to enter text phrase to confirm that you're trying to unlock your phone, unless you've set a
- You have 10 opportunities to enter your unlock sequence. After 10 unsuccessful attempts, your phone will automatically perform a factory data reset and all of your personal files will be erased. You will be warned after the 9th unsuccessful attempt

### Security lock timer

you to enter your unlock sequence darkens due to inactivity before the screen automatically locks and requires If a security lock is enabled, you can set the delay time after the screen

- Tap the Home Button O > touch and hold the Recent Apps Button  $\Box$  > Lock screen settings
- $\mathbf{N}$ Tap Security lock timer, then tap the setting you want to use

## Power key instantly locks

soon as you press the Power/Lock button  $\bigcirc$  (on the back of the phone). switch to override the Security lock timer setting and lock the screen as If a security lock is enabled, checkmark the Power key instantly locks

- Tap the Home Button  $\bigcirc$  > touch and hold the Recent Apps Button  $\bigcirc$  > Lock screen settings
- 2. Enable the Power key instantly locks switch.

## The Lock screen wallpaper

wallpaper. You can set the Lock screen wallpaper separately from your Home screen

- Tap the Home Button  $\bigcirc$  > touch and hold the Recent Apps Button  $\bigcirc$  > Lock screen settings
- 2. Tap Wallpaper.
- Tap Wallpaper gallery to select one of the available wallpaper images
- Tap Gallery to select an image from your Gallery

### Always-on display

the backlight to check the time, but it uses more battery power. when the backlight is off. This is helpful so that you don't have to turn on You can set text (the date/time or your signature) to display on the screen

- Tap the Home Button O > then touch and hold the Recent Apps Button I > Settings > Display > Always-on display.
- 2. Enable the Always-on display switch.
- 3. Tap Set what to show
- To set the time, tap Time > SET.

#### OR

▼ To set a signature, tap **Signature** > **NEXT** > tap the text field > enter your signature > tap the font to use > SAVE > SET.

# **Fingerprints and Security**

record a fingerprint (or multiple fingerprints). and pay using your phone. Once you've set a secure screen lock, you can button igodow to unlock the screen, access Gallery and QuickMemo+ content, your phone. Set it up to allow you to place a finger on the Power/Lock The Fingerprints & security setting allows another secure way to unlock

## Registering a fingerprint

- 1. Tap the Home Button O > swipe left, if necessary > tap Settings >Fingerprints & security > Fingerprints.
- 2. Read the fingerprint information, then tap NEXT
- Enter your unlock sequence or set a screen lock (whichever is needed).
- 4 Place your finger on the Power/Lock button and follow the screen prompts until the fingerprint is registered.
- NOTES Make sure that your fingers and the Power/Lock button are clean and dry
- Moisture, lotions, sweat, oils, cut or dry skin might affect the fingerprint recognition. showering, swimming, cooking, or other conditions that change the characteristics of your fingerprint. Certain activities can also temporarily affect fingerprint recognition, including exercising,
- Cover the Power/Lock button completely. Don't press too hard or too quickly (hardly move your finger while scanning is in progress).
- As you use the Fingerprint feature, it will continue to learn and improve recognition of your tingerprint.

## Fingerprints & security settings

agents, Screen pin, and app usage access. card lock, password visibility, phone administration, credential storage, trust (recording, naming, removing, etc.), setting content lock, encryption, SIM The Fingerprints & security settings include managing fingerprints

- Tap Fingerprints, then enter your unlock sequence to manage your stored fingerprints, enable screen unlock with your fingerprint, enable content access with your fingerprint, and enable available payments.
- **NOTE** If your phone doesn't have a default payment app, go to Play Store and search for available payment apps.
- ▼ with your fingerprint, and set a backup account if you need to reset your Tap Content lock, then enter your unlock sequence. You can change the account. lock sequence (password or pattern), enable showing locked content

#### Wi-Fi

extra charges the wireless access point (AP). Enjoy wireless Internet using Wi-Fi, without With Wi-Fi, you can use high-speed Internet access within the coverage of

## Connecting to Wi-Fi networks

phone to be able to connect to them. Turn off Wi-Fi when you're not using them. Others are hidden or use security features. You must configure your it to extend the life of your battery. 'hotspot'. Some access points are open and you can simply connect to To use Wi-Fi on your phone you need to access a wireless access point or

# Turning Wi-Fi on and connecting to a Wi-Fi network

- 1. Tap the Home Button O > Settings 🔯 > Wi-Fi.
- 2. Tap the Wi-Fi switch 💿 to turn Wi-Fi on and start scanning for available Wi-Fi networks
- ω Tap SEARCH to see a list of active and in-range Wi-Fi networks
- Secured networks are indicated by a lock icon.
- 4. Tap a network to connect to it.
- If the network is secured, you're prompted to enter a password or other credentials. (Ask your network administrator for details.)

The Status Bar displays icons that indicate your Wi-Fi status

#### Wi-Fi Direct

without requiring an access point Wi-Fi Direct provides a direct connection between Wi-Fi enabled devices

## Turning on Wi-Fi Direct

- 1. Tap the Home Button O > Settings 😧 > Wi-Fi
- 2. Tap the Menu icon : > Advanced Wi-Fi > Wi-Fi Direct
- NOTE When in this menu, your device is visible to other visible Wi-Fi Direct devices nearby.

#### Bluetooth

but not from the Bluetooth menu as on most other mobile phones You can use Bluetooth to send data by running a corresponding application,

- NOTES • LG is not responsible for the loss, interception, or misuse of data sent or received via the Bluetooth wireless feature
- Always ensure that you share and receive data with devices that are trusted properly secured. If there are obstacles between the devices, the operating distance may be reduced. and
- Some devices, especially those that are not tested or approved by Bluetooth SIG, may be incompatible with your device

### device Turning on Bluetooth and pairing your phone with a Bluetooth

You must pair your phone with a Bluetooth device before you connect to it.

- Tap the Home Button O > swipe left, if necessary > tap Settings [ <math>S >Bluetooth.
- $\mathbf{N}$ devices within your phone's range Tap the Bluetooth switch 💿 to turn Bluetooth on and search for the
- ω Choose the device you want to pair with from the list

Once pairing is successful, your phone will connect to the device

# Send data using the Bluetooth wireless feature

1. Open the item you want to send, then tap the Sharing icon  $\leq$ 

#### OR

Touch and hold the item you want to send, then select Share

#### OR

Open the item you want to send, then tap the Menu icon ••• V Share.

2. Tap **Bluetooth** to share via Bluetooth.

NOTE The method for selecting an option may vary by data type

ω Search for and pair with a Bluetooth-enabled device

# Receive data using the Bluetooth wireless feature

- Tap the Home Button O > swipe left, if necessary > tap Settings (2) >Bluetooth.
- $\mathbf{N}$ Tap the Bluetooth switch to turn Bluetooth on
- ω Pair the devices (if necessary) and tap Accept when you receive Bluetooth Authorization Request to accept the file(s). വ

### **Content Sharing**

#### Viewing content

Share media content on the device with nearby devices that support DLNA

- Tap the Home Button O > Settings 🔯 > Share & connect > Media server
- 2. Swipe to activate **Content Sharing**.
- If you approve a share request from a nearby device, the device can access content on your device
- to share To change the content type accessible to nearby devices, tap Content

## Sending or receiving files

tablet. You can send or receive files saved on your device to another LG device or

V Tap the Home Button O > Settings 2 > Share & connect > SmartShare Beam and drag OFF to activate it. File Sharing

- NOTES Make sure that your device is connected to the same wireless network as the file transfer target device
- Make sure that File Sharing is turned on in the notification panel of both the device and the target device

## Sending files to another device

- Select a file and tap <> SmartShare Beam. Alternatively, tap << from the file list and select files then tap SHARE > SmartShare Beam.
- When the search permit confirmation window appears, tap OK.
- $\mathbf{N}$ Select a device from the list of nearby devices that support SmartShare Beam.
- The file is sent to the device.

### Using nearby devices

device from your device. You can play music, games, and other functions saved on a connected

- 1. From the Gallery or Music app, select |=| > Nearby devices |
- 2. Select a device from the device list.
- If the desired device is not seen on the device list, check that the DLNA function is turned on, then tap Search nearby devices.
- 3. Play content saved on the selected device.

# PC Connections with a USB Cable

the PC from the phone (and vice versa). You can connect your phone to your PC to charge it and transfer items to

# Synchronize with Windows Media Player

Ensure that Windows Media Player is installed on your PC

1. Use the USB cable to connect the phone to a PC on which Windows Media Player has been installed.

NOTE If necessary, change the USB connection setting to File transfer

- 2. When connected, a pop-up window will appear on the PC. Windows Media Player option to synchronize music files Select the
- 3. Edit or enter your device's name in the pop-up window (if necessary).
- 4. Select and drag music files to the sync list.
- 5. Start synchronization.

NOTE Change the USB connection setting to Charging only before disconnecting your device.

The following requirements must be satisfied to synchronize with Windows Media Player.

| Windows Media Player 10 or higher        | Windows Media Player version |
|------------------------------------------|------------------------------|
| Microsoft Windows XP SP2, Vista or highe | SO                           |
| Requirements                             | ltem                         |

## Users PC Connections with a USB Cable for Mac OS X

vice versa by setting up the Android File Transfer program. You can transfer media contents to your Mac OS X PC from the phone and

- 1. Download and install the Android File Transfer program from the android.com website for Mac Users (http://www.android.com/ filetransfer/).
- $\mathbf{N}$ Connect your phone to your computer, and double click the AFT (Android File Transfer program) application to start it up.
- ω You can view media contents, then drag and drop media files to and from the phone (or PC).

## **Placing and Ending Calls**

tab. from your phone's memory. Manually dial calls using the Dial tab. Dial from your phone's memory using the Recent tab, the Contacts tab, or the Groups The Phone app allows you to dial phone numbers manually or make calls

## To open the Phone app

► Tap the Home Button O > the Phone icon .

# Moving between the Phone app tabs

horizontally to scroll to the other tabs. The current tab is displayed in white top of the screen to view that tab. You can also swipe the screen Tap any of the Phone app tabs (Dial, Recent, Contacts, and Groups) at the

## To place a call by dialing

Displays the dialpad Dial Tab Tap the Home Button  $\bigcirc$  > the Phone icon  $\checkmark$ TPOR 4. 8 0 00 N 0 S S 5 0 31 > Dial tab **Delete Button** international number. Touch and hold 1 to enter the plus ( + ) symbol to dial an begin entering numbers) number(s) (appears after you Tap here to send a message to Message Button Tap here to delete incorrect

number. you entered manually. Tap here to dial the number that Tap here to dial by saying the Voice Dialer Button Call Button the number that you entered. mail feature. Tap here to access your voice Voice Mail Button

- $\mathbf{N}$ Use the dialpad to enter the number you want to call.
- hold it to erase the entire number) Tap the **Delete** button  $\langle \mathbf{X} \rangle$  to erase digits one by one (or touch and

- full phone number symbol. Then enter the international prefix for the country, followed by the To dial an international number, touch and hold  $0^{-1}$  to enter the plus ( + )
- ω Tap the Call button 🕚 (on the dialpad) to dial the number that you entered.
- Press the Volume buttons to adjust the call volume
- Use the on-screen buttons to enter additional numbers, add another call, use the speakerphone, end the call, and other options
- the call. you can't use mobile data during a call). If you open another app, the You can use other phone features while the call is underway (however Ongoing call notification appears on the Status Bar for the duration of
- NOTE If you opened other apps while on a call, you'll need to return to the Call screen to end also tap the Home Button  $\bigcirc$ , then tap the Phone icon  $\bigcirc$  or drag the Status Bar down the call. To return to the Call screen, simply tap the Ongoing call notification. You can and tap the Current call notification on the Notifications panel

Wi-Fi when you add Advanced Calling to your line You can make High Definition Voice and Video calls as well as calls over

Visit VerizonWireless.com/AdvancedCalling to learn how

#### To end a call

Simply tap the End button and the Call screen to end the call.

are several ways to return to the Call screen to end the call. If you accessed other device functions while the call was in progress, there

- Tap the **Ongoing call** notification.
- Tap the Home Button O, then tap the Phone icon
- Drag the Status Bar down, then tap the Current call notification on the Notifications panel.
- NOTE in the Call settings (tap the Menu icon : > Call settings > Answer and end calls > You can also press the Power/Lock button () to end the call, if you activated this feature enable to the End calls with the Power key).

# Calling numbers in your phone's memory

see a Call icon & next to a number, tap it to automatically dial it. You can place calls using information stored in your phone. Anywhere you

#### Speed dialing

simply touching and holding the Speed dial number on the dialpad If you set up Speed dials in the Contacts app, you can dial a number by

Tap the Home Button  $\bigcirc$  > the Phone icon  $\bigcirc$  > Dial tab, then touch and the second number for 2-digit speed dials). hold the Speed dial number (tap the first number, then touch and hold

#### Direct dialing

number).  $\triangleright$ to automatically call the number you set (for example, your home phone Direct dial widget is like a speed dial button on your Home screen. Tap it

# To place a Direct dial widget on your Home screen

- Touch and hold an empty area on your Home screen
- 2 Tap the Widgets tab > Direct dial on to your Home screen.
- ω Tap the contact in your Contacts list, then tap the Home screen.

# Answering or Rejecting Calls

the contact's entry. All incoming calls are recorded in the Recent tab. caller ID and any additional information about the caller that you've saved in When you receive a phone call, the Incoming call screen opens with the

#### To answer a call

- If the screen is unlocked, simply tap the Answer button
- ▼ If the screen is locked, swipe the Answer icon 🕓 in any direction to answer the call.
- $\mathbf{\overline{v}}$ If you were already on a call, tap the Answer button the first call on hold and connects the new call. which places

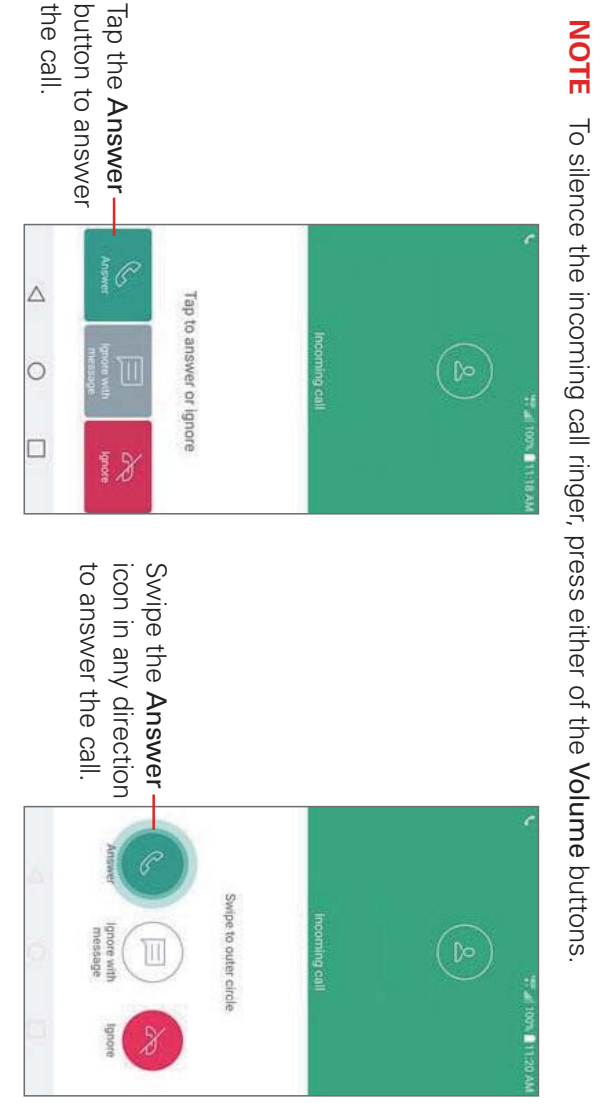

Locked Screen

Unlocked Screen

# To ignore a call and divert it to Voice Mail

- If the screen is unlocked, simply tap the Ignore button
- If the screen is locked, swipe the **Ignore** icon 🗢 in any direction to ignore the call.
- The caller is sent directly to your voice mail box to leave a message

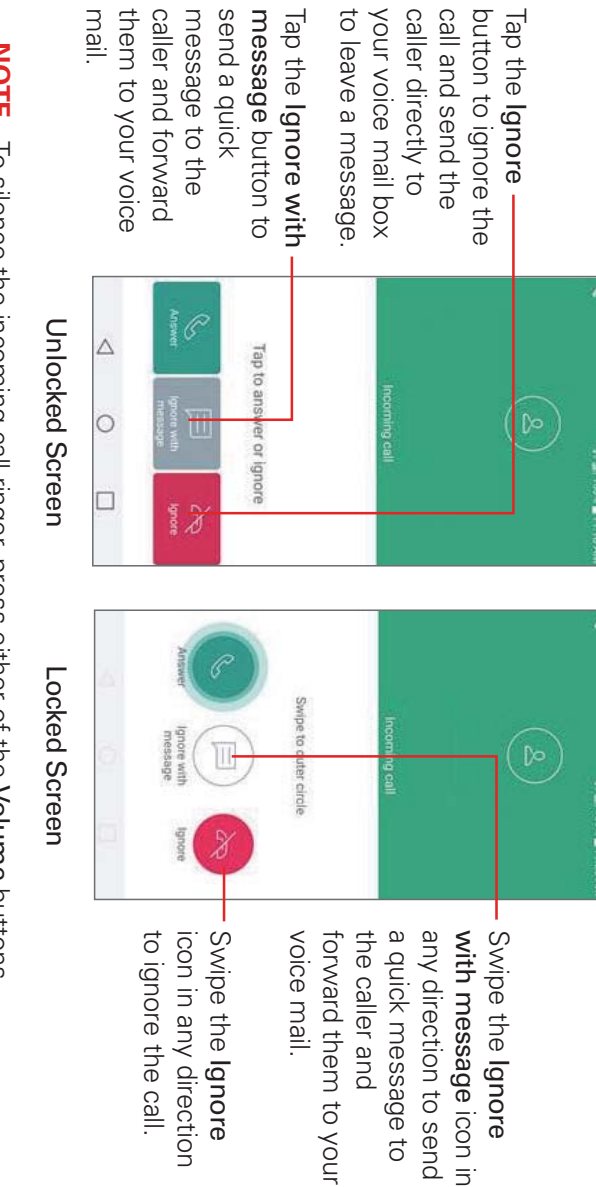

NOTE To silence the incoming call ringer, press either of the Volume buttons

# To ignore a call and send a text message

enable it in the Phone app's Call settings menu To display the Ignore with message option on the Incoming call screen,

- Tap the Home Button  $\bigcirc$  > the Phone icon  $\bigcirc$  > the Menu icon  $\bigcirc$  > Call settings.
- $\mathbf{N}$ toggle it On (blue). Tap the Call ignore and reject > Allow ignore with message switch to

Ħ Tap Allow ignore with message to manage your text message choices

NOTE applicable to incoming landline calls This feature can only be used to send a message to another mobile phone. It's not

# Working with the Recent Tab

number to your Contacts. ignored. It offers a convenient way to redial a number, return a call, or add a The Recent tab records all of the calls you've dialed, received, missed, or

## To open the Recent tab

necessary. Tap the Home Button  $\bigcirc$  > the Phone icon  $\bigcirc$  > the Recent tab, if

for that phone number and type. type. The number in parenthesis indicates the number of calls recorded The Recent tab lists your calls chronologically by phone number and call

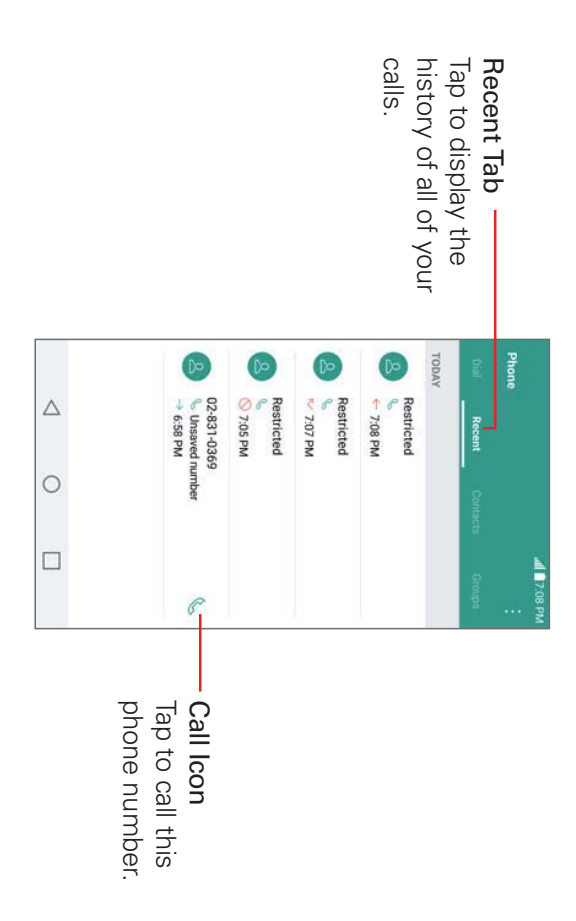

## Viewing call entry details

phone number and call type. Each one includes the call type (received  $\leftarrow$  , dialed ightarrow , missed  $\sim$  , and ignored  $\otimes$  ), the date and the time of the call. Open the Recent tab, then tap an entry to view all of the entries for that

## Filtering your list of calls

tap Filter. Tap the call type you want to view. To view a specific call list, from the Recent tab, tap the Menu icon 🔋 , then

Tap the **Back Button**  $\triangleleft$  to return to the **Recent** tab screen.

# To dial a number in the Recent tab

- From the Recent tab, tap the Call icon & at the right of the call entry.
- From the **Recent** tab, tap the image to the left of the call entry to view all number to dial it. of the contact's numbers saved in your phone's memory. Tap a phone
- TP To insert an area code when you're traveling, touch and hold the entry, then tap Copy call number in the context menu. Change to the Dial tab, touch and hold the phone number field, tap PASTE, then edit the number as necessary before tapping the Call button 🕓.

## Clearing your Recent calls

entries You can delete the entire list of Recent calls at once or selectively delete

- 1. Open the Recent tab.
- 2. Tap the Menu icon
- Tap Clear to select entries to remove from the list. Checkmark the entries to delete, tap CLEAR, then CLEAR.
- Tap Clear all to remove all of the entries from the list. Tap CLEAR to confirm you want to delete the entire list.
- NOTE You can also select a specific number to be deleted. Touch and hold an entry in the Recent tab. Tap Clear all logs of this number, then tap CLEAR to confirm.

## **Calling Your Contacts**

contact using Quick Contact or Direct dial icons that you placed on your your Contacts list to dial quickly and easily. You can also quickly call a Home screen. Instead of manually dialing phone numbers using the dialpad, you can use

when you first synchronize with your Google<sup>TM</sup> Account. If you have contacts on the web, they're synchronized with your phone

### To call a contact

- Tap the Home Button O > swipe left, if necessary > tap the Contacts icon
- 2 Tap the contact you want to call, then tap the contact's phone number you want to call.
- 甘 If the entry only has one phone number saved, simply tap the Call icon 📞 next to the entry to dial it.

#### Instant List

entering numbers, Instant list displays entries from your Contacts list or stored in your phone without needing to search for it first. Once you begin Recent calls that match the sequence you entered Instant list is displayed on the Dial tab to help you use the information

### Sequence matches

associated with the number you entered is displayed above the dialpad. in blue text. The name and type of number (i.e., Mobile, Work, etc.) side of the screen to view the entire list of matching entries matches in your phone's memory. Tap the Instant list icon 📀 on the right When there are multiple matches, the Instant list displays the number of numbers. The matching number sequence is displayed within the number Your phone searches for the entered sequence within your stored phone

## Selecting an Instant list entry

tap the Call button Tap an entry in the Instant list to insert it in the phone number field, then to dial it.

## **Options During a Call**

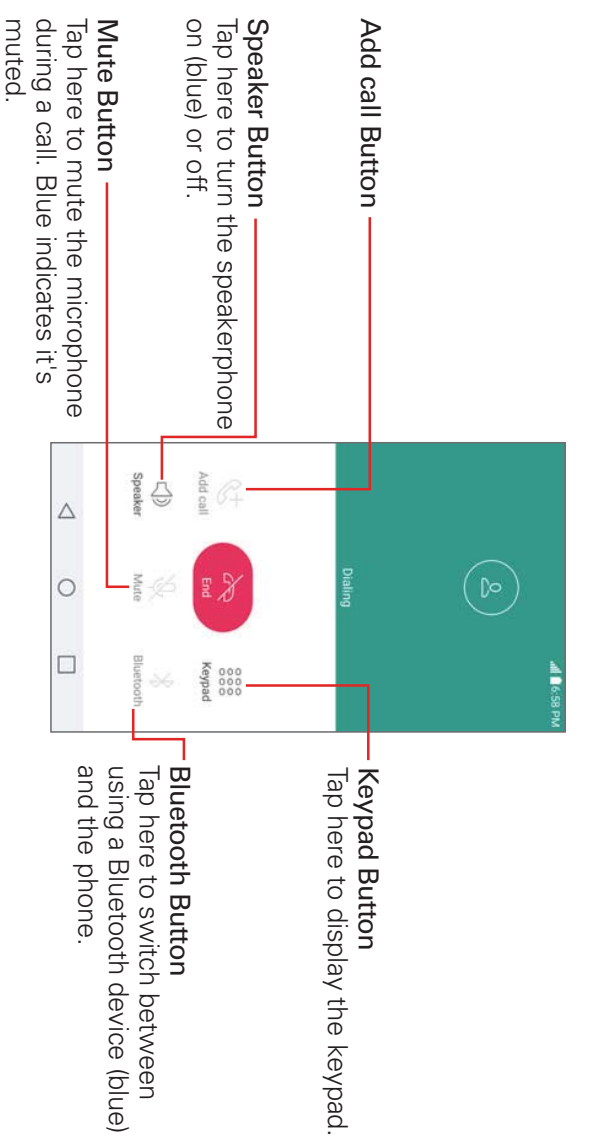

NOTE Tap the Menu icon : on the Call screen to access Contacts

## **Managing Multiple Calls**

supported. Contact your wireless service provider to find out which call services are

## To switch between current calls

other call. The current call will be placed on hold and you'll be connected with the

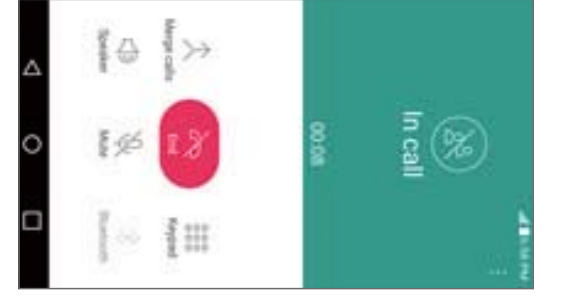

## To set up a conference call

conference calls and how many participants you can include Contact your wireless service provider to find out whether they support

- 1. Place a call to the first participant.
- 2. When you're connected, tap the Add call on the Call screen
- 3. Enter a phone number
- icon 🔇 Use the Phone app tabs to select a saved number, then tap the Call

#### OR

- the Call button Use the buttons on the dialpad to manually enter a number, then tap
- 4 After you're connected, tap the Merge calls button %screen indicates a conference call is active. screen. The participant is added to the conference call and the Call on the Call

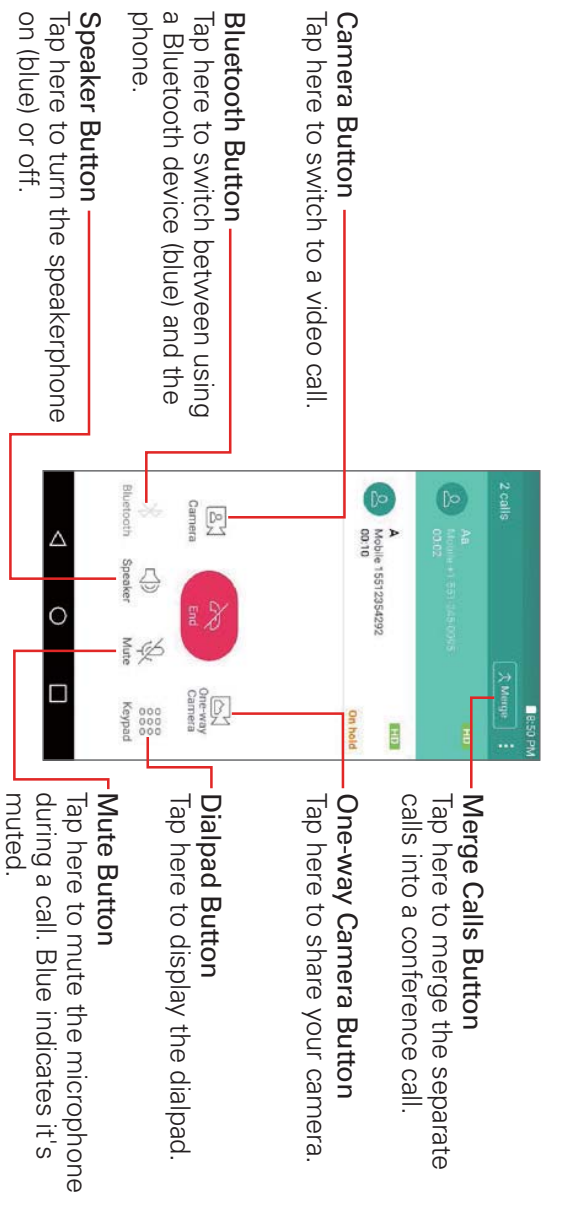

# Listening to Your Voice Mail

or if you need to change it, you can do that in the Call settings. Tap the When you have a new voice mail message, the Voice Mail notification icon Menu icon : in the Phone app (from the Dial tab or the Recent tab) appears in the Status Bar. If you haven't set up your voice mail number,

## To listen to your Voice Mail

Open the Notifications panel and tap the New voice mail.

#### OR

Tap Verizon <sup>↓</sup> > Voice Mail <sup>∞</sup>.

#### OR

Tap the Home Button  $\bigcirc$  > the Phone icon  $\bigcirc$  > the Dial tab > the Voice Mail button

## To set up your Voice Mail

of listening to and managing your voice mail. The first time you call your setting a password, etc. voice mail, it also guides you through the process of recording greetings Typically, your carrier's voice mail system guides you through the process

- 1. Tap the Home Button O > the Phone icon S > the Dial tab
- $\underline{N}$ Dial \*86 on the dialpad to call to your voice mailbox.
- 3. Follow the setup tutorial.
- Enter a password.
- Record a voice signature and greetings for your voice mailbox.

#### Contacts

information in your phone's memory. Entries are listed alphabetically. You can scroll through the list, or select the Groups tab. The Contacts app allows you to store names, phone numbers, and other

acquaintances, and associates. Use the Contacts app to add, view, and communicate with your friends,

## To open your Contacts app

Tap the Home Button O > swipe left, if necessary > tap the ContactsICON

**NOTE** You can also tap the **Contacts** tab from the **Phone** app.

hints will be displayed to help you start adding contacts to your phone If you don't have any contacts in your Google Account or on your SIM card,

#### Contacts list

alphabet is displayed vertically along the right side of the screen with a blue When you open the Contacts app, your contacts list is displayed. The bar that indicates where you are in the list.

someone can contact on your behalf in the event of an emergency, whether or not the phone is locked. up to 5 emergency entries from your contacts list. These are entries that In Case of Emergency contacts is displayed above your list of contacts. Add

### To add ICE entries

- Tap the Home Button O > swipe left, if necessary > tap the Contacts
- 2 Tap In Case of Emergency contacts (at the top of the list)
- 3. Tap the Add entry icon I.
- 4 Checkmark the entry (or entries) to add to your ICE list, then tap DONE

#### **ICE** Information

instructions, etc.) that can be accessed in case of an emergency. To add your personal information: about you (such as medical record number, allergies, medications, special In addition to your emergency contacts, you can enter personal information

- From the emergency contacts screen, tap the Information icon 1.
- 2. Tap the Add icon +, enter your information, then tap SAVE

## To search for a contact

- Tap the Home Button  $\bigcirc$  > swipe left, if necessary > tap the Contacts icon
- $\mathbf{N}$ Tap the Search contacts box and enter the contact name. Matches are displayed as you begin to type.

# Searching your online contacts simultaneously

accounts You can search for your contacts simultaneously from all of your online

Menu icon : > Contacts settings > enable the Online search switch. To set your phone to search simultaneously, open the Contacts app, tap the

## To open your groups list

• Open the **Contacts** app and tap the **Groups** tab.

your accounts (at the bottom of the screen). Groups displays your contacts by category (at the top of the screen) and

NOTE The Groups Options icon to access Delete, Share, Change order, and Contacts settings

## To view details about a contact

- 1. Open the **Contacts** app.
- Tap the contact whose details you want to view

| THE IN TERM OF THE |
|--------------------|
|--------------------|

- ω options are available (depending on the types of information saved). The information you entered for the contact is displayed. The following
- The Dial icon & places a call to the number.
- The Email icon @ starts an email.
- screen, and All calls to voice mail. Forward, Merge, Refresh, Set as default, Back up, Add to Home The Menu icon i accesses the following menu options: Share,

### Adding Contacts

accounts that support syncing contacts. contacts in your Google<sup>™</sup> Account, Microsoft Exchange account, or other You can add contacts on your phone and synchronize them with the

or separating entries create a single entry. You can also manage that process manually by joining attempts to join new information with existing similar contact entries to Since your contacts can come from a variety of sources, the Contacts app

### To add a new contact

- 1. Open the **Contacts** app.
- 2. Tap the New contact icon +
- If you have more than one account with contacts, select the account where you want to save the contact by tapping the Accounts field.
- NOTE To change the account later, edit the entry, tap the account, then tap the account you want it assigned to.
- 4. Enter the contact's name.
- 5. Tap a category of contact information, such as phone number or email address, to enter that kind of information about your contact.
- Tap a category's Add new icon 
  to add more than one entry for that example, Home or Work for a phone number. entered information to open a drop-down menu of preset labels. For number and add a home number. Tap the label field to the right of the category. For example, in the phone number category, enter a work
- name, Organization, IM, Notes, Nickname, Website, and Events. Tap Add another field 
  to add additional fields including Phonetic
- 6. Personalize the contact entry.
- Set the group this contact belongs in.
- Set a ringtone to identify calls from this contact.
- Set a message alert sound to identify notifications from this contact.
- Set an alert color for the Notification LED to identify notifications from this contact.
- list of contacts and in other apps Tap the Image icon (a) to select a picture to identify the name in your
- 7. When you're finished, tap SAVE.

## Editing a Contacts entry

- 1. Open the **Contacts** app, then tap the contact entry you want to edit.
- 2. Tap the Edit icon 🧷
- 3. Edit the entry as needed, then tap SAVE.

# Merging and separating contacts

them into a single entry. You can also separate contacts that were merged. When you have two or more entries for the same contact, you can merge

- 1. Open the Contacts app, then tap the contact entry you want to join with another entry.
- 2. Tap the Menu icon
- 3. Tap Merge.
- 4 Tap a suggested entry or tap Show all contacts to select another entry.

to allow you to separate the joined entries Once entries have been merged, Separate is included in the Options menu

- 1. Open the Contacts app, then tap the contact entry you want to separate
- 2. Tap the Menu icon
- 3. Tap Separate.
- 4. Tap SEPARATE.

### Setting Speed Dials

## Designating multiple speed dials

- 1. Open the **Contacts** app, then tap the **Menu** icon
- 2. Tap Speed dial.
- ω Tap the speed dial number to assign, then tap the Contact entry for it.
- 4 necessary. Repeat selecting a speed dial number and the desired Contact entry as

#### **Transfer type**

into one file or you can send separate vCard files When you want to send your contacts entries, you can combine them all

Contacts settings > Transfer type To set the transfer type, from the **Contacts** app, tap the **Menu** icon •••• V

- Send as one file: This setting combines all of your contacts into one file information sent using this option. It allows a faster transfer, but some devices can't receive contact
- Send separately: This setting sends each contact as a separate vCard file. It allows all devices to receive your files

#### Messaging

Only one can be set as your default messaging app. The Messaging app 📃, the Message+ app 🌄, and the Hangouts app 🕎. Three apps are preloaded on your phone that allow you to send messages.

## To open the Messaging app

- ▼ Tap the Home Button O > swipe left, if necessary > tap the LG folder 1 3 > Messaging
- NOTE The Messaging app must be set as the default messaging app in order to use it. If Messaging is not your default app, a pop-up will appear. Tap YES to set it.

## Using the Messaging app

To use the Messaging features, you must set it as the default messaging

#### app.

- NOTE You can view your messages in the Messaging app without setting it as your default app. but you can't create a message
- Tap the New message icon 🔫 message to start a new text or multimedia
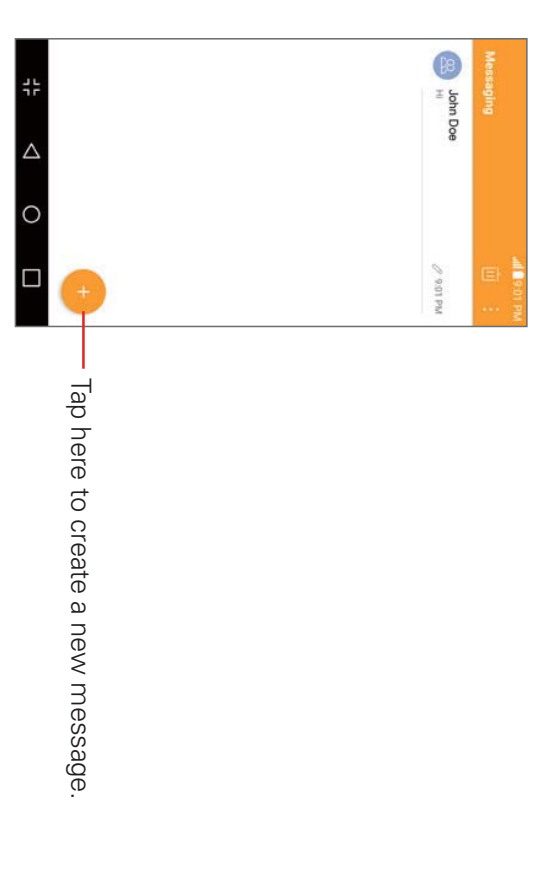

- Tap an existing message thread to open it.
- Tap the **Delete** icon **III** to delete message threads
- Tap the Menu icon : to access Search, and Settings
- NOTE Pinch in (or spread apart) on your list of messages to resize it for easier viewing or navigation.

# To delete a message thread from the Messaging window

- 1. Touch and hold the message thread.
- 2. Tap Delete in the context menu that opens
- ω Tap **DELETE** to confirm you want to delete the message thread.

# To send a text message

- Open the Messaging app (set it as your default, if necessary), then tap the New message icon 😁.
- 2. Enter the recipient(s) in the To box.
- Tap the Contacts icon  $\Delta$ , select one or more entries from your Contacts list, then tap DONE
- ▼ from your Contacts list. Enter a name (or a partial number) then tap a suggestion displayed
- Enter a number manually for phone numbers not in your Contacts list.

- your message Message Box To Box Tap here to enter recipient(s) manually. Tap here to enter the 10 q w e r t y u i o p a s d f g h j k 2 3 4 5 6 7 1 zxcvbnm [ Co -Ne Contacts Icon message attachment to your Tap here to add an Attachment Icon Contacts list. selecting from entries in your Tap here to enter the recipient(s) by
- ω Tap the message box, then enter your message

automatically saved as a draft. The Draft icon  $\nearrow$  on the right side of the message thread indicates a pending draft message to the recipient. Tap If you tap the Back Button  $\triangleleft$  while composing a message, it's

 $\triangle$ 

0

4 Tap the Send button to send the message

the message to resume composing it.

creating a message thread with that contact. Your message is displayed and responses appear in the same window,

# To create and send a multimedia message

- Open the Messaging app (set it as your default messaging app, if necessary), then tap the New message icon  $\bigcirc$ .
- 2. Enter the recipient(s) in the To box.
- Tap the **Contacts** icon  $\Delta$ , select one or more entries from your Contacts list, then tap DONE
- suggestion displayed from your Contacts list. Enter a name (or a partial number or email address), then tap a
- Enter a number or email address manually.
- 3. Tap the message box, then enter your message
- 4 Tap the Menu icon : > Add subject to add a message subject.

The subject text appears above the body text in bold letters

5. Tap the Attachment icon 🥢 to open a dialog box where you can choose the type of media file to attach to the message.

NOTE To delete an attachment, simply tap the Delete icon  $\bigotimes$  on the attached file

6. Tap the Send MMS button to send the message

# Receiving and viewing messages

that contact are displayed. Otherwise, you'll receive a new message notification based on the Show pop-ups for new messages setting If you're working in a message window, messages that you receive from

- If the Show pop-ups for new messages setting is set to ON, you'll directly reply. receive a pop-up notification on the current screen which you can use to
- If the Show pop-ups for new messages setting is set to OFF, the notification will only be displayed in the Notification panel.

message If the Auto-retrieve switch isn't enabled, tap **Download** to view the full

additional options listen to it. Touch and hold the media file to open a context menu with If the message contains a media file, tap the Play button to view, watch, or

# To respond to messages you receive

of the screen, complete your response as necessary, then tap the Send While viewing the received message, tap the message box at the bottom button.

# **Changing Messaging Settings**

To change the Messaging settings, open the Messaging app (set it as text, storage, send links, and more settings include setting notifications, conversation theme, quick reply your default, if necessary), tap the Menu icon 🔃 > Settings. Messaging

#### Email

Yahoo! Mail, AOL Mail, Verizon, and other accounts. The following account types are supported: Microsoft Exchange, Outlook The Email app allows you to read email from services other than Gmail<sup>TM</sup>.

# To open the Email app

Tap the Home Button O > swipe left, if necessary > tap Email (@)

contents of your Inbox. add an email account. After the initial setup, the Email app displays the The first time you open the Email app, a setup wizard opens to help you

NOTE You can also add your email account(s) using the Accounts menu in the Settings app

### The Accounts list

The Menu displays all of your email accounts.

your email accounts and folders. You can also swipe horizontally from the left side of the screen to open the Email Menu to view your Accounts list. Open the **Email** app. Tap the Email **Menu** icon  $\equiv$  to display a list of all of

Each account name is displayed in an identifying color. Tap an account to toggle between displaying and hiding its folders. The number of unread mail is displayed next to each account's Inbox.

# Using the Email app

- Tap the **Compose** icon + to compose a new message
- folders Tap the Email Menu icon  $\equiv$  to switch between your email accounts and
- Touch and hold a message, then you can tap MARK AS READ/UNREAD, all of your messages at once, then tap the action to apply to all of them. MOVE TO, or DELETE. You can also tap the Select all icon to select
- Swipe a message off the screen to the left or right to delete the message.
- ▼ Tap the Menu icon : **OSlide**, and Settings to open the Options menu to access Sort by,

Drag downward from the top of the Inbox list to refresh the list.

### Message search

the displayed results Tap the Search icon Q, enter the text you're looking for, then tap one of

# **Reading Your Email**

individual account. Tap a message entry to open it. You can read your email from the Inbox, or from other folders within each

NOTE If you enable the Split view setting, the Email app is displayed in a split-screen format on the left side of the screen. Tap an email to open and display its contents on the right when the phone is held horizontally. Your Inbox (or any other selected folder) is displayed side of the screen.

### To read an email

the left of each message corresponds with each account's identifying color. When viewing the combined view for your Inboxes, the color displayed to

- 1. Open the Email app, then tap the Email Menu icon  $\equiv$
- 2 Tap Inbox under Combined view to display all of your messages from all of your accounts together or tap Inbox under the account you want to VIEW.

## To add an account

From the Email app, tap the Menu icon : Then, configure the new email account settings as necessary > Settings > Add account.

# **Changing Email settings**

To change the Email settings, open the Email app, tap the Menu icon V Settings ...

### Other Settings

view, Save to, Ask before deleting, Auto-advance, and Load images. The Other Settings menu includes the following options: Preview, Split

#### Accounts

settings, Calendar sync period, Corporate directory, Server policy and download attachments, Always Cc/Bcc me, Out of office, Security sync, Email sync period, Message size limit, Message format, Autoaccount including Account name, Signature, Edit signature, Notifications, Server info. Notification sound, Vibrate, Auto-sync email, Sync schedule, Folders to Tap an account in the list to modify the settings that apply only to that

### Voice Mail

phone rather than accessing voice mail via traditional methods The Voice Mail app allows the management of voice mail directly from the

which message(s) to listen to or delete, without having to dial into your mailbox and listen to voice instructions or prior messages Voice Mail can display a list of your messages allowing you to choose

# To be able to use Voice Mail

- Tap the Home Button O > swipe left, if necessary > tap the Verizon folder :> Voice Mail .
- NOTE Listening to voice mail and setting up your voice mail service depends on subscription to the Visual Voice Mail service. When you tap the Voice Mail button 📼 on the dialpad, and launched. you've subscribed to the Visual Voice Mail service, the Visual Voice Mail app will be
- $\mathbf{N}$ the Visual Voice Mail service to be able to use it. The first time you access the Voice Mail app, you'll have to subscribe to
- ω After subscribing to the Visual Voice Mail service, you'll be prompted to enter the password. To change the password, call voice mail (dial \*86).
- 4 After entering the password, your voice mail entries will be displayed in your Inbox.

Refresh, and Settings available: Search, Save, Set as heard, Sort by, Saved Voice Mail, For additional options, tap the Menu icon : .The following options are While viewing the voice mail list, you can select an entry (see step <u>ں</u>

5. Tap a voice mail entry to listen to it.

#### Camera

features will allow you to easily and creatively capture your world. auto-focus, still capture while recording video, and much more. These wide-angle camera that lets you capture sharp pictures and videos. It has phone has an integrated 16 megapixel standard camera and 8 megapixel many state-of-the-art features such as multiple mode options, laser You can use the Camera app to take and share pictures and videos. Your

NOTE Be sure to clean the protective lens cover with a microfiber cloth before taking pictures A lens cover with smudges from fingers can cause blurry pictures with a "halo" effect.

# To open the Camera app

Tap the Home Button O > Camera O.

#### OR

- From any Lock screen except Swipe, drag the Camera icon 🔘 at the lower-right corner to the left.
- TP switch for the shortcut to just activate the Camera app with the Volume Down button). shot switch in the Shortcut key settings to enable this shortcut feature (disable the quick picture using the Auto camera type and the last lens selected. Enable the Quick With the backlight off, press the Volume Down button  $\parallel$  twice to immediately take a

# Camera mode options

your photos and videos. The current mode is blue The Camera app has different modes to set the level of shot expertise for

### Simple mode

camera type, but you can select the Standard lens icon [] or the any additional settings and video capture isn't available while using this Wide-angle lens icon when the rear camera is activated Simple mode 🔲 allows you to take quick, no fuss photos. There aren't

#### Auto mode

a sharing method to immediately share your photo or video lens icon 🔤 when the rear camera is activated. It also allows you to set visa versa. You can select the Standard lens icon 🔼 or the Wide-angle settings. This mode has both a Capture button image and a Record button Auto mode 🔜 allows you to apply commonly-used photography lacksquare to immediately switch from taking photos to recording videos and

### Manual mode

the Wide-angle lens icon 📖 when the rear camera is activated exactly the shot you want. You can select the Standard lens icon 🕰 or Manual mode 📼 allows you to use professional-type settings to capture

### The viewfinder

The viewfinder icons depend on the Camera mode and the lens selected

### Simple mode

displayed. The Gallery icon is displayed after taking a photo. Wide-angle lens icon is always to capture your shot. The Back button is always is available and you can also select the Standard lens icon 🔼 or the facing lens. When the rear camera is activated, the pinch-to-zoom gesture Swipe the screen to swap between the rear-facing lenses and the front-There are no settings for Simple mode  $\square$ . Tap the screen to take a picture

# The Auto camera mode viewfinder

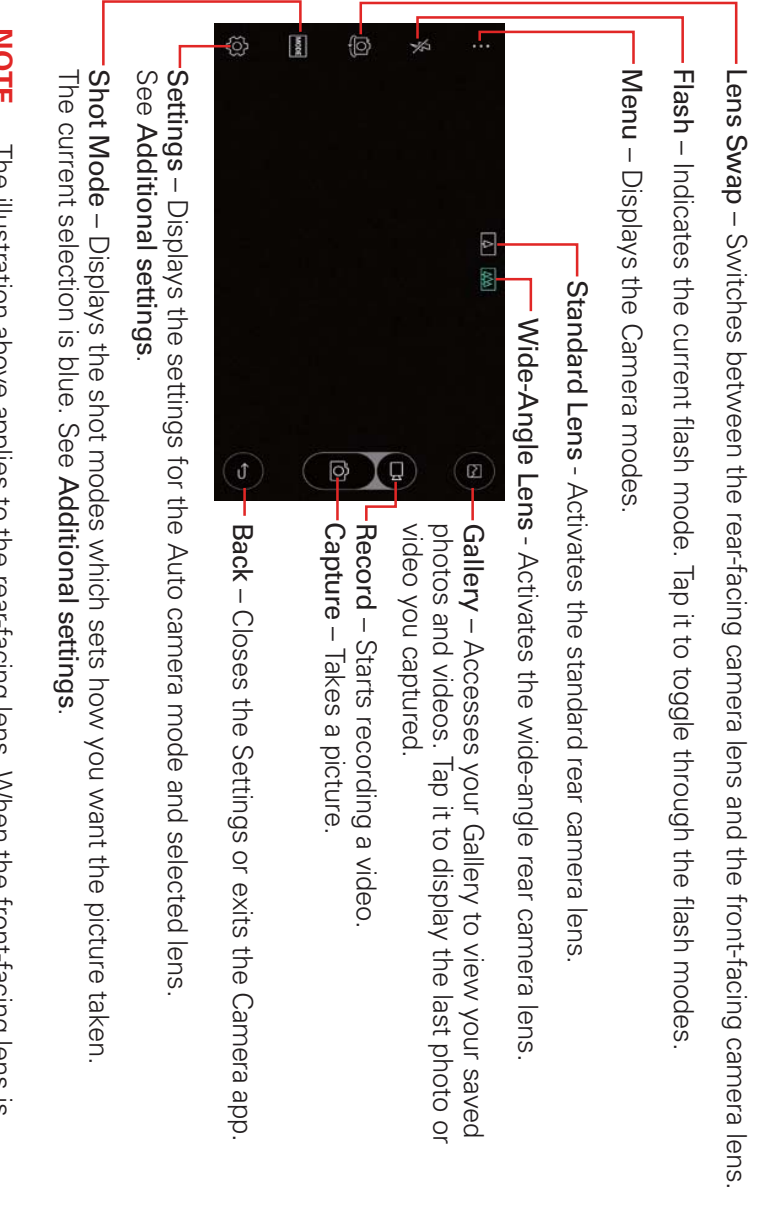

NOTE The illustration above applies to the rear-facing lens. When the front-facing lens is activated, Shot mode isn't available.

# The Manual camera mode viewfinder

activates the Auto camera mode instead). Lens Swap – Switches between the front-facing and back-facing camera lens (which

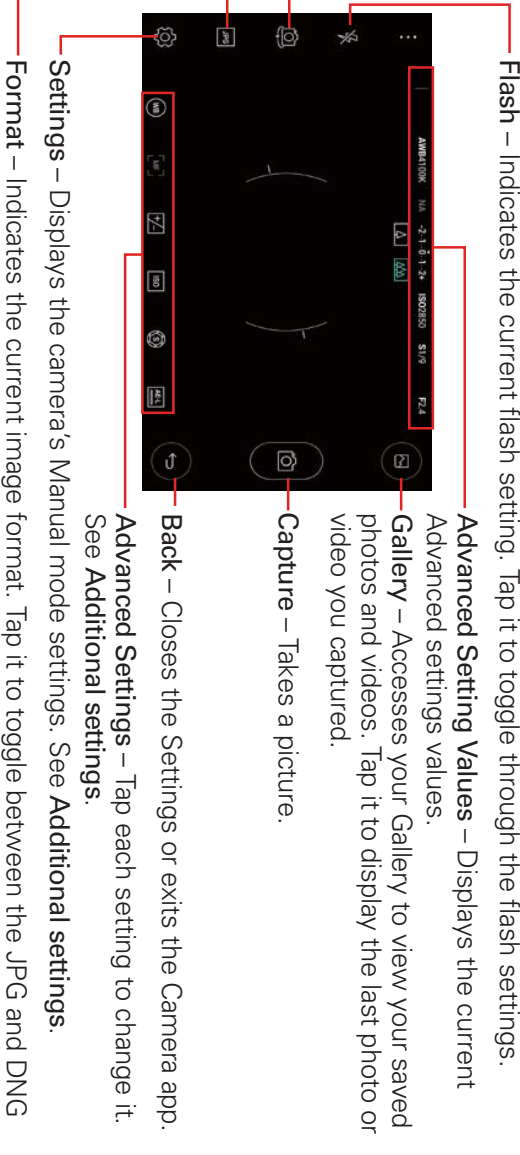

format. See Additional settings. Format – Indicates the current image format. Tap it to toggle between the JPG and DNG

### **Taking Pictures**

settings to achieve the precisely the photo you want. choosing a subject, pointing the lens, and tapping a button icon. When you you to capture a clear image, but you have the option to set precise take a picture, the Auto-focus (AF) function operates automatically to allow Taking pictures with your phone's built-in camera can be as simple as

### To take a picture

1. Tap the Home Button O > Camera O.

NOTE If necessary, select the camera mode you want to use (Simple mode III, Auto mode , or Manual mode 🛄

- 2. Frame your subject on the screen.
- The green square(s) indicate that the camera has focused
- Place two fingers on the screen and spread them apart to zoom in (a zoom bar indicates the zoom level) and pinch in to zoom back out
- ω Tap the Capture button , if available. Otherwise, tap the subject to take the picture. Your picture will be automatically saved to the Gallery
- NOTE full screen images in the Gallery app. both vertically and horizontally to take pictures, you'll need to rotate the phone to view The captured image retains the orientation in which it was taken. If you hold the phone
- TP While viewing a photo, you can tap the Menu icon :, tap Rotate, then tap Rotate left (or Rotate right) to manually change its orientation.

# Switching to the Dual camera mode

With the rear lens activated in auto mode, tap the Wide-angle lens icon ᇒ. You can take wide-angle photos

lens to normal lens, and spread two fingers apart and hold them to switch lenses. Pinch and hold two fingers on the screen to switch from wide-angle Spread and pinch gestures can switch between normal and wide-angle

the other way.

#### Quick shot

the Volume Down button || twice while the phone is in timeout. The rear) used picture is taken using the Auto camera mode with the last lens (front or Quick shot is a shortcut that immediately takes a picture when you press

this feature > enable both Quick shot switch and the Shortcut key switch to enable Activate the Quick shot feature in the  $\bigcirc$  > touch and hold the Recent Apps Button  $\square$  > Settings > Shortcut key Settings app. Tap the Home Button

### Interval shots

selfies in a row. hold the Capture button for a couple of seconds to automatically take 4 You can take Interval shots from the Auto camera's front lens. Touch and

#### **Burst shots**

display each shot in sequence (similar to viewing a flipbook). When viewing Burst shots in the Gallery, tap the Burst play icon I to button is released. The Gallery icon displays the number of shots taken. the Capture button to take a barrage of photos in a row until the Capture You can take Burst shots from the Auto camera's rear lens. Touch and hold

#### Auto shot

shot icon [V] in the camera settings, then once your face is detected, you'll selfies automatically (instead of using a gesture shot). Activate the Auto blue and take your picture see white brackets around your face. Hold still and the brackets will turn The front camera lens has a face detection feature that allows you to take

Tap the Setting icon  $\bigotimes > [m]$ , and [m] is changed to [v]

### **Gesture shot**

gesture. The Gesture shot feature allows you to take selfie pictures with a fist

# To take photos with a gesture:

- 1. Activate the front camera lens.
- 2. Tap the Setting icon 🔯 and make sure that the Gesture shot icon 🖤 is displayed. If the Auto shot icon [V] is displayed, tap it once to activate Gesture shot.
- 3. Initiate a gesture shot by raising your hand, with a fist or an open palm, until the front lens detects it (a box appears on the screen).
- 4 Open and close (or close and open) your fist to start a countdown before the shot is captured.
- A single fist gesture takes one photo.
- Multiple fist gestures will take four photos.

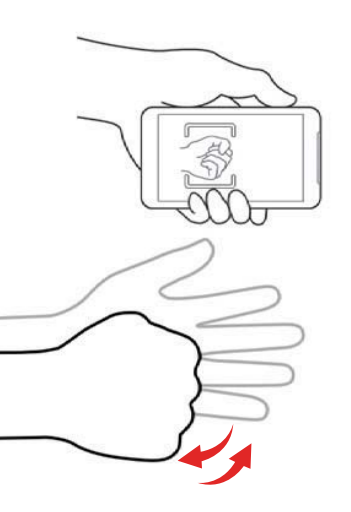

### **Quick Share**

a video. Share icon that appears on the viewfinder after taking a picture or recording You can take a picture or record a video and then share it using the Quick

- 1. Open the Camera app, then tap the Capture button or the Record button 🖽.
- 2 Tap the Quick Share icon that appears on the screen to immediately open its displayed app to share your photo or video.

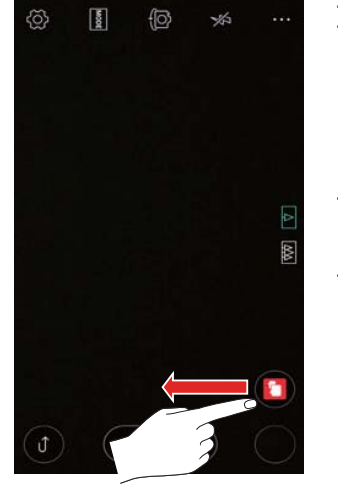

#### OR

apps, then tap the app you want to use. Drag the Quick Share icon downward to open a selection of sharing

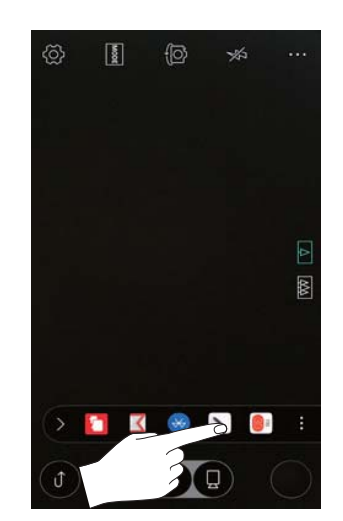

- 3. Complete the sharing method as necessary.
- NOTES Tap the Menu icon •••, in the Quick Share pop-up list to open a complete selection of sharing options. Select one, then complete the sending method as necessary.
- If you tap a Quick share icon before taking a photo or recording a video, the Quick share app will open with the last photo or video from your Gallery automatically inserted. Complete the sharing message to send it.

## **Recording Videos**

your phone's built-in video camera In addition to taking pictures, you can record, view, and send videos with

- 1. Tap the Home Button O > Camera
- 2. Frame your subject on the screen.
- ω Tap the **Record** button (1) to start recording the video
- ▼ The length of the recording is displayed at the upper corner of the screen
- recording video. You can tap the Capture button to take pictures while you're
- You can use the pinch gesture to use the dynamic zoom feature while and pinch to zoom back out. you're recording video. Spread your fingers on the screen to zoom in
- You can switch between the Standard rear camera lens Wide-angle rear camera lens while you're recording. ▲ and the
- You can tap the Pause button To pause your video recording. Then, resume your recording by tapping the Record button
- 4 Tap the Stop button • to stop recording. Your video will be automatically saved to the Gallery.

# Using Snap mode

sequentially on a timeline Snap movie. Snap uses Quick Video Editor that places your video clips Use Snap mode to record multiple short video clips to compose a creative

can set up Snap to display as a single screen view or choose a multi-view The screen orientation is fixed once you start recording layout which sections off parts of the screen for different recording views You can use both the front and rear lenses to create your Snap movies. You

NOTE Some settings are disabled in Snap mode including HDR, film effects, aspect ratio, and stabilize.

To create a Snap movie:

- if necessary > Shot mode icon me > Snap mode Tap the Home Button  $\bigcirc$  > Camera  $\bigcirc$  > activate the Auto camera type, ▼
- 2 Tap the Screen layout icon 🔲 to change to the Multi-view screen layout, if necessary.
- ω Record your video clips to place them sequentially on the Snap timeline
- Tap the **Record** icon **b** to automatically record a 3-second clip
- Touch and hold the **Record** icon <a>To</a> to record as long as you hold it (up to 60 seconds).
- 4. When all of your images are placed, tap SAVE.
- 5. Open the Gallery app to view your Snap movie.
- Use the Photos app to simply view your Snap movie
- Use the Videos app to view or edit your Snap movie

# Using Popout mode

standard camera simultaneously. Subjects within the frame in the center of frame are captured by the wide-angle camera. the screen are captured by the standard rear lens and subjects outside the You can take photos or record videos using the wide-angle camera and the

- 1. Tap the Home Button  $\bigcirc$  > Camera  $\bigcirc$  > activate the Auto camera type if necessary > tap the Shot mode icon Imm > Popout mode
- $\mathbf{N}$ Select the effect for the area captured by the wide-angle rear lens
- Applies a convex effect.
- Applies a grayscale effect.
- ► Applies a darkened edge effect.
- ► ▲ Applies a blurred lens effect.
- ω button Tap **Capture** button 
  to take a photo. To record a video, tap **Record** Ū

# **Additional Settings**

mode and lens selected. mode, or Snap mode. The icons and their settings are dependent on the additional adjustments can be made when using Auto mode, Manual The camera is set to automatically take high quality photos and videos, but

## Viewfinder icons

#### Shot mode

viewfinder. It sets how the picture or video will be taken. The Shot mode icon **I** is only available on the Auto camera mode

- Auto takes a normal shot.
- Popout takes a photo or records video using both of the rear camera and lens blur) to apply it to the wider view. select the shape to use. Tap an effect (fisheye, black & white, vignette lenses. The wider view frames the main view. Tap the Views icon 🔲 to
- activating one shot section at a time or activating all of the sections at Multi-View takes photos and/or videos in different configurations by the same time. Swipe a section to swap lenses if necessary. dividing the viewfinder into sections. Tap the Collage icon how you want it divided. Tap the Sequence icon to toggle between to set
- Snap takes multiple small video clips and allows you to assemble them into a short video.
- Panorama allows you to pan your phone slowly in one direction to take continuous photos which the camera combines into a single wide photo
- Slo-mo takes slow-motion video footage.
- Time-lapse allows you to take time-lapse video footage. Tap the recording speed to change it. When recording in high speed, the video will be more compressed

**NOTE** Sound is not recorded for Time-lapse video.

### Image format

and Wide-angle) of the Manual camera mode viewfinder to set the format for the image The Image format icon 🔤 is only available on the rear lenses (Standard

- ► JPG sets the image to the standard JPG format.
- RAW JPG sets the camera to save the image in JPEG and DNG formats your memory space. This allows for more control when editing, but it can take up more of

## The Settings icon

toggle through its available settings or select from the displayed choices Tap the **Settings** icon 🔯 again to exit the settings. Tap the Settings icon 🐼 to access these additional settings. Tap one to

best possible photo. This setting is only available in Auto mode The HDR feature takes multiple photos and combines them to create the

Manual camera type: The following settings are available in both the Auto camera type and the

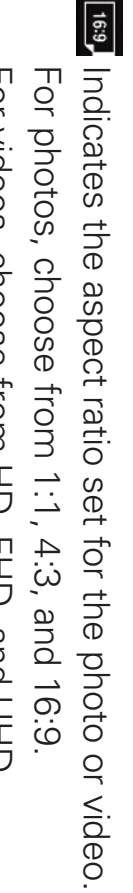

For videos, choose from HD, FHD, and UHD

Applies film effects to your photos.

(<u>`</u>; Enables a 3 second delay after the Capture button is tapped.

(Vio Enables a 10 second delay after the Capture button <a>b</a> is tapped

Similar Disables the delay capture function.

NOTE When you exit the Camera app, this setting is turned off automatically

Enables the voice command function.

Por Disables the voice command function.

Sets where your photos and videos are stored (internal phone memory the phone or external memory) when a microSD card is inserted and mounted in

## Auto camera mode

The following settings are only available in the Auto camera type:

| NO | HDR |  |
|----|-----|--|
| Г  | Π   |  |

create the best possible photo. nables the HDR feature to take multiple photos and combine them to

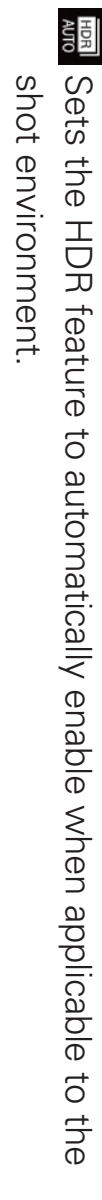

HDR OFF HDR is disabled

NOTE When the HDR setting is enabled, the flash is disabled

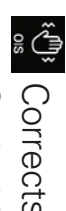

Corrects small shakes when taking a photo or recording a video using Optical Image Stabilization.

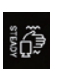

Removes motion blur for videos, especially when you're moving a lot or walking while recording.

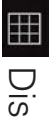

Displays an overlay grid to help you align your photos horizontally and/ or vertically for better composition.

# Manual camera mode

The following settings apply only to the Manual camera type:

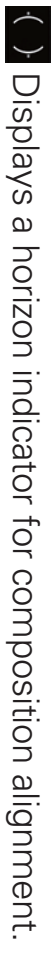

-(OFF)-Disables the composition guides

SN SN Enables the camera to take scenery shots

٥ff Disables the Scenery feature

NOTE Tap the Help icon 🕐 to view additional information to help you use the camera

# Additional Manual camera mode viewfinder icons

along the upper (landscape) edge of the viewfinder. Tap a setting, then use video mode. Current settings are displayed in their corresponding positions its slide bar displayed along the right side of the screen to set it. edge of the viewfinder when using the Manual photo mode or Manual Additional manual camera settings are available along the lower (landscape)

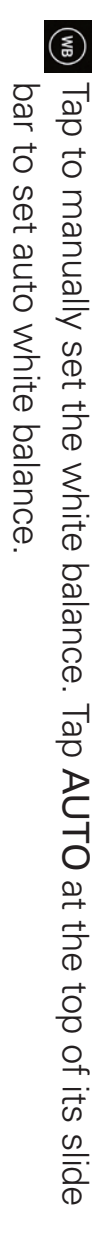

[MF] Tap to manually set the focus. Tap AUTO at the top of its set auto focus slide bar to

+/-Tap to manually set the brightness. To reset it to normal, tap the AE-L switch.

ISO Tap to manually set the ISO. To reset it to normal, tap the AE-L switch

 ${}_{\textcircled{O}}$  Tap to manually set the shutter speed. To reset it, tap the AE-L switch

AE-L Tap to toggle it on or off. On resets the Auto Expose Lock settings for setting). brightness, ISO, and shutter speed (and also disables the brightness

#### 8x zoom

feature. Spread your fingers on the screen to zoom in and pinch in to zoom back out. You can change the zoom level for your photos using the pinch-to-zoom

NOTE Using the pinch-to-zoom gesture automatically activates the Standard rear lens and the Wide-angle rear lens as applicable to the zoom level.

The zoom feature gives you the ability to zoom up to 8 times the normal

- view. This feature operates automatically while zooming in and out.
- NOTE Use a steady hand. This feature does not work with some functions. Objects can be overlapped when taking a picture of fast-moving subjects.

# To share your pictures and videos

- 1. While viewing your Gallery from the Camera app, tap the Share icon  $\ll$
- 2 Select how to share the file(s), then complete as necessary

# To delete pictures and videos

- 1. While viewing your Gallery from the Camera app, tap the Delete icon ox
- 2. The file is deleted immediately. Tap Undo to retrieve it.

### To play a video

- 1. Tap the Home Button O > Gallery
- Scroll up or down to view more albums.
- 2 Tap a video in an album to play it (select the playback app, if necessary).
- Tap the video while it's playing to view the playback controls
- While playing a video, the timeline allows you to jump to a specific part of the video. Tap the timeline.
- NOTE If you choose the Videos app for playback, the video continues to play without window to play it in full screen. interruption with a preview window that plays from the selected spot forward. Tap the
- While playing a video, press the Volume buttons to adjust the volume
- NOTE The recording retains the orientation in which it was taken. If you hold the phone both vertically and horizontally to take pictures and record video, you'll need to rotate the phone to view full screen images in the Gallery app.

#### Live Zoom

it's being played to make the desired section appear larger or smaller. Live Zoom allows you to zoom in or zoom out on a portion of a video while

While zoomed in, you can drag across the screen to pan to parts of the recording subsequently not visible due to the zoom level thumb in a pinching or spreading motion on the screen to zoom in or out. While viewing a video using the Video app, use your index finger and

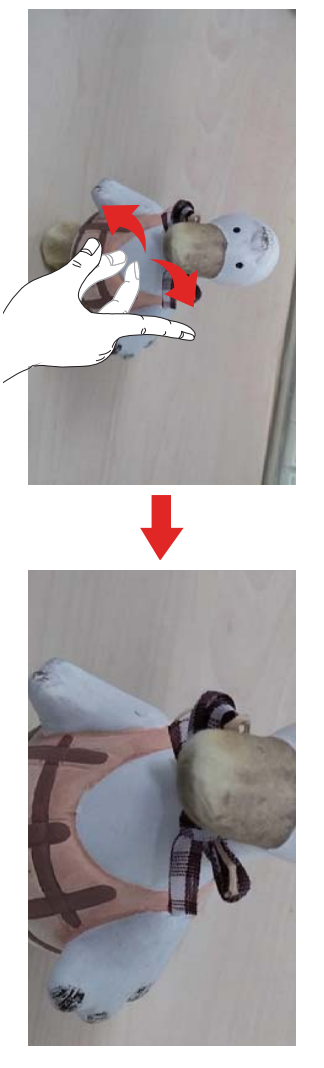

NOTE You don't need to press too hard; the screen is sensitive enough to pick up a light, but firm touch.

#### Gallery

Open the Gallery app to view albums of your pictures and videos

# To open the Gallery app

Tap the Home Button O > Gallery .

# Viewing your albums

album to contain the picture (e.g., capturing a screen shot creates the mounted). When another app saves a picture, it automatically creates an from the web or other locations, and on your microSD card (if inserted and including those you've taken with the Camera app, those you downloaded Screenshots album). The Gallery app presents all of the pictures and videos stored in your phone,

- Drag up or down to view more albums.
- Tap an album to open it and view its contents (in chronological order).
- Tap a picture or video in an album to view it.

- ▼ Tap the Menu icon : to access New album, Set preferred albums, Show locked files, Cloud, Settings, and Help.
- Tap the **Camera** icon I to return to the Camera app.
- Tap the **Gallery Menu** icon  $\equiv$  to open the Gallery's Menu to access Nearby devices Albums, Timeline, Videos, Memories, Favorites, Camera mode, and

### To share pictures

You can share the entire contents of your albums.

- 1. Tap the Home Button  $O > Gallery \sum$ .
- 2. Touch the desired album and picture, tap  $\checkmark$ , select the app to use to share your images, then complete the sending method as necessary.

### **Gallery Options**

The Gallery app allows you to easily manage and use your image files

- 1. Tap the Home Button  $O > Gallery \sum$  to view the images stored in your phone's internal memory and on a microSD card (external storage).
- Drag up or down to view more albums.
- 2 Tap an album to open it and view its contents (in chronological order).
- While viewing an album, tap a picture to view it or tap a video to play

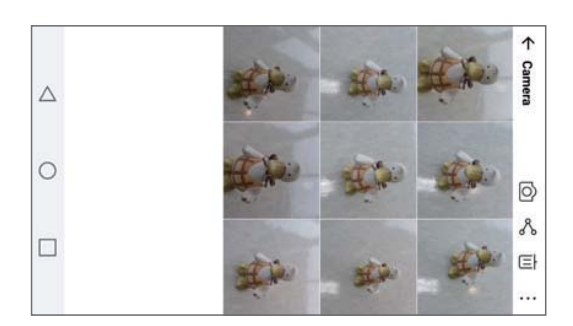

- While viewing an album the following icons are displayed at the top of the screen:
- O Camera: Opens the Camera.
- ぷ Share: Allows you to select one (or more) photos to share. After necessary. options (such as Messaging or Bluetooth), then complete as selecting the file(s), tap SHARE to open the available sharing
- Ξ Delete: Allows you to select one (or more) photos to delete selected picture(s). After selecting the file(s), tap DELETE, then YES to delete the
- Rotate, Slideshow, Make collage, Lock, and Show locked files. Menu: Opens its Options menu which includes Move, Copy,

### Assign Pictures

background image (wallpaper) for your Home screen or Lock screen. After taking a picture, assign it as a picture ID for a Contacts entry or as the

- 1. Tap the Home Button O > Gallery
- 2. Tap an album and tap an image to view it.
- 3. With the picture displayed, tap the screen > the Menu icon : > Set image as
- 4. Select an option.
- Contact photo assigns the picture to a Contact entry as a picture ID picture Tap an entry from Contacts, crop the image, then tap **OK** to assign the
- Home screen wallpaper assigns the picture as the background image. Crop the image, tap OK, then tap YES to assign the picture
- Wallpaper assigns the picture as the phone's background image. Tap SET WALLPAPER to assign the picture

T the picture. for your Lock screen. Crop the image, tap OK, then tap YES to assign Lock screen wallpaper assigns the picture as the background image

# Working with photos

Use the Gallery app to view your pictures and edit them.

# To view and browse photos

- 1. Tap the Home Button O > Gallery .
- 2. Open an album and tap a picture.
- ω The following options are available Tap the screen to display the icon bar and the Home Touch Buttons Bar.
- Tap the Menu icon i to access Move, Copy, Rotate, Crop Show on map), Print, Play content, Rename, and Details. Slideshow, Set image as, Lock, Add location (Remove location,
- ▼ Tap the **Delete** icon **W** to immediately delete the picture
- $\mathbf{T}$ necessary to share the picture Tap the Share icon < , tap the sharing method, then complete as
- Tap the Camera icon is to switch to the Camera app
- Tap the Edit icon 🖉 to open the editing screen which allows you to and more). change the picture (such as cropping, rotating, tuning, adding effects,
- Tap the Favorites icon 🐼 to set the picture to your Favorites folder.
- ► Tap the Back icon ← to return to the Gallery.

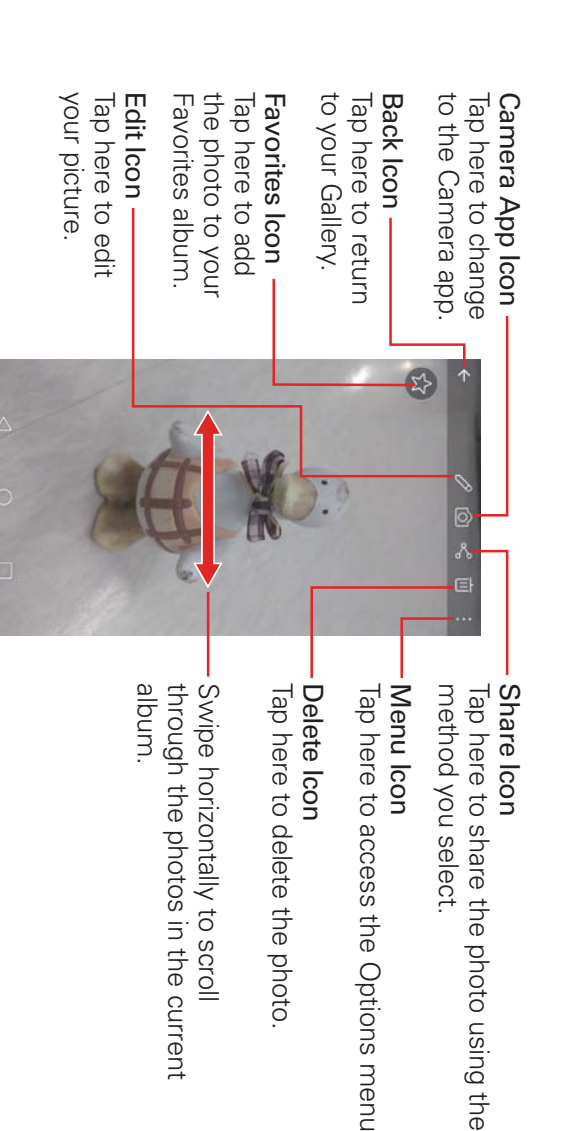

#### Music

Your phone has a music player that lets you play all of your favorite tracks To access the Music player, tap the Home Button  $\bigcirc$  > Music  $\blacksquare$ 

# Add music files to your phone

Start by transferring music files to your phone:

- Transfer music using File transfer.
- Download from the Web
- Synchronize your phone to a computer.
- Receive files via Bluetooth.

# Transfer music using Media

- Connect the phone to your PC using the USB cable
- $\mathbf{N}$ Select the File transfer option. Your phone will appear as another hard your PC to the Music folder. drive on your computer. Click on the drive to view it. Copy the files from
- ω When you're finished transferring files, swipe the Status Bar downward and tap the File transfer notification > Charging only. You may now safely unplug your phone.

### Playing a song

- 1. Tap the Home Button  $O > swipe left, if necessary > tap Music <math>\Box$
- 2. Tap the Songs tab (Music tabs are displayed across the top of the Music library screen).
- 3. Tap the song you want to play.
- 뒥 the song begins with using the alphabet listed along the right side of the screen. To find a song, you can tap the Search icon Q at the top of the screen or tap the letter
- NOTE library, Favorites, Playlists, Folders, and Nearby devices. Tap the Music Menu icon  $\equiv$  to select your music file access. Select from Music

## Music player icons

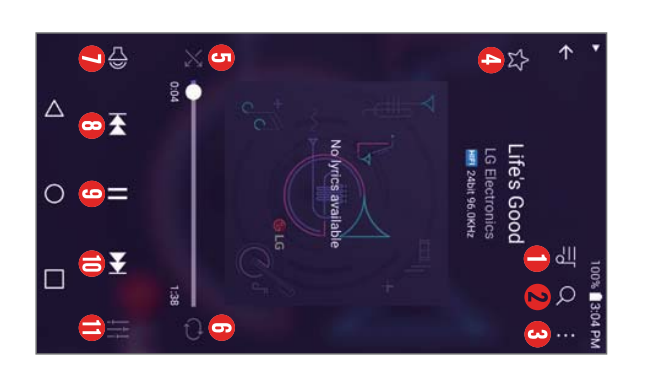

| 9                                                  | 4                                                                | •                                            |                     |                                  |
|----------------------------------------------------|------------------------------------------------------------------|----------------------------------------------|---------------------|----------------------------------|
| $\geq$                                             | $\Sigma$                                                         | •••                                          | Q                   | <u>   </u>                       |
| Tap to set the shuffle mode (toggle it on or off). | Tap to set the current song as a favorite (toggle it on or off). | Tap to access the Music player Options menu. | Tap to find a song. | Tap to see the current playlist. |

| Ð                                   | 6                                                                                                    | 4                       |                        | œ                                                                                                    |                                                                                                    | G                                                   |
|-------------------------------------|----------------------------------------------------------------------------------------------------|-------------------------|------------------------|----------------------------------------------------------------------------------------------------|----------------------------------------------------------------------------------------------------|-----------------------------------------------------|
|                                     | ¥                                                                                                    |                         |                        | ₹                                                                                                    | Ţ.                                                                                                    | $\bigcirc$                                          |
| Tap to set available audio effects. | Tap to skip to the next track on the album or in the playlist. Touch and hold to fast-forward in 3 second increments. | Tap to resume playback. | Tap to pause playback. | Tap to go back to the beginning of the song. Tap 2 times to return to the previous song. Touch and hold to rewind in 3 second increments. | Tap to manage the music volume using a pop-up window. Use the slide bar, tap the Settings icon 🚠 to modify all phone sounds. The <b>Volume</b> buttons will also to adjust the volume. | Tap to set the repeat mode (on, off, or same song). |

# Other Music player options

Touch and hold any song in the Music library to access its context menu which can include:

Delete, Set as ringtone, and Details.

Tap the Menu icon in the Music library to access its Options menu which can include: Cloud, Select to play, Add to playlist, Share, Settings, and Help.

# Turning the Music player off

Close icon  $\times$  in the upper-right corner of the Music notification. To stop the Music player, swipe the Status Bar downward, then tap the

- NOTES Some file formats are not supported, depending on the device software
- If the file size exceeds the available memory, an error can occur when you open files.
- Music file copyrights may be protected by international treaties and national copyright material. Before downloading or copying the file, check the national laws of the copy music. In some countries, national laws prohibit private copying of copyrighted laws. Therefore, it may be necessary to obtain permission or a license to reproduce or relevant country concerning the use of such material.

# To use a song as a ringtone

that come with the phone You can use a song as your phone ringtone, in place of one of the ringtones

- Touch and hold a song in the Music library list. In the context menu that opens, tap Set as ringtone, then tap Phone ringtone or Caller ringtones
- NOTE If you choose Caller ringtones, tap the contact entry to set it.

# Working with Playlists

which you can play in the order you set or in a shuffle. You can create playlists to organize your music files into sets of songs,

### To create a playlist

- From the Music library, tap the Music Menu icon E then tap Playlists
- 2. Tap the New icon
- 3. Enter a name for the playlist and tap **OK**.
- 4 Select the songs you want to add to a playlist, then tap ADD. The new playlist is added to your Playlists

# To add a song to a playlist

- 1. From the Music library, touch and hold the song you want to add to a playlist.
- $\mathbf{N}$ Select the song(s) you want to add, tap ADD, then tap the name of the playlist you want to add it to

# To remove a song from a playlist

- 1. Open your Playlists using the **Music Menu** icon  $\blacksquare$ , then tap the playlist you want.
- 2 Touch and hold the song you want to remove, then tap Delete in the context menu that appears
- 3. Tap **DELETE** to confirm.

## To delete a playlist

- 1. Open your Playlists using the Music Menu icon  $\equiv$
- 2. Touch and hold the playlist, then tap Delete in the context menu that appears.
- 3. Tap **DELETE** to confirm.

# To rename a playlist

- 1. Open your Playlists using the Music Menu icon  $\equiv$
- 2. Touch and hold the playlist, then tap Rename in the context menu that appears.
- 3. Enter a name, then tap **OK**.

#### Capture+

shot and use it to write a memo. Capture+ is a memo-writing feature that allows you to capture a screen

NOTE You can also change your memo's background to plain paper. Once plain paper is selected, it remains set until you change it back to the screen background

# To access the Capture+ feature

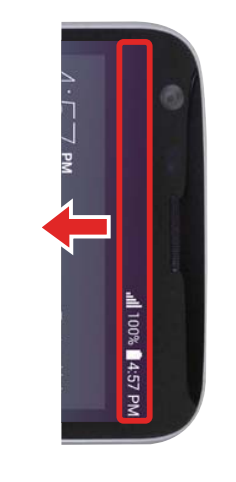

 While viewing the screen you want to capture, drag the Status Bar downward, then tap the Capture+ icon 
in the Quick settings bar.

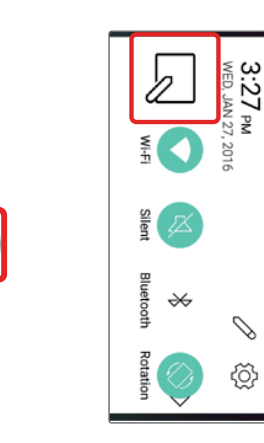

 Select the desired tool from the toolbar (Pen type, Color, Eraser, etc.). Then create a memo using a fingertip to draw or erase pen marks (don't use your fingernail or any other rigid object).

Size(7)

Transparency(0%)

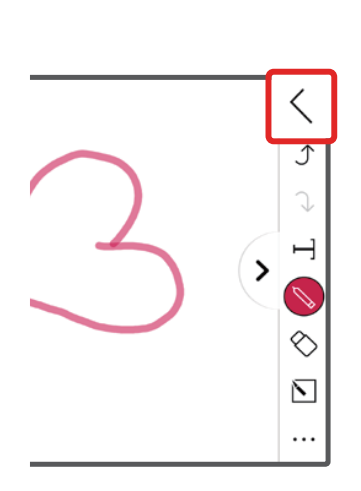

 Tap the Done icon ✓ to save the memo or tap the Back Button d to exit. If you exit without saving your memo, whatever you've drawn will appear the next time you access Capture+.

NOTE Tap the toolbar handle ( ) (at the top of the screen) to display or hide the Capture+ toolbar options.

# Using Capture+ toolbar options

The following toolbar options are available when using Capture+.

| ><br><                              |                                                                                                    | Ň                                                                                                    | $\diamond$                                      |                                                            | Г                                                                                                    | $\rightarrow$                                 | ¢                                   | <                                                                                                    |
|-------------------------------------|----------------------------------------------------------------------------------------------------|----------------------------------------------------------------------------------------------------|-------------------------------------------------|------------------------------------------------------------|----------------------------------------------------------------------------------------------------|-----------------------------------------------|-------------------------------------|----------------------------------------------------------------------------------------------------|
| Tap to hide or display the toolbar. | Tap to access the Options menu. From a basic memo, choose from Share and Paper style. From a memo with text, choose from Delete, Insert, Share, Change category, Lock, Paper style, and QSIide. | From a basic memo, the Slice tool allows you to surround part of your memo, then tap the Text tool which will automatically paste only that part into a new QuickMemo+ page. | Tap to erase pen marks you've made on the memo. | Tap to select the pen type, size, color, and transparency. | Tap to insert text into your memo, add reminders, and more.<br>NOTE If you use this toolbar option, your memo can't be saved the Gallery. | Tap to redo the most recently deleted action. | Tap to undo the most recent action. | <ul> <li>Tap to save your memo. Choose QuickMemo+ or Gallery.</li> <li>TIP If you save it to QuickMemo+, you can edit your memo from the QuickMemo+ app later.</li> </ul> |

# Viewing saved memos

Tap the Home Button O > Tap Gallery

Tap the Capture+ album, then tap the desired memo

#### OR

desired memo. Swipe to the left > tap the LG folder () > OuickMemo+ ), then tap the

# Capturing a screen shot

Power/Lock button and the Volume Down button at the same time Screenshots album. The captured image is automatically saved in the Gallery app in the To capture a screen shot without the Capture+ feature, press both the

#### QSlide

transparent. QSlide windows can be opened directly from the apps that easy multi-tasking. The overlay window can be moved, resized, or made support the QSlide function. The QSlide function enables an overlay window on your phone's display for

# To open a QSlide window

- ▼ While using an app that supports QSlide, tap QSlide in the Options menu.
- ▼ You can provide QSlide on the Home touch buttons, and allow you to easily use QSlide.

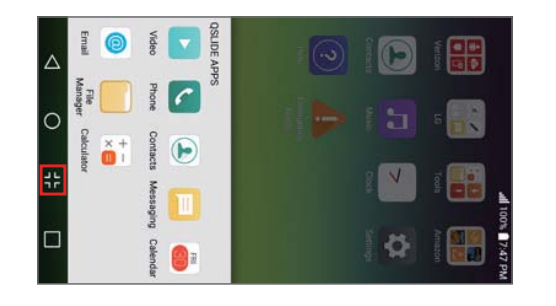

- Tap the Home Button  $\bigcirc$  > Settings  $\heartsuit$  > Display > Home touch buttons > Button combination.
- 2 Drag the **QSlide** icon **H** to rearrange the Home touch buttons.

### Using QSlide

continuously on the screen until you close it. allowing you to access other apps in the background. It's displayed The QSlide function opens the associated app in a window in the foreground,

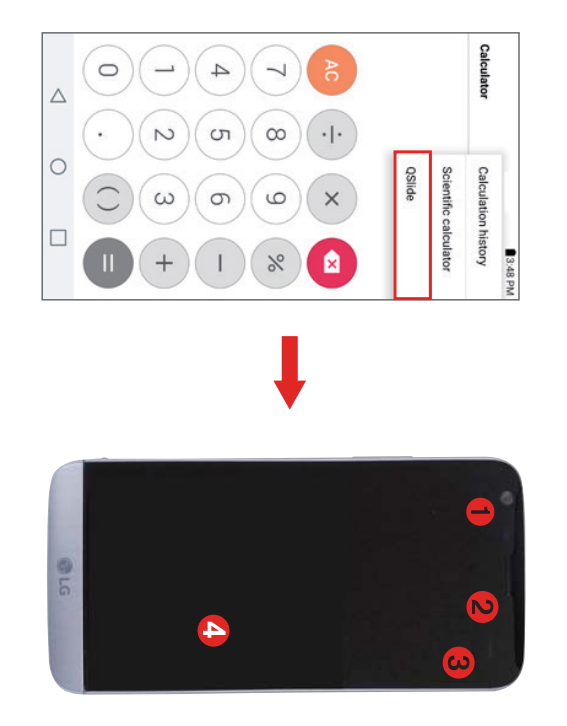

|                                               | ω                                |                                   | •                                  |
|-----------------------------------------------|----------------------------------|-----------------------------------|------------------------------------|
|                                               | $\times$                         | $\bigcirc$                        | Г 7<br>L Ј                         |
| Drag to adjust the size of the QSlide window. | Tap to exit the QSlide function. | Slide to adjust the transparency. | Tap to return to full window view. |

NOTE supports the following apps: Video, Phone, Contacts, Messaging, Calendar, Calculator, The QSlide function can support up to two windows at the same time. QSlide only Email, and File Manager.

### QuickRemote

remote layout provided or create customized remotes. Set Top Box, Audio, Projector, and other equipment. You can use the QuickRemote turns your phone into a Universal Remote for your home TV,

NOTE QuickRemote may not be available for some devices and areas

# Set up QuickRemote

- 1. Tap the Home Button O > swipe left, if necessary > tap the LG folder > QuickRemote ::.
- $\mathbf{N}$ then tap the New icon + to add the device. Tap the QuickRemote Menu icon  $\equiv$  Building room > to select a room type,

| Customizable | Audio     | 77          | ← Select device |
|--------------|-----------|-------------|-----------------|
|              | Projector | Set Top Box | 4.43 PM         |

- ω Select the type and the brand of the device, or select Customizable device(s). airconditioner, etc.). Follow the on-screen instructions to configure the remote to create your own specialized remote (including DVD, Blu-ray,
- NOTE The QuickRemote operates the same way as an ordinary infrared (IR) remote control in depending on the model, the manufacturer, or service company. when you use the QuickRemote function. This function may not be supported your region or country. Be careful not to cover the infrared LED at the top of the phone

# Using QuickRemote

- 1. Open the QuickRemote app and choose the room where you configured the remote.
- $\mathbf{N}$ Select the remote you want to use by tapping its type/name on the QuickRemote bar along the top of the screen
- 3. Tap the buttons on the displayed remote.
- NOTE When adding the TV remote control, QuickRemote could use the INPUT button to input source could be changed. To reset the TV input source, tap the INPUT button on configure the appropriate remote control. When configuring the INPUT button, the  $\mathsf{TV}$ QuickRemote several times (depending on the number of devices connected to the TV).

# QuickRemote options

options including Delete remote, Edit remote name, Move remote, Learn With a programmed remote displayed, tap the Menu icon 🚦 to select remote, Edit tabs, Magic Remote setting (only for LG TVs), Settings

NOTE Choose Settings to change any location name and its associated graphic (viewed in the QuickRemote Menu 🔤 ) for easy identification.

### LG Health

## LG Health overview

exercise to monitor your health and fitness information. You can set the goal of daily exercise and check the amount of physical

- NOTES Health related information provided by LG Health is designed for user convenience and medical issues. cannot be used for purposes of disease prevention, treatment, diagnosis or other
- LG Health may vary or may not be available, depending on the country and the mobile service provider. LG Health functions that are available and apps that can be added to regulations. LG Health may vary, depending on the country. This is due to differing laws and

# Getting started with LG Health

after initializing it. Perform initial configuration when launching the app for the first time, or

1. Tap the Home Button O > the LG folder 4 > LG Health.
2. Follow the on-screen instructions to complete configuration.

### Using LG Health

of physical exercise and health information. You can easily view main information on LG Health and manage the amount

- Tap the Home Button O > the LG folder  $\frac{1}{16} >$  LG Health.
- 2. Perform the following actions:

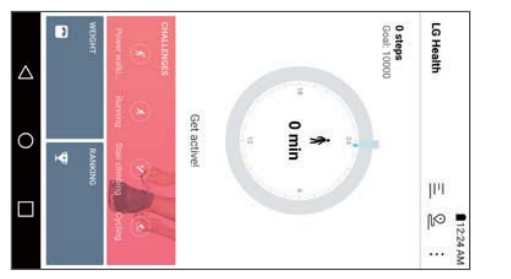

- $\underline{=}$ : View the record of your physical exercise on a particular date.
- $\mathbf{\overline{v}}$  $\underline{\Im}$  : Record the route and amount of your physical exercise for each type of exercising performed
- ... : Set calories, step count and other daily exercise goals. Customize LG Health settings.

#### Clock

the top of the screen or swiping horizontally across the screen. Stopwatch functions. Access these functions by tapping the tabs across You use the Clock app to access the Alarms, Timer, World clock, and

### Setting an alarm

- Tap the Home Button O > swipe left, if necessary > tap ClockAlarm tab > the Add icon .
- $\mathbf{N}$ Set the desired alarm time. Tap the hour (or minutes), then tap the time you want on the clock graphic. Tap the Keypad icon is to set the time using a keypad instead of the clock graphic. Tap AM or PM as necessary.
- ω Set Repeat, Alarm sound, Alarm volume, Alarm with vibration, Snooze duration, Enter memo text, Auto-start app, and Puzzle lock.
- 4. Tap SAVE
- NOTE To access (and change) the alarm settings from the alarm list screen, tap the Menu icon then tap Settings.

## Activating your alarm(s)

- 1. Open the Clock app and tap the Alarm tab (if necessary).
- 2. Turn on the switch on the right side of the alarm you want to activate
- NOTE Tap an alarm time to modify the alarm. Tapping SAVE will automatically activate the alarm.

## Setting the World Clock

current times in other time zones with a quick glance The World clock tab allows you to set up a list of cities to easily check

- 1. Open the Clock app, then select the World clock tab
- Tap the New City icon (\*), search through the available cities, then tap the one you want.

**NOTE** A Wi-Fi connection is necessary to search for cities.

#### Timer

time has passed. The Timer tab can alert you with an audible signal when a set amount of

- 1. Open the Clock app, then select the Timer tab.
- 2. Set the desired time on the timer.
- 3. Tap the Start button to start the timer.
- 4. Tap the Stop button to stop the timer.

#### Stopwatch

The Stopwatch tab allows you to use your device as a stopwatch.

- 1. Open the Clock app, then select the Stopwatch tab
- 2. Tap the Start button to initiate the stopwatch.
- Tap the Lap button to record lap times
- 3. Tap the Stop button to stop timing.

### Calculator

## Using your calculator

- 1. Tap the Home Button O > swipe left, if necessary > tap the Tools folder $\ge$  Calculator  $\ge$
- 2. Tap the number buttons to enter numbers
- ω For simple calculations, tap the numbers and function  $(+, -, \times)$  or  $\dot{=}$ ), then tap the **Result** button =.
- NOTES • For more complex calculations, you can switch to the Scientific calculator. Simply rotate the phone sideways, or tap the Menu icon : then tap Scientific calculator.
- To view the calculation history, tap the Menu icon : then tap Calculation history.
- To use the calculator in the QSIide function, tap the Menu icon  $\dot{i}$  , then tap QSIide
- You can touch and hold the calculation field to copy its information to your Clip Tray.

### Calendar

# Viewing Your Calendar and Events

or access your Tasks list. created or that you've been invited to), organized by day, week, month, year, or agenda. Tap the Calendar Menu icon  $\equiv$  to switch calendar views The Calendar app allows you to track your schedule of events (that you

your Google Account on the web. When you first set up your phone, you configured it to use an existing Calendar app on your phone, it displays any existing calendar events from Google Account or you created a new account. The first time you open the

# Adding an event to your calendar

- 1. Tap the Home Button O > swipe left, if necessary > tap Calendar 🚵
- 2. Tap the Calendar menu icon  $\equiv$  to change the calendar view (Day, Week, Month, Year, or Agenda), if necessary.
- ω Tap the date (or the time in the day calendar view) you want to add an event to and tap the New event icon 🙂.
- 4 Enter the event name.
- <u></u> Tap the Location field and enter the location. Check the date and enter the time you wish your event to start and finish.
- ი . Enable the All day switch, if applicable
- 7. Tap More to enter additional options such as Reminders, Repeat, necessary. Repeat until, Guests, Description, Show me as, and Privacy, as
- 8. Tap SAVE to save the event in the calendar.

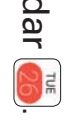

## Added information icons

the Location field) to apply it to the event. there are icons you can use to embellish your events with identifying sources and automatically updating corresponding event fields. In addition, by extracting information (such as dates, addresses, etc.) from other images. Simply tap one of the following icons (displayed below and next to There are several Calendar icons designed to help streamline event entry

- Allows you to insert a photo
- Allows you to insert a saved memo.
- Allows you to insert a saved Pocket file.
- If a selected Facebook event to update event fields.
- $\odot$  Enters information from a selected location to update event fields
- ► Allows you to insert a saved task.

## Using Event pocket

add events using images, text, memos, tasks, location, and also invites and events from your Facebook account. Use the Event pocket feature to easily add events to your Calendar. You can

- 1. Open the Calendar app, then tap the Event pocket icon 🖂 to split the screen (Calendar on the left and Pocket on the right).
- 2 Tap a pocket type to view the items saved in it, then drag an item on to the date you want it added to in your Calendar
- Displays events from your Facebook account.
- Oisplays location markers from the Maps app.
- Oisplays your saved tasks
- Display memos and images.
- ω The event is automatically saved. You can edit the event to add additional details

NOTE While viewing items in the Pocket folder, tap the Add icon + to add an image or a memo, then complete as necessary.

# QSlide for the Calendar app

time. easily check dates, obligations, etc. while using other apps at the same You can view your month calendar in a QSlide window allowing you to

- 1. Open the Calendar app.
- 2. Tap the Menu icon a QSlide window.  $\blacksquare$  , then tap **QSlide** to display the month Calendar in
- Swipe left and right to scroll through the months.
- Tap a date to view the events for that day in your day calendar.

## Voice Recorder

sound effects that you can attach to a message. you about something you don't want to forget (like a grocery list) or record The Voice Recorder app records audible files. Use them to simply remind

## Record a voice memo

- 1. Tap the Home Button O > swipe left, if necessary > tap the Tools folder 🔡 > Voice Recorder 🖖
- 2 Tap the Record button (ullet) to start recording, then speak into the microphone
- 3. When you're finished, tap the Stop button .
- The recording is automatically saved to your recordings list.

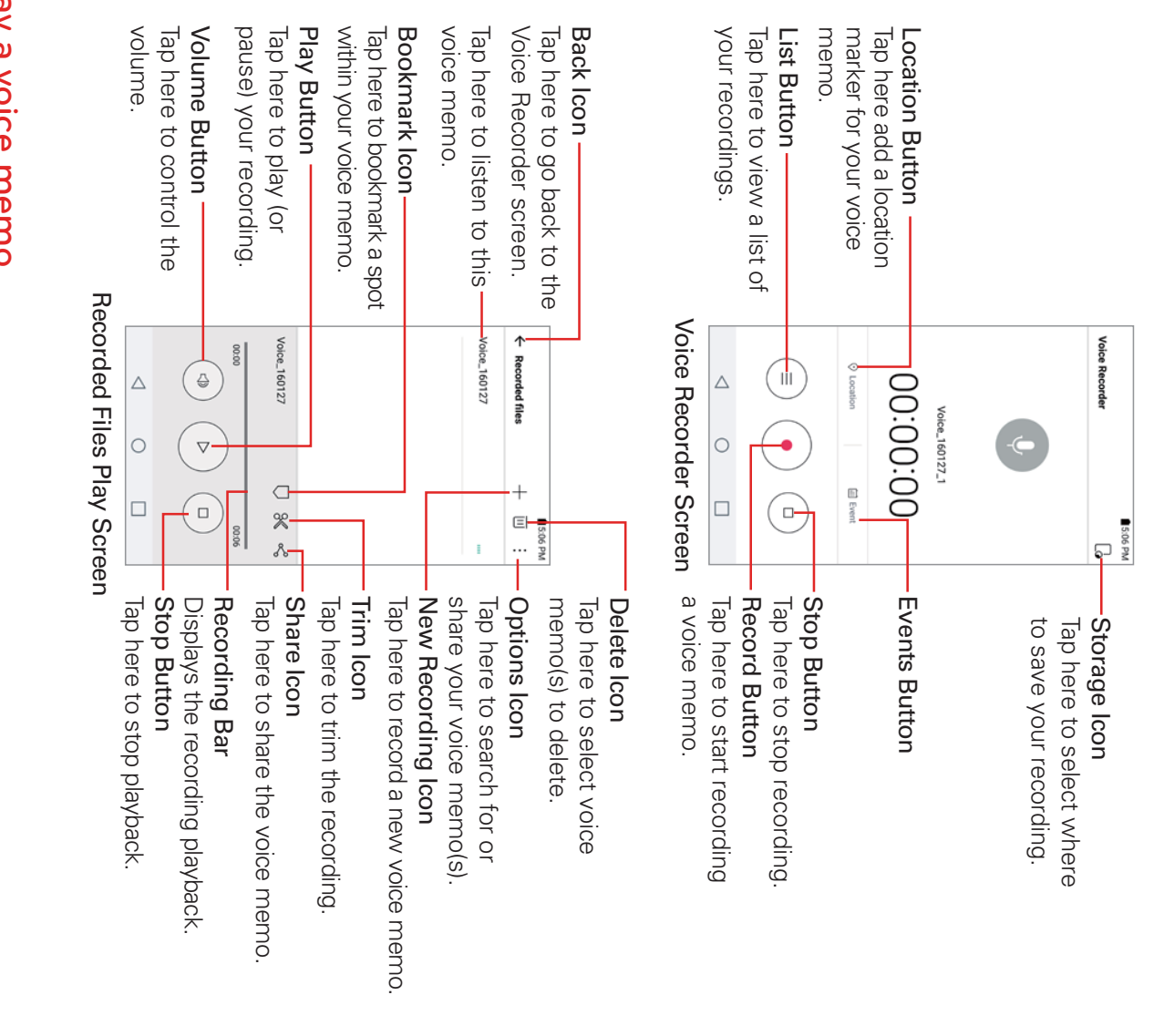

## Play a voice memo

- Tap the Home Button O â > Voice Recorder 🖖 > swipe left, if necessary > tap the Tools folder
- 2. Tap the List button
- 3. Tap the voice memo you want to play.
- 4 Use the following options while listening to a voice memo.
- ▼ Tap the Pause button up to pause the recording

- Tap the Stop button () to end the playback and return to the List screen
- Tap the Volume button () to increase or decrease the volume It also allows you to modify all phone volumes
- ▼ Tap on the recording bar to listen to a specific part of the recording
- Tap the **Bookmark** icon  $\Box$  to mark a place within the recording so you can jump directly to that spot when you play the recording.
- ▼ Tap the Trim icon ⅔ to trim away segments at the beginning or end of the recording.
- Tap the Share icon < to share the voice memo using the available choices

NOTE Voice memos with bookmarks can't be shared.

# Managing your voice memos

From the Recorded files list screen:

- ▼ Tap the **Options** icon complete the sharing method as necessary. : Tap Share, select the file(s), tap SHARE, then
- ▼ Touch and hold a voice memo to open a context menu to select Delete, Rename, or Details

## File Manager

within each folder), or enter search text by tapping the Search icon  $\mathbf{Q}$ . manually browse by tapping any folder icon (and subsequent folder icons internal storage file folders are displayed. To access the file(s) you want, stored in your phone. When you open File Manager, all of your phone's Use the File Manager app to easily view and manage your folders and files

# To open the File Manager app

File Manager Tap the Home Button O > swipe left, if necessary > tap the Tools folder

## Using File Manager

- $\equiv$ : Allows you to choose which folders to display. Choose from Internal storage, SD card, and Cloud.
- Q: Allows you to search for files you want by entering text
- 面: Allows you to select folders or files to delete.
- : Allows you to access New folder, Move, Copy, Share, Zip, View as, Sort by, Show/Hide hidden files, SD card settings and Oslide.

# Searching in File Manager

search for your files or information. storage, Open the File Manager app, select where you want to search (Internal SD card, or Cloud) if necessary, then tap the Search icon Q to

## Google Apps

use an app, refer to the Help text in the app. have a Google Account, create one from your device. For details on how to automatically when you use a Google app for the first time (if you didn't your device first. The Google Account registration window appears register your account when you initially set up your device). If you do not To use Google apps, first set a Google Account needs to be registered in

#### Drive

offline environments accessible from apps can be accessed from anywhere, including online and Upload, save, open, share, and organize files from your device. Files

### Voice Search

a keyword. Search for information using Google by saying a keyword, instead of typing

#### Maps

geographical, traffic, or transit information. Get directions to destinations Find your location or the location of a specific place on a map. View

#### Photos

photos View or share photos or albums saved on your device. Edit or enhance your

#### Hangouts

call with an individual or a group. Exchange real-time messages with the people in your life. Make a video

#### Chrome

Sign in to Chrome and import opened tabs, bookmarks, and address bar data from a computer to your device.

#### Gmail

Register your Google email account to your device to check or send email.

# Play Movies and Watch TV

and play it anywhere. Use your Google Account to rent or purchase movies. Purchase content

#### YouTube

people around the world. Search for and play videos. Upload videos on YouTube to share them with

#### Play Music

music files saved on your device. Use your Google Account to purchase music files from Play Store. Play

### Android Pay

Add credit or debit cards and use Android Pay to make payments.

#### Settings

more. setting how its screens look, how it notifies you, how it reacts, and a lot The Settings app allows you to customize and personalize your phone by

NOTE Settings that are specific to an app are accessed through its own Settings menu within the app. For example, the Chrome app has settings specific to your Internet access.

## To open the Settings app

Tap the Home Button O > Settings I

#### OR

- Tap the Home Button  $\bigcirc$  > touch and hold the Recent Apps Button  $\bigcirc$  > Settings.
- Ę The upper-right corner of the Notifications panel also has a Settings icon 🔯 that you can tap to open the Settings app.

## Viewing settings

Tab view (or List view). Tap the Menu icon  $\vdots$  at the upper-right corner of the Settings app, then tap

- List view Scroll up and down through the list.
- Tab view Swipe left and right or tap the tab you want.
- NOTE The instructions to perform tasks in this guide are based on the default List view setting

# WIRELESS NETWORKS

device's wireless radio communications The Wireless Networks category allows you to configure and manage your

## Airplane mode

connections. Tap its switch OFF to toggle it On or Off. On disables all wireless

#### ✓ Wi-Fi

following settings to manage your Wi-Fi connection(s). (from your list of available, detected networks). Tap Wi-Fi to access the Tap its switch 🖭 to toggle it On or Off. On connects to a Wi-Fi network

### WI-FI NETWORKS

Displays all of the Wi-Fi networks that are within access range

Tap one to connect to it. Touch and hold one to open its context menu.

SEARCH Searches for nearby Wi-Fi networks.

Menu icon : Accesses the Wi-Fi Options menu.

name (SSID), security, and password. Add Wi-Fi Allows you to manually add a Wi-Fi network by entering its

manage them. Saved Wi-Fi Displays your saved Wi-Fi networks allowing you to

Advanced Wi-Fi Provides additional specific Wi-Fi connection settings

### NOTIFICATIONS

are available nearby. Wi-Fi notifications Enable this option to be notified if Wi-Fi networks

Show Wi-Fi pop-up Enable this option to be notified when a Wi-Fi network is available when you launch an app.

## USEFUL SETTINGS

forget it, or modify it. networks will be detected. Tap a network to connect to it, view it, Manage networks Allows you to specify the order in which your Wi-Fi

when the screen is off. Keep Wi-Fi on when screen is off Allows you to set the Wi-Fi status

have an Internet connection. (Data usage may apply.) network whenever the Wi-Fi network you're connected to doesn't Avoid bad Wi-Fi connections Enable this option to use the mobile

### CONNECTION

access point. Wi-Fi Direct Allows you to connect with Wi-Fi devices without any

Wi-Fi network with a WPS button. Connect by WPS button Provides information to connect to a secured

Wi-Fi network. Connect by WPS PIN Provides the WPS PIN to connect to a secured

#### PERSONAL

Install certificates Allows you to install certificates from storage

### INFORMATION

with MAC filters). to be entered in the router to connect to some wireless networks MAC address Displays your phone's MAC address (which may need

**IP** address Displays your phone's IP address.

Help Displays information about Wi-Fi networks.

#### 

connect with other Bluetooth devices lap its switch to toggle it On or Off. On allows you to pair and

devices Tap **Bluetooth** (with Bluetooth on) to use and manage your Bluetooth

G5 Displays your phone's name and visibility status.

## AVAILABLE DEVICES

Tap one to pair and connect. Displays all of the Bluetooth devices that are within your phone's range

SEARCH Searches for nearby Bluetooth devices

Menu icon : Accesses the Bluetooth Options menu

identification when pairing and connecting Edit phone name Allows you to change your phone name for easy

Help Displays information about Bluetooth features Received files Displays a list of the files received via a Bluetooth device

### Data usage

Wi-Fi network connection for data instead). disconnect from the mobile network to stop using mobile data and use This switch allows you to manage your mobile data usage (e.g., Mobile data Enable this option to allow connection to the mobile network. വ

reached, your mobile data network connection will be disabled data that can be used during your cycle date. When that amount is Limit mobile data usage Enable this option so you can set the amount of

of data usage that will trigger an alert. Alert me about data usage Enable this option so you can set the amount

change it. Cycle date The date displayed is your current data usage cycle. Tap it to

data usage switches are enabled Graph Displays a visual of your data usage. Limit lines are displayed if the

Apps list All of the apps that use data are listed.

Menu icon Accesses the Data usage Options menu

Display in MB/GB Changes the data usage units.

runs in the background Restrict background data Checkmark this option to restrict the data that

addition to the Mobile tab) to view your Wi-Fi data usage Show Wi-Fi usage Checkmark this option to display a Wi-Fi tab (in

hotspots. Turn on Wi-Fi and search, if necessary. Mobile hotspots Displays the networks that can be used as mobile

network type and strength, APNs, and roaming state including enabling mobile data, data roaming access, system select Mobile networks Allows you to set specific Mobile network settings

## He Advanced Calling

Visit verizonwireless.com/AdvancedCalling to learn how. you talk on the phone, when you add Advanced Calling to your line You can make High-Definition Voice and Video Calls, and surf the web while

## Share & connect

### DATA SHARE

within 20 mm of each other) at the NFC touch point. NFC (Near Field and similar devices. NFC will be turned off automatically when airplane mode is activated. Tap NFC to manage its settings Communication) establishes radio communication between smartphones bringing your phone and another data-compatible device together (typically NFC Enable this option to allow you to send or receive files simply by

## NFC SECURITY ALERTS

when another device tries to send you information via NFC. Show NFC security alerts Enable this option to display a permission alert

## ALERTS TO SHOW

receiving a contact or URL via NFC. Read/Peer to Peer Enable this option to display a confirmation alert when

when pairing devices via NFC Connection handover Enable this option to display a confirmation alert

#### NFC SOUND

while you're on a call. NFC sound in call Enable this option to play the NFC alert sound even

files to other mobile devices by holding them close together. Tap Android Beam to view information on how to use it. Android Beam Enable this option to allow you to beam app content or

other LG devices or tablets File sharing You can send and receive files between your device and

when setting up your devices for beaming. G5 Allows you to change your phone's name for easy identification

Save to Allows you to set where to save your shared files

devices and allow sent files File Sharing Enable this option to make your device visible to BLE

tablet multimedia content via SmartShare Beam from another LG phone SmartShare Beam Enable this option to allow you to receive Q

Help Displays information regarding how to use file sharing

nearby DLNA-compatible devices. Media server Allows you to share the phone's multimedia content with

your content. Content sharing Enable this option to allow nearby devices to access

### YOUR PHONE

G5 Allows you to change your phone's name to easily identify it

share between your devices Content to share Allows you to set the type of content you want to

## NEARBY DEVICES

phone. Allowed devices Displays the nearby devices that can access your

access to your phone. Not-allowed devices Displays the nearby devices that will be denied

## SCREEN SHARING

compatible TV. Screen sharing Allows you to project your phone's content on a

Off Tap the switch at the top of the Screen sharing screen to toggle it On or

G5 Allows you to change your phone's name to easily identify it

## AVAILABLE DEVICES

Displays all of the devices that can project your content via Miracast.

**SEARCH** Refreshes the available devices list

HELP Displays information regarding how to use Miracast.

#### MirrorLink

may need to set USB connection to File transfer for using MirrorLink use the vehicle's head unit to run MirrorLink apps on the device. You MirrorLink Allows you to connect your device to a vehicle via USB and

USB cable This setting is gray until the device and vehicle are connected with a Use MirrorLink Enable this option to use Mirrorlink with a vehicle

## MIRRORLINK APPS

the vehicle Displays the list of apps that can be shared between your device and

### CONNECTION

Printing Allows you to set up wireless printer(s)

### PRINT SERVICES

printers. Cloud print Allows you to search for and view the list of available

additional printing apps Menu icon : Accesses the Print Options menu so you can add

#### More

# **TETHERING & MOBILE HOTSPOT**

option is gray when not connected via USB USB tethering Enable this option to allow you to connect via USB. This

Mobile Hotspot for other devices to use your mobile network Mobile Hotspot Enable this option to allow you to use your device as a

connection. Tap Mobile Hotspot to manage its settings

information for your mobile hotspot. Set up Mobile Hotspot Allows you to enter the SSID and security

allowed to use your device as a Hotspot Manage connections Allows you to control which devices are

Timeout Allows you to set when to turn off your hotspot.

## CONNECTED DEVICES

Displays all connected devices.

NOTE Help information. Tap the Menu icon : to use NFC for Mobile Hotspot. It also allows you to view Tip and

connection with other Bluetooth devices Bluetooth tethering Enable this option to share the phone's Internet

your phone's Internet connection. Help Displays help information regarding connecting other devices to

#### NETWORK

Mobile networks Allows you to set various mobile network settings

Mobile data Enable this option to allow data access over the mobile network.

Data roaming access Allows you to set when to allow data roaming

network submodes and operators System select Allows you to set your network mode, as well as

signal strength. Network type and strength Displays the current network type and the

Access point names Allows you to set up APNs for data service

Roaming state Displays your current roaming state

VPN or LG VPN VPN Allows you to set up VPNs (Virtual Private Networks). Choose Basic

NOTE Tap the Menu icon : to access additional settings. From the Basic VPN screen, it accesses Always-on VPN. From the LG VPN screen, it accesses Import certificates. Settings, Import certificates, and About.

#### DEVICE

device functions such as sound and display options The Device category allows you to configure and manage the general

## Sound & notification

#### GENERAL

vibrates, or is silent. Sound profile Allows you to set whether your device emits sound, just

#### SOUND

notifications, touch feedback, and other media Volume Allows you to set individual volume levels for ringtone

delete ringtones Ringtone Allows you to set the ringtone for calls. You can also add and

composed ringtone. Tap Ringtone ID to set which calls Ringtone ID Enable this option to allow you to set calls to play a specially

#### VIBRATION

notifications, and touch feedback Vibration strength Allows you to set the vibration strength for calls,

vibration. Sound with vibration Enable this option to emit sound as well as

Vibration type Allows you to set the vibration pattern.

### NOTIFICATIONS

when to prevent interruptions from notifications. You can set specific parameters that will override the Priority only setting. Do not disturb Enable this option to allow you to set up and schedule

displayed on your Lock screen. Lock screen Allows you to set the level of privacy for notifications

sensitive content, allowing peeking, and more. preventing them from displaying notifications, and setting priority, hiding Apps Allows you to set notifications for individual apps including

notifications you select. Tap Notification light to set which notifications Notification light Enable this option to activate the LED light for the

## ADVANCED SETTINGS

notifications. You can also add and delete notification sounds. Notification sound Allows you to set the sound heard for new

Home touch buttons or app icons Vibrate on tap Enable this option to feel a vibration when you tap the

of an event. Enable Keypad sound, Touch sound, Screen lock sound, Sound when roaming, and set the emergency tone behavior. Sound effects Allows you to set when a sound is emitted to notify you

Message/call voice notifications to modify your notification settings for to automatically read your incoming calls and/or messages out loud. Tap Message/call voice notifications Enable this option to allow your phone Calls, Messages, Read messages, and Language

#### - Display

#### FONT

Font size Allows you to set the size of the type used for the phone Font type Allows you to set the type used for the phone software

software.

Bold text Bold the text on the screen

### **BASIC SETTINGS**

checkmark its automatic setting. Brightness Allows you to set the brightness for the screen or you can

off. such as the date, time and notifications, even when the screen is turned Always-on display Enable this option to always display information,

automatically based on its orientation. Auto-rotate screen Enable this option to allow the screen to rotate

times out due to inactivity to your conserve power. Screen timeout Allows you to set the amount of time before the screen

choose what they look like. You can also set them to be hidden on the apps you bottom of all screens. Set which ones are displayed, their position, and Home touch buttons Allows you to set the buttons displayed l at the

## ADVANCED SETTINGS

also change its settings while docked and/or charging. Tap Daydream to set the screensaver and choose which screensaver is displayed when the phone is sleeping Daydream Tap its switch to toggle it On or Off. Tap Daydream to

and speed of the phone's sensor. Motion sensor calibration Allows you to improve the accuracy of the tilt

### Home screen

#### GENERAL

simplified layout) for the Home screen Select Home Allows you to set the layout (standard Android layout or a

#### STYLE

Wallpaper Allows you to set your Home screen background (wallpaper). Select it from Gallery, Wallpaper gallery, Live wallpapers, and Photos

change screens Screen swipe effect Allows you to set the effect when you swipe to

#### LAYOUT

Home screen (either alphabetically or by download date). Sort apps by name Allows you to set how to sort the apps on your

Hide Apps Allows you to selectively hide apps.

checkmark the information you want displayed on the panel. panel with grid, 4x5 the selected information. Tap Smart Bulletin to Smart Bulletin Enable this option to display an additional Home screen

#### TIPS

functions Help Displays information regarding the Home screen items and

### III Lock screen

## SCREEN SECURITY

unintentional and/or unauthorized use Select screen lock Allows you to set how to secure your phone trom

or on-body detection that will allow your phone will remain unlocked Smart Lock Allows you to set trusted devices, places, faces, voices, and/

unlock the screen. Screen swipe effect Allows you to set the effect when you swipe to

#### CUSTOMIZE

Wallpaper Allows you to set the background for your Lock screen.

screen. Shortcuts Allows you to choose which apps to run on your Swipe Lock

Weather animation Enable this option to show weather animation for your current location.

screen to access the text field. Contact info for lost phone Allows you to set text to be displayed on the Lock screen to easily identify the phone's owner. Enable Always on Lock

#### LOCK TIME

inactivity). screen automatically locks after the backlight turns off (timesout due to Security lock timer Allows you to set the amount of time before the

Security lock timer setting. when the **Power/Lock** button is pressed. This setting overrides the Power key instantly locks Enable this option to instantly lock the screen

#### 🗄 Storage & USB DEVICE STORAGE

they use. gray). Tap Internal storage to see your apps and the amount of space phone's internal memory in text and as a bar graph (unused space is Displays the total amount of space used and the available space in your

#### SD CARD

available space in your memory card. Tap SD card to view the data stored on it. Total space Displays the total amount of space and the remaining

 $\Delta$  Allows you to eject (unmount) your microSD card

Format. To format the memory card, tap **SD card > Menu** icon : > Settings >

#### Battery

## **BATTERY INFORMATION**

remaining charge and charging state The current battery status is displayed including the percentage of

app usage details Battery usage Displays battery usage information including a graph and

battery level as a percentage on the Status Bar next to the battery icon. Battery percentage on Status Bar Enable this option to display the

### **BATTERY SAVER**

adjust its settings Battery saver Tap its switch to toggle it On or Off. Tap Battery saver to

Game optimizer Adjusts the video quality in games to save battery.

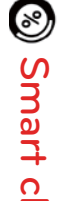

Smart cleaning

allows you to selectively clean up your files Smart cleaning displays the space in use and free space in your phone and

tap YES Tap a folder location, checkmark the appropriate boxes, tap CLEAN, then

Tap the Menu icon V Settings to set the idle time period

## Application manager

to stop the app from running Tap an entry to view more information, tap Stop (or Force stop), then YES

### 🗍)) Тар & рау

activate this menu. browse Play Store for other payment apps. NFC must be enabled to reader at a register. If your phone doesn't have a default app, you can phone which allow you to pay for items just by touching your phone to Tap & pay Accesses the tap & pay app(s) you've downloaded to your മ

### PERSONAL

personal information The Personal category allows you to configure, manage, and secure your

#### O Location

sharing your location when you search for information and use locationbased apps, such as Maps. Tap the switch at the top of its screen to toggle it On or Off. On enables

E911 Location This setting cannot be turned off on any mobile phone

gray if the Location switch is off. Mode Allows you to set how your location is established. This setting is

# RECENT LOCATION REQUEST

one to view details Displays all of the apps that have requested access to your location. Tap

## LOCATION SERVICES

acceleration. Low power location estimation Enable this option to use hardware

location as identified by your phone Camera Enable this option to automatically tag photos and videos with their

recent location data in connection with your Google Account. When enabled, Google Location History Allows you to enable or disable Location History. Google periodically stores and uses your phone's most

### Fingerprints & security GENERAL

using your device your phone's screen, allow access to content, and/or allow you to pay Fingerprints Allows you to set up fingerprint impressions that will unlock

NOTE If your phone doesn't have a default payment app, go to Play Store and search for available payment apps

account from here. Gallery and Capture+ files. Once set, you can change it and backup your Content lock Allows you to set a lock type (password or pattern) for your

### ENCRYPTION

device encryption is set. to protect the data. It is possible to read, write and copy data even when Encrypt phone By default, data is encrypted before saving on the device

microSD card data. Encrypted data is not accessible on other devices Encrypt SD card storage Allows you to encrypt or decrypt externa

### SIM CARD LOCK

it's set, you can change it from here Set up SIM card lock Allows you to lock your SIM card with a PIN. After

### PASSWORDS

entered character of the password as you type it so you can see what you've Password typing visible Enable this option to briefly show each

## PHONE ADMINISTRATION

phone administrators Phone administrators Allows you to view and selectively deactivate

Store apps Unknown sources Enable this option to allow installation of non-Play

apps that may cause harm to your phone Verify apps Enable this option to disallow or warn before installation of

## CREDENTIAL STORAGE

Storage type Displays the current storage type.

Certificate management Allows you to manage your secure certificates

added CA certificates Trusted credentials Shows system root CA certificates and user

storage Install from storage Allows you to install a secure certificate from

credentials Clear credentials Deletes user added secure certificates and related

## ADVANCED SETTINGS

Trust agents Allows you to view and selectively deactivate Trust agents

children to use your phone On allows only the current app to be used. This is helpful when allowing Screen pin Tap the switch at the top of its screen to toggle it On or Off.

view your phone's app usage Usage access for apps Allows you to enable or disable the apps that can

### Accounts

you've added on your phone Auto-sync data Enable this option to automatically sync all accounts

#### ACCOUNTS

change details, access, sync settings, etc.) it. Displays all of your added accounts. Tap one to view and/ or manage (e.g.,

ADD ACCOUNT Allows you to add accounts to your phone

## A Language & input

Language Allows you to set the language for your phone's software

# **KEYBOARD & INPUT METHODS**

Default Displays the name of the current keyboard

LG Keyboard Allows you to change the settings for the LG keyboard.

Select languages Allows you to set multiple keyboard languages to enter text.

#### GENERAL

Keyboard height, Keyboard type in landscape, Split keyboard, and layout options for your keyboard to make it easier for you to use One-handed operation. Keyboard height and layout Allows you to adjust various height and These options include QWERTY layout, Extended keyboard

Keyboard theme Allows you to set the keyboard color.

#### ADVANCED

through all of its letters Path input Enable this option to enter a word by drawing a path

dictionary, Update word suggestions, and Clear suggestion history. options that include Emoticons, Next word, Bilingual, Personal selection box as you type. Tap Word suggestions for additional Word suggestions Enable this option to show predicted words in the

correction for each of your keyboard languages Auto-correction Allows you to set your level of automatic word

and hold time, Languages, and Pen size and colors Pop-up on keypress, Auto-capitalization, Auto-punctuation, Touch input. Options include Vibrate on keypress, Sound on keypress More Allows you to set other keyboard options to enhance your text

Help Displays information regarding text input.

Google voice typing Allows you to change the settings for voice input.

Google voice typing. Language Allows you to set the default language supported with

voice model. will start a Google voice search. You can also personalize the Google "OK Google" detection Allows you to set when saying "OK Google"

and hold the Home Button O. based on the current app screen when you search by voice or touch Now on Tap Enable this option for Google to provide information

Speech output Allows you to set when to use speech output.

languages Offline speech recognition Allows you to manage downloaded

recognized offensive text. Block offensive words Toggle this setting On or Off. On will hide

through a connected Bluetooth headset. Bluetooth headset Toggle this setting On or Off. On will record audio

#### SPEECH

speech rate, and pitch change. You can listen to an example and view the default language status Text-to-speech output Allows you to set the preferred speech engine,

## MOUSE/TRACKPAD

Pointer speed Allows you to set the pointer speed on a slide bar.

use the primary button on the right. Reverse buttons Enable this option to reverse the mouse buttons to

## ES Backup & reset

up. device. You can also back up data or restore data from a previous back LG Backup Allows you to copy data from a previous device to a new

## GOOGLE BACKUP

Google servers Back up my data Enable this option to automatically backup your data to

can also add new accounts Backup account Allows you to identify which account(s) to backup. You

device to its previous state when you reinstall an app Automatic restore Enable this option to automatically restore your

#### RESET

Network settings reset Allows you to reset all of the network settings

and reset the phone. Read the warning, then tap RESET PHONE. Tap Delete all to confirm Factory data reset Allows you to erase all of the data on the phone

Reset settings Allows you to restore the default system settings

## G Google services

Allows you to manage your Google apps and account settings

#### SYSTEM

### Shortcut key

and the phone is locked or in timeout: shortcuts activated by the Volume buttons  $\|$ . When this setting is enabled Tap the switch at the top of its screen to toggle it On or Off. On enables

- Press the Volume Up button twice to open the Capture+ app
- Press the Volume Down button twice to launch the Camera app.

Volume Down button is pressed twice while the phone is in timeout. Quick Shot Enable this option to immediately take a photo when the

### Date & time

#### BASIC

use a date/time other than the one provided by the network. Enable the Auto-date & time option or tap Set date and/or Set time to

zone other than the one provided by the network. Enable the Auto-time zone option or tap Select time zone to use a time

### TIME FORMAT

24-hour format (e.g., 13:00 instead of 1:00 PM). Use 24-hour format Enable this option to display the time using the

#### Accessibility CATEGORIES

Vision Sets options for people with impaired sight.

the TalkBack settings. tingers to swipe across the screen. Tap TalkBack to access and adjust screen. To select an item, tap it, then double-tap it. To scroll, use three TalkBack Enable this option to hear verbal feedback when you tap the

notifications language settings for Calls, Messages, Read messages, and Message/call voice to automatically read your incoming calls and/or messages out loud. Message/call voice notifications Enable this option to set your phone Tap Message/call voice notifications to modify your notification

Font size Allows you to set the size of the text.

Bold text Bold the text on the screen

zoom in and out. Touch zoom Enable this option to allow you to triple-tap the screen to

for higher contrast. Screen color inversion Enable this option to invert the screen colors

screen's hue and contrast. Tap Screen color adjustment to adjust it. Screen color adjustment Enable this option to allow you to adjust the

Grayscale Enable this option to switch the screen to grayscale mode

the Power/Lock button to end a call. End calls with the Power key Enable this option to allow you to press

Hearing Sets options for people with impaired hearing

text. Tap Captions to access and adjust its settings Captions Enable this option to allows your phone to display caption

notifications you select. Notification light Enable this option to activate the LED light for the

notify you of incoming calls and notifications Flash alerts Enable this option to enable the camera's flash to blink to

lower the volume from the earpiece Turn off all sounds Enable this option to silence all phone sounds and

Audio type Allows you to set the audio type.

between the left and right channel. Sound balance Move the slider on the bar to set the sound balance

SKIIIS Dexterity and interaction Sets options for people with impaired motor

#### DEXTERITY

hardware keys. Touch assistant Enable this option to display a Touch assistant icon 0 which allows you to use its touch icons instead of the phone's

time Touch and hold delay Allows you to set the touch and hold delay

(Buidims hold the Answer or Ignore icon on the Incoming call screen (instead of Touch and hold for calls Enable this option to allow you to touch and

backlight turns off automatically. Screen timeout Allows you to set the amount of time before the

### INTERACTION

to a select portion of the screen. Touch control areas Enable this option to allow you to restrict access

#### GENERAL

access to selected features when you triple-tap the Home Button O. Tap Accessibility features shortcut to set the features you want. Accessibility features shortcut Enable this option to allow quick, easy

based on the phone's orientation. Auto-rotate screen Enable this option to automatically rotate the screen

#### SERVICES

apps your device uses to protect against web threats On or Off. On allows you to enable Support & Protection to observe the Support & Protection Tap the switch at the top of its screen to toggle it

Off. On allows you to enable switch access to selected features. Tap Switch Access Tap the switch at the top of its screen to toggle it On or OK, then tap SETTINGS to set it up.

### i About phone

information, and Regulatory and Safety. Status, Battery, Memory, Hardware info, Software info, Legal info, Patent View information about your phone including Phone name, Network,

## System updates

updates for your phone. Check for new system update Allows you to check for any available

Show system update history Allows you to view your system update history.

LAST SYSTEM UPDATE Displays your last update information.

Call (800) 243-0000 for more information. WARNING: This product contains chemicals known to the State of California to cause cancer and birth defects or reproductive harm.

#### HAC

wireless technologies used in this phone that have not been tested yet for policies, consult your service provider or phone retailer. your service provider or the manufacturer of this phone for information on cochlear implant, to determine if you hear any interfering noise. Consult phone thoroughly and in different locations, using your hearing aid or use with hearing aids. It is important to try the different features of this the wireless technologies that it uses. However, there may be some newer hearing aid compatibility. If you have questions about return or exchange This phone has been tested and rated for use with hearing aids for some of

reduce interference with some hearing aid models. This mobile phone has a Hearing Aid Mode that, when activated, may

could void your warranty for this equipment. Use only the supplied antenna regulations call quality, damage the phone, void your warranty and/or violate FCC Use of unauthorized antennas (or modifications to the antenna) could impair Any changes or modifications not expressly approved in this user guide

antenna cause a minor skin burn. Contact your local dealer for a replacement Don't use the phone with a damaged antenna. A damaged antenna could

# FCC RF Exposure Information

WARNING! Read this information before operating the phone.

electromagnetic energy emitted by FCC regulated transmitters. Those updated safety standard for human exposure to Radio Frequency (RF) with the FCC guidelines and these international standards guidelines are consistent with the safety standard previously set by both United States, with its action in Report and Order FCC 96-326, adopted an In August 1996, the Federal Communications Commission (FCC) of the U.S. and international standards bodies. The design of this phone complies

## **Body-worn Operation**

accessories that cannot maintain 0.39 inches (1cm) separation distance accessories containing metallic components may not be used. Body-worn the phone. To comply with FCC RF exposure requirements, a minimum exposure limits and should be avoided. tested for typical body-worn operations may not comply with FCC RF between the user's body and the back of the phone, and have not been user's body and the back of the phone. Any belt-clips, holsters, and similar separation distance of 0.39 inches (1cm) must be maintained between the the phone kept 0.39 inches (1 cm) between the user's body and the back of This device was tested for typical body-worn operations with the back of

#### Caution

void your warranty and/or violate FCC regulations modifications to the antenna) could impair call quality, damage the phone Use only the supplied antenna. Use of unauthorized antennas (or

cause a minor skin burn. Contact your local dealer for a replacement antenna Don't use the phone with a damaged antenna. A damaged antenna could

## Part 15.19 statement

the following two conditions: This device complies with part 15 of the FCC Rules. Operation is subject to

- (1) This device may not cause harmful interference
- (2) This device must accept any interference received, including interference that may cause undesired operation

## Part 15.21 statement

manufacturer could void the user's authority to operate the equipment. Changes or modifications that are not expressly approved by the

## Part 15.105 statement

are designed to provide reasonable protection against harmful interference Class B digital device, pursuant to part 15 of the FCC Rules. These limits This equipment has been tested and found to comply with the limits for a

particular installation. instructions, may cause harmful interference to radio communications in a residential installation. This equipment generates, uses and can radiate However, there is no guarantee that interference will not occur in a radio frequency energy and, if not installed and used in accordance with the

the following measures: the user is encouraged to try to correct the interference by one or more of reception, which can be determined by turning the equipment off and on, If this equipment does cause harmful interference to radio or television

- Reorient or relocate the receiving antenna.
- Increase the separation between the equipment and receiver.
- which the receiver is connected Connect the equipment into an outlet on a circuit different from that to
- Consult the dealer or an experienced radio/TV technician for help

your corporate Intranet, and your email while you're away from the office United States\*. Now you can connect easily at high speeds to the Internet, Term Evolution (LTE) technology and Mobile Broadband 4G networks in the The phone by LG operates on Verizon's 4G LTE network, based on Long

- \* Service not available everywhere. Visit website (verizonwireless.com/4G) for a complete list of available areas
- \* Information subject to change.

# Emissions Consumer Information About Radio Frequency

information addresses commonly asked questions about the health emits radio frequency energy during use. The following consumer effects of wireless phones Your wireless phone, which contains a radio transmitter and receiver,
### Are wireless phones safe?

available at http://www.fcc.gov/cgb/ cellular.html or through the FCC including headaches, dizziness or memory loss." This publication is wireless phone usage can lead to cancer or a variety of other problems, publication stating that "there is no scientific evidence that proves that scientific research is being conducted. The FCC issued its own website website at http://www.fda.gov (under "c" in the subject index, select Cell to monitor developments in this field. You can access the joint FDA/FCC phones and adverse health outcomes. Still the scientific community does community at large ... believes that the weight of scientific evidence does health issues related to cell phone usage where it states, "The scientific procedures for wireless phones. The FDA issued a website publication on and the Federal Communications Commission ("FCC") set policies and continues. In the United States, the Food and Drug Administration ("FDA") ("RF") energy has been conducted worldwide for many years, and cooperative research and development agreement through which additional 463-6332 or (888) INFO-FDA. In June 2000, the FDA entered into a Phones > Research). You can also contact the FDA toll-free at (888) That research is being conducted around the world and the FDA continues recommend conducting additional research to address gaps in knowledge not show an association between exposure to radiofrequency (RF) from cell Scientific research on the subject of wireless phones and radio frequency (888) 225-5322 or (888) CALL-FCC. at

### What does "SAR" mean?

wireless phones in the United States. Before a wireless phone model is for SAR are conducted with the phone transmitting at its highest power available for sale to the public, it must be tested by the manufacturer and level in all tested frequency bands. Since 1996, the FCC has required that SAR is a measure of the rate of absorption of RF energy in the body. Tests One of these limits is expressed as a Specific Absorption Rate, or "SAR." certified to the FCC that it does not exceed limits established by the FCC. Agency, and other agencies, established RF exposure safety guidelines for In 1996, the FCC, working with the FDA, the U.S. Environmental Protection

averaged over one gram of tissue the SAR of handheld wireless phones not exceed 1.6 watts per kilogram,

wish to contact the manufacturer of your phone or visit the Cellular Telecommunications Industry Association website at phone to the body while in use, and the use of hands-free devices. For http://www.ctia.org/consumer\_info/index.cfm/AID/10371. You may also http://www.fcc.gov/Bureaus/Engineering\_Technology/Documents/bulletins more information about SARs, see the FCC's OET Bulletins 56 and 65 at depending on factors such as proximity to a cell site, the proximity of the SAR value. This is because the SAR value may vary from call to call, value of a wireless phone while operating can be less than the reported Although the SAR is determined at the highest power level, the actual SAR

## Can I minimize my RF exposure?

phone antenna on the outside of the vehicle. You should also read and follow your wireless phone manufacturer's instructions for the safe operation of your configuration should result in compliance with the safety limit." Also, if you of whether they are used against the head or against the body. Either marketed in the U.S. are required to meet safety requirements regardless then that part of the body will absorb more RF energy. Wireless phones phone is mounted against the waist or other part of the body during use, emissions, will not be placed against the head. On the other hand, if the energy in the head because the phone, which is the source of the RF convenience and comfort. These systems reduce the absorption of RF website states that "hands-free kits can be used with wireless phones for as the exposure level drops off dramatically with distance. The FDA/FCC to minimize your RF exposure. You can, of course, reduce your talk time. use your wireless phone while in a car, you can use a phone with an If you are concerned about RF, there are several simple steps you can take You can place more distance between your body and the source of the RF,

# Do wireless phones pose any special risks to children?

danger to users of wireless communication devices, including children." The FDA/FCC website states that "the scientific evidence does not show a

uk/radiation/ (search "mobile"). Parents who wish to reduce their children's and RF are available online at www.iegmp.org.uk and http://www.hpa.org. ORQ, United Kingdom. Copies of the UK's annual reports on mobile phones hazard exists. A copy of the UK's leaflet is available at http://www.dh.gov.uk precautionary; it was not based on scientific evidence that any health recommendation to limit cell phone use by children was strictly that using a cell phone causes brain tumors or other ill effects. [The UK's] using wireless phones at all". For example, the Stewart Report from the other national governments have advised that children be discouraged from RF exposure may choose to restrict their children's wireless phone use (search "mobile"), or you can write to: NRPB, Chilton, Didcot, Oxon OX11 In this report a group of independent experts noted that no evidence exists United Kingdom ["UK"] made such a recommendation in December 2000. The FDA/FCC website further states that "some groups sponsored by

# Where can I get further information about RF emissions?

current as of April 2005): For further information, see the following additional resources (websites

## U.S. Food and Drug Administration

FDA Consumer magazine November-December 2000

Telephone: (888) INFO-FDA

http://www.fda.gov (Under "c" in the subject index, select Cell Phones > Research.)

# U.S. Federal Communications Commission

445 12th Street, S.W. Washington, D.C. 20554

Telephone: (888) 225-5322

http://www.fcc.gov/oet/rfsafety

# Independent Expert Group on Mobile Phones

http://www.iegmp.org.uk

Frequency Fields from Wireless Telecommunication Devices Royal Society of Canada Expert Panels on Potential Health Risks of Radio

283 Sparks Street Ottawa, Ontario K1R 7X9 Canada

Telephone: (613) 991-6990

http://www.rsc.ca/index.php?page=Expert\_Panels\_RF&Lang\_id=120

#### World Health Organization

Avenue Appia 20 1211 Geneva 27 Switzerland

http://www.who.int/mediacentre/factsheets/fs193/en/

# International Commission on Non-Ionizing Radiation Protection

c/o Bundesamt fur Strahlenschutz Ingolstaedter Landstr. 1 85764 Oberschleissheim Germany

http://www.icnirp.de

## American National Standards Institute

1819 L Street, N.W., 6th Floor Washington, D.C. 20036

Telephone: (202) 293-8020

http://www.ansi.org

# National Council on Radiation Protection and Measurements

7910 Woodmont Avenue, Suite 800 Bethesda, MD 20814-3095

Telephone: (301) 657-2652

http://www.ncrponline.org

Radiation (COMAR) of the Institute of Electrical and Electronics Engineers Engineering in Medicine and Biology Society, Committee on Man and

http://ewh.ieee.org/soc/embs/comar/

# Consumer Information on SAR

#### (Specific Absorption Rate)

substantial safety margin designed to assure the safety of all persons, thorough evaluation of scientific studies. The standards include a developed by independent scientific organizations through periodic and the general population. The guidelines are based on standards that were designed and manufactured not to exceed the emission limits for exposure regardless of age and health. comprehensive guidelines and establish permitted levels of RF energy for Commission of the U.S. Government. These limits are part of to Radio Frequency (RF) energy set by the Federal Communications radio waves. Your wireless phone is a radio transmitter and receiver. It is This model phone meets the government's requirements for exposure to

the power output. power levels to use only the power required to reach the network, in actual SAR level of the phone while operating can be well below the bands. Although SAR is determined at the highest certified power level, the transmitting at its highest certified power level in all tested frequency standard operating positions specified by the FCC with the phone limit set by the FCC is 1.6 W/kg. Tests for SAR are conducted using measurement known as the Specific Absorption Rate, or SAR. The SAR general, the closer you are to a wireless base station antenna, the lower maximum value. Because the phone is designed to operate at multiple The exposure standard for wireless mobile phones employs a unit of

government-adopted requirement for safe exposure. The tests are and certified to the FCC that it does not exceed the limit established by the as required by the FCC for each model. performed in positions and locations (e.g., at the ear and worn on the body) Before a phone model is available for sale to the public, it must be tested

The highest SAR values are:

- Head: 1.10 W/kg
- Body-worn/Hotspot: 1.06 W/kg

available accessories and FCC requirements). (Body-worn measurements differ among phone models, depending upon

exposure at various positions, they all meet the government requirement for safe While there may be differences between SAR levels of various phones and

the Cellular Telecommunications Industry Association (CTIA) website at http://www.fcc.gov/oet/ea/fccid after searching on FCC ID ZNFVS987. the FCC and can be found under the Display Grant section of emission guidelines. SAR information on this model phone is on file with all reported SAR levels evaluated as in compliance with the FCC RF http://www.ctia.org/. Additional information on Specific Absorption Rates (SAR) can be found on The FCC has granted an Equipment Authorization for this model phone with

\* In the United States and Canada, the SAR limit for mobile phones used by the public is 1.6 watts/kg (W/kg) averaged over one gram of tissue protection for the public and to account for any variations in The standard incorporates a substantial margin of safety to give additional measurements.

## for Wireless Devices FCC Hearing-Aid Compatibility (HAC) Regulations

services for persons with hearing disabilities. of the HAC Act is to ensure reasonable access to telecommunications phones under the Hearing Aid Compatibility Act of 1988 (HAC Act) to require digital wireless phones be compatible with hearing-aids. The intent Report and Order in WT Docket 01-309 modified the exception of wireless On July 10, 2003, the U.S. Federal Communications Commission (FCC)

aids and cochlear implants), users may detect a buzzing, humming, or generate interference noise, and phones also vary in the amount of interference they whining noise. Some hearing devices are more immune than others to this While some wireless phones are used near some hearing devices (hearing

box Phones that are rated have the rating on their box or a label located on the compatible with their hearing devices. Not all phones have been rated phones, The wireless telephone industry has developed a rating system for wireless , to assist hearing device users to find phones that may be

successfully. Trying out the phone with your hearing device is the best way vulnerable to interference, you may not be able to use a rated phone to evaluate it for your personal needs. hearing device and hearing loss. If your hearing device happens to be The ratings are not guarantees. Results will vary depending on the user's

labeled. generate less interference to hearing devices than phones that are not M-Ratings: Phones rated M3 meet FCC requirements and are likely to

generate less interference to hearing devices than phones that are not labeled T-Ratings: Phones rated T3 meet FCC requirements and are likely to

considered for best use A sum of 5 is considered acceptable for normal use. A sum of 6 is The hearing aid and wireless phone rating values are then added together. mean that the hearing device is relatively immune to interference noise hearing health professional may help you find this rating. Higher ratings Hearing devices may also be rated. Your hearing device manufacturer or

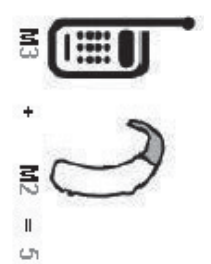

operation. in this context is defined as a signal quality that's acceptable for normal using their hearing aid with the particular wireless phone. "Normal usage" wireless phone meets the M3 level rating, the sum of the two values equal M5. This should provide the hearing aid user with "normal usage" while In the above example, if a hearing aid meets the M2 level rating and the

intended to be synonymous with the UT mark. The M and T marks are American National Standards Institute (ANSI) C63.19 standard (ATIS). The U and UT marks are referenced in Section 20.19 of the FCC recommended by the Alliance for Telecommunications Industries Solutions Rules. The HAC rating and measurement procedure are described in the The M mark is intended to be synonymous with the U mark. The T mark is

components must be disabled during a call. maintained, secondary transmitters such as Bluetooth and WLAN To ensure that the Hearing Aid Compatibility rating for your phone is

For information about hearing aids and digital wireless phones:

Wireless Phones and Hearing Aid Accessibility http://www.accesswireless.org/

Gallaudet University, RERC http://tap.gallaudet.edu/Voice/

http://www.fcc.gov/cgb/dro/hearing.html FCC Hearing Aid Compatibility and Volume Control

http://hraunfoss.fcc.gov/edocs\_public/attachmatch/FCC-03-168A1.pdf The Hearing Aid Compatibility FCC Order

http://hearingloss.org/content/telephones-and-mobile-devices Hearing Loss Association of America [HLAA]

#### Caution: Avoid potential hearing loss.

headphones (including headsets, earbuds and Bluetooth® or other wireless using portable audio devices, such as portable music players and cellular permanent noise-induced hearing loss. This includes the use of telephones, at high volume settings for long durations may lead to cause of preventable hearing loss. Some scientific research suggests that Prolonged exposure to loud sounds (including music) is the most common

distorted hearing. Individual susceptibility to noise-induced hearing loss and studies with tinnitus (a ringing in the ear), hypersensitivity to other potential hearing problems varies devices). Exposure to very loud sound has also been associated in some sound and

when using any portable audio device: headphones. You should follow some commonsense recommendations on the nature of the sound, the device, the device settings and the The amount of sound produced by a portable audio device varies depending

- Set the volume in a quiet environment and select the lowest volume at which you can hear adequately.
- what you are listening to. people speaking near you or if the person sitting next to you can hear When using headphones, turn the volume down if you cannot hear the
- cancelling headphones to block out background environmental noise to listen to your portable device in a noisy environment, use noise-Do not turn the volume up to block out noisy surroundings. If you choose
- required before your hearing could be affected. Limit the amount of time you listen. As the volume increases, less time <u></u>
- concerts, that might cause temporary hearing loss. Temporary hearing loss might cause unsafe volumes to sound normal. Avoid using headphones after exposure to extremely loud noises, such as
- use hearing difficulty after listening to your portable audio device, discontinue ringing in your ears, hear muffled speech or experience any temporary Do not listen at any volume that causes you discomfort. If you experience and consult your doctor.

## **TIA Safety Information**

phones The following is the complete TIA Safety Information for wireless handheld

# Exposure to Radio Frequency Signal

receiver. When ON, it receives and sends out Radio Frequency (RF) signals Your wireless handheld portable phone is a low power radio transmitter and

both U.S. and international standards bodies: RF exposure guidelines with safety levels for handheld wireless phones. In August, 1996, the Federal Communications Commissions (FCC) adopted Those guidelines are consistent with the safety standards previously set by

ANSI C95.1 (1992) \*

NCRP Report 86 (1986)

ICNIRP (1996)

American National Standards Institute; National Council on Radiation Radiation Protection. Protection and Measurements; International Commission on Non-Ionizing

and industry reviewed the available body of research to develop the ANS engineers, and physicians from universities, government health agencies of the relevant scientific literature. For example, over 120 scientists, Standard (C95.1). Those standards were based on comprehensive and periodic evaluations

standards) The design of your phone complies with the FCC guidelines (and those

#### Antenna Care

antennas, modifications, or attachments could damage the phone and may violate FCC regulations Use only the supplied or an approved replacement antenna. Unauthorized

#### Phone Operation

with the antenna pointed up and over your shoulder. NORMAL POSITION: Hold the phone as you would any other telephone

### **Tips on Efficient Operation**

For your phone to operate most efficiently:

a higher power level than otherwise needed with the antenna affects call quality and may cause the phone to operate at Don't touch the antenna unnecessarily when the phone is in use. Contact

#### **Electronic Devices**

from your wireless phone certain electronic equipment may not be shielded against the RF signals Most modern electronic equipment is shielded from RF signals. However,

#### Pacemakers

Persons with pacemakers: research by and recommendations of Wireless Technology Research. pacemaker. These recommendations are consistent with the independent wireless phone and a pacemaker to avoid potential interference with the minimum separation of six (6) inches be maintained between a handheld The Health Industry Manufacturers Association recommends that a

- Should ALWAYS keep the phone more than six (6) inches from their pacemaker when the phone is turned ON;
- Should not carry the phone in a breast pocket;
- interference; Should use the ear opposite the pacemaker to minimize the potential for
- Should turn the phone OFF immediately if there is any reason to suspect that interference is taking place

#### Hearing Aids

event of such interference, you may want to consult your service provider (or call the customer service line to discuss alternatives). Some digital wireless phones may interfere with some hearing aids. In the

#### Other Medical Devices

your device to determine if it is adequately shielded from external RF If you use any other personal medical device, consult the manufacturer of

Information energy. Your physician may be able to assist you in obtaining this

#### Health Care Facilities

equipment that could be sensitive to external RF energy. these areas instruct you to do so. Hospitals or health care facilities may use Turn your phone OFF in health care facilities when any regulations posted in

#### Vehicles

electronic systems in motor vehicles. Check with the manufacturer or its manufacturer of any equipment that has been added to your vehicle representative regarding your vehicle. You should also consult the RF signals may affect improperly installed or inadequately shielded

#### **Posted Facilities**

Turn your phone OFF in any facility where posted notices so require

#### Aircraft

phone before boarding an aircraft. FCC regulations prohibit using your phone while in the air. Switch OFF your

#### **Blasting Areas**

a "blasting area" or in areas posted: "Turn off two-way radio". Obey all signs and instructions To avoid interfering with blasting operations, turn your phone OFF when in

## Potentially Explosive Atmosphere

atmosphere and obey all signs and instructions. Sparks in such areas could cause an explosion or fire resulting in bodily injury or even death. Turn your phone OFF when in any area with a potentially explosive

advised to turn off your vehicle engine. dust, or metal powders); and any other area where you would normally be butane); areas where the air contains chemicals or particles (such as grain, facilities; vehicles using liquefied petroleum gas (such as propane or stations); below deck on boats; fuel or chemical transfer or storage marked clearly. Potential areas may include: fueling areas (such as gasoline Areas with a potentially explosive atmosphere are often, but not always

# For Vehicles Equipped with an Air Bag

installed and the air bag inflates, serious injury could result. the air bag deployment area. If in-vehicle wireless equipment is improperly installed or portable wireless equipment, in the area over the air bag or in An air bag inflates with great force. DO NOT place objects, including either

### Safety Information

of your phone and to prevent damage. Please read and observe the following information for safe and proper use

#### **△**Caution

## the product. Violation of the instructions may cause minor or serious damage to

- Do not disassemble or open crush, bend or deform, puncture or shred
- Do not modify or remanufacture, attempt to insert foreign objects into the explosion or other hazard. battery, immerse or expose to water or other liquids, expose to fire,
- Only use the battery for the system for which it is specified
- Only use the battery with a charging system that has been qualified with present a risk of fire, explosion, leakage, or other hazard. the system per CTIA Certification Requirements for Battery System Compliance to IEEE1725. Use of an unqualified battery or charger may
- Do not short circuit a battery or allow metallic conductive objects to contact battery terminals
- authorized service providers shall replace battery (If the battery is the system per this standard, IEEE-Std-1725. Use of an unqualified battery may present a risk of fire, explosion, leakage or other hazard. Only Replace the battery only with another battery that has been qualified with non-user replaceable).
- Promptly dispose of used batteries in accordance with local regulations
- Battery usage by children should be supervised.

- especially on a hard surface, and the user suspects damage, take it to a service center for inspection. Avoid dropping the phone or battery. If the phone or battery is dropped,
- Improper battery use may result in a fire, explosion or other hazard

### Charger and Adapter Safety

- The charger and adapter are intended for indoor use only
- Insert the battery charger vertically into the wall power socket.
- serious damage to your phone Only use the LG-approved battery charger. Otherwise, you may cause
- abroad Use the correct adapter for your phone when using the battery charger

### **Battery Information and Care**

- Always unplug the charger from the wall socket after the phone is fully charged to save unnecessary power consumption of the charger
- Please read the manual for the specified charger to learn how to charge <u></u>
- use the plug if it is loose as it may cause electric shock or fire Do not damage the power cord by bending, twisting, or heating. Do not
- Do not place any heavy items on the power cord. Do not allow the power cord to be crimped as it may cause electric shock or fire
- phone in a pocket or bag without covering the receptacle of the phone plug pin when it's dirty. When using the power plug, ensure that it's firmly Unplug the power cord prior to cleaning your phone, and clean the power short-circuit the phone. Always cover the receptacle when not in use connected. If not, it may cause excessive heat or fire. If you put your (power plug pin), metallic articles (such as a coin, paperclip or pen) may
- life. Battery life will vary due to usage pattern and environmental Recharge the battery after long periods of non-use to maximize battery conditions

- incompatible charger, may cause damage to your phone and void the Please use only an approved charging accessory to charge your LG warranty phone. Improper handling of the charging port, as well as the use of an
- characteristics and cycle life. 95°F (35°C). Do not charge the battery outside of the recommended The charging temperature range is regulated between 32°F (0°C) and heat generation, serious battery damage, and deterioration of battery's temperature range. Charging outside this range might cause excessive
- also might cause deterioration of battery's characteristics or cycle life sunshine. The battery may generate excessive heat, smoke, or flame. It Do not use or leave the phone in direct sunlight or in a car heated by
- water. It may cause the skin inflammation. If skin or clothing is smeared with liquid from the battery, wash with fresh
- Please take your phone to an authorized service center immediately if this occurs
- Do not handle the phone with wet hands while charging. It may cause an electric shock or seriously damage your phone.
- circuit the phone and/or cause electric shock or fire. Do not place or answer calls while charging the phone as it may short-
- The charger and adapter are intended for indoor use only
- Insert the battery charger horizontally into the wall power socket
- quality due to heat generated during use Talking on your phone for an extended period of time may reduce call
- detergents to clean your phone as this could cause a fire Do not use harsh chemicals (such as alcohol, benzene, thinners, etc.) or
- circuit the phone and/or cause electric shock or fire Do not place or answer calls while charging the phone as it may short-

## Explosion, Shock, and Fire Hazards

- minimum required distance between the power cord and heat sources Do not put your phone in a place subject to excessive dust and keep the
- Unplug the power cord prior to cleaning your phone, and clean the power plug pin when it's dirty.
- When using the power plug, ensure that it's firmly connected. If not, it may cause excessive heat or fire
- If you put your phone in a pocket or bag without covering the receptacle or pen) may short-circuit the phone and may cause an explosion. Always cover the receptacle when not in use of the phone (power plug pin), metallic articles (such as a coin, paperclip

#### **General Notice**

- Do not place items containing magnetic components such as a credit strip. magnetism of the phone may damage the data stored in the magnetic card, phone card, bank book, or subway ticket near your phone. The
- Talking on your phone for a long period of time may reduce call quality due to heat generated during use
- When the phone is not used for a long period time, store it in a safe place with the power cord unplugged.
- Using the phone in proximity to receiving equipment (i.e., TV or radio) may cause interference to the phone
- Service Center to replace the damaged antenna contacts skin, it may cause a slight burn. Please contact an LG Authorized Do not use the phone if the antenna is damaged. If a damaged antenna
- the phone is expose to liquid, turn it off immediately and bring it to an LG Do not immerse your phone in water, liquid, or expose to high humidity. If Authorized Service Center.
- Do not paint your phone.

- for damage due to the loss of data. pictures, and videos could also be deleted.) The manufacturer is not liable important phone numbers (Ringtones, text messages, voice messages, The data saved in your phone might be deleted due to careless use repair of the phone, or upgrade of the software. Please backup your
- When you use the phone in public places, set the ringtone to vibration so you don't disturb others
- Do not turn your phone on or off when putting it to your ear.
- that cables are tucked away safely. Use accessories, such as earphones and headsets, with caution. Ensure

## FDA Consumer Update

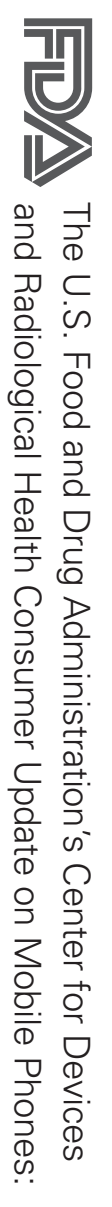

# 1. Do wireless phones pose a health hazard?

are associated with using wireless phones. There is no proof, however, that effects may occur, but such findings have not been confirmed by additional biological effects. Some studies have suggested that some biological level RF that does not produce heating effects causes no known adverse wireless phones are absolutely safe. Wireless phones emit low levels of results reproducing those studies, or in determining the reasons for inconsistent research. In some cases, other researchers have had difficulty in health effects. Many studies of low level RF exposures have not found any levels of RF can produce health effects (by heating tissue), exposure to low Radio Frequency (RF) energy in the microwave range while being used The available scientific evidence does not show that any health problems They also emit very low levels of RF when in standby mode. Whereas high

# 2. What is the FDA's role concerning the safety of wireless phones?

consumer products such as wireless phones before they can be sold, as it does with new drugs or medical devices. However, the agency has Under the law, the FDA does not review the safety of radiation-emitting

that the hazard no longer exists users of the health hazard and to repair, replace, or recall the phones so case, the FDA could require the manufacturers of wireless phones to notify Frequency (RF) energy at a level that is hazardous to the user. In such authority to take action if wireless phones are shown to emit Radio

including the following: the FDA has urged the wireless phone industry to take a number of steps Although the existing scientific data do not justify FDA regulatory actions,

- Support needed research into possible biological effects of RF of the type emitted by wireless phones;
- Design wireless phones in a way that minimizes any RF exposure to the user that is not necessary for device function; and
- information on possible effects of wireless phone use on human health Cooperate in providing users of wireless phones with the best possible

this working group: coordinated efforts at the federal level. The following agencies belong to that have responsibility for different aspects of RF safety to ensure The FDA belongs to an interagency working group of the federal agencies

- National Institute for Occupational Safety and Health
- Environmental Protection Agency
- Occupational Safety and Health Administration
- National Telecommunications and Information Administration

group activities, as well. The National Institutes of Health participates in some interagency working

questions about wireless phones exposure. Federal Communications Commission (FCC). All phones that are sold in the United States must comply with FCC safety guidelines that limit RF The FDA shares regulatory responsibilities for wireless phones with the The FCC relies on the FDA and other health agencies for satety

safety questions discussed in this document. get from wireless phones. Base stations are thus not the subject of the wireless phones themselves, the RF exposures that people get from these rely upon. While these base stations operate at higher power than do the base stations are typically thousands of times lower than those they can The FCC also regulates the base stations that the wireless phone networks

# 3. What kinds of phones are the subject of this update?

and the user's head. Frequency (RF) energy because of the short distance between the phone types of wireless phones can expose the user to measurable Radio built-in antennas, often called "cell", "mobile", or "PCS" phones. These The term "wireless phone" refers here to handheld wireless phones with

produce RF exposures far below the FCC safety limits. wiring in a house, typically operate at far lower power levels, and thus decreases rapidly with increasing distance from the source. The so-called the exposure to RF is drastically lower because a person's RF exposure agencies. When the phone is located at greater distances from the user, "cordless phones," which have a base unit connected to the telephone developed with the advice of the FDA and other federal health and safety These RF exposures are limited by FCC safety guidelines that were

# 4. What are the results of the research done already?

studies exposed the animals to RF for up to 22 hours per day. These genetically engineered or treated with cancer-causing chemicals so as to be development of cancer in laboratory animals. However, many of the studies that often cannot be repeated in other laboratories. A few animal studies, experiments investigating the effects of Radio Frequency (RF) energy studies have suffered from flaws in their research methods. Animal conditions are not similar to the conditions under which people use pre-disposed to develop cancer in the absence of RF exposure. that showed increased tumor development used animals that had beer however, have suggested that low levels of RF could accelerate the exposures characteristic of wireless phones have yielded conflicting results The research done thus far has produced conflicting results, and many Other

and primary brain cancer, glioma, meningioma, or acoustic neuroma, use in these studies was around three years. questions about long-term exposures, since the average period of phone wireless phone RF exposures. However, none of the studies can answer the studies demonstrated the existence of any harmful health effects from tumors of the brain or salivary gland, leukemia, or other cancers. None of investigated any possible association between the use of wireless phones have been published since December 2000. Between them, the studies such studies mean for human health. Three large epidemiology studies wireless phones, so we do not know with certainty what the results ç

#### S What research is needed to decide whether RF exposure from wireless phones poses a health risk?

this measurement, such as the angle at which the phone is held, or which exposure during day-to-day use of wireless phones. Many factors affect epidemiological studies is hampered by difficulties in measuring actual RF develop — if they do — may be many, many years. The interpretation of the time of exposure to a cancer-causing agent and the time tumors some health effects, such as cancer. This is because the interval between studies can provide data that is directly applicable to human populations reliable proof of a cancer promoting effect if one exists. Epidemiological years. However, very large numbers of animals would be needed to provide needed. Lifetime animal exposure studies could be completed in a few actually using wireless phones would provide some of the data that are model of phone is used but ten or more years follow-up may be needed to provide answers about A combination of laboratory studies and epidemiological studies of people

## 6. What is the FDA doing to find out more about the possible health effects of wireless phone RF?

studies are conducted to address important questions about the effects of groups of investigators around the world to ensure that high priority animal exposure to Radio Frequency (RF) energy. The FDA is working with the U.S. National Toxicology Program and with

develop a series of public information documents on EMF issues new research programs around the world. The project has also helped The detailed agenda of research needs that has driven the establishment of 1996. An influential result of this work has been the development of a International Electro Magnetic Fields (EMF) Project since its inception in FDA has been a leading participant in the World Health Organization

will also include a broad assessment of additional research needs in the both laboratory studies and studies of wireless phone users. The CRADA and academic organizations. CTIA-funded research is conducted through context of the latest research developments around the world. contracts with independent investigators. The initial research will include scientific oversight, obtaining input from experts in government, industry (CRADA) to do research on wireless phone safety. The FDA provides the have a formal Cooperative Research And Development Agreement The FDA and the Cellular Telecommunications & Internet Association (CTIA)

## 7. How can I find out how much Radio Frequency energy exposure I can get by using my wireless phone?

the online listing fcc.gov/oet/rfsafety) gives directions for locating the FCC identification effects. Manufacturers of wireless phones must report the RF exposure number on your phone so you can find your phone's RF exposure level in level for each model of phone to the FCC. The FCC website (http://www. energy from the wireless phone and is set well below levels known to have consideration the body's ability to remove heat from the tissues that absorb Radiation Protection and Measurement. The exposure limit takes into is consistent with the safety standards developed by the Institute of Absorption Rate (SAR) of 1.6 watts per kilogram (1.6 W/kg). The FCC limit The FCC limit for RF exposure from wireless phones is set at a Specific consultation with the FDA and the other federal health and safety agencies (RF) energy exposures. The FCC established these guidelines in All phones sold in the United States must comply with Federal Electrical and Electronic Engineering (IEEE) and the National Council on Communications Commission (FCC) guidelines that limit Radio Frequency

## What has the FDA done to measure the Radio Frequency energy coming from wireless phones?

milliwatts/g) of matter. This measurement is used to determine whether a whole body or a small part of the body. It is measured in watts/kg (or the measurement of the amount of energy absorbed in tissue, either by the tissue-simulating model of the human head. Standardized SAR test deposited in the heads of wireless phone users. The test method uses exposure from wireless phones and other wireless handsets with the technical standard for measuring the Radio Frequency (RF) energy wireless phone complies with safety guidelines measurements made at different laboratories on the same phone. SAR is methodology is expected to greatly improve the consistency of consistent test methodology for measuring the rate at which RF is Communications Devices: Experimental Techniques", sets forth the first Absorption Rate (SAR) in the Human Body Due to Wireless participation and leadership of FDA scientists and engineers. The standard, The Institute of Electrical and Electronic Engineers (IEEE) is developing "Recommended Practice for Determining the Spatial-Peak Specific ച വ

## 9. What steps can I take to reduce my exposure to Radio Frequency energy from my wireless phone?

wireless phone connected to a remote antenna. Again, the scientific data distance between your body and the source of the RF, since the exposure extended conversations by wireless phone every day, you could place more using a wireless phone will reduce RF exposure. If you must conduct how much exposure a person receives, reducing the amount of time spent avoiding even potential risks, you can take a few simple steps to minimize that there is — it is probably very small. But if you are concerned about concerned about the RF exposure from these products, you can use does not demonstrate that wireless phones are harmful. But if you are headset and carry the wireless phone away from your body or use a level drops off dramatically with distance. For example, you could use your exposure to Radio Frequency (RF) energy. Since time is a key factor in If there is a risk from these products - and at this point we do not know മ

wireless phone use measures like those described above to reduce your RF exposure from

# 10. What about children using wireless phones?

between the user and the RF source will reduce RF exposure above would apply to children and teenagers using wireless phones Reducing the time of wireless phone use and increasing the distance lower exposure to Radio Frequency (RF) energy, the measures described phones, including children and teenagers. If you want to take steps to The scientific evidence does not show a danger to users of wireless

that using a wireless phone causes brain tumors or other ill effects. Their recommendation in December 2000. They noted that no evidence exists government in the United Kingdom distributed leaflets containing such a children be discouraged from using wireless phones at all. For example, the precautionary; it was not based on scientific evidence that any health recommendation to limit wireless phone use by children was strictly Some groups sponsored by other national governments have advised that hazard exists

# 11. What about wireless phone interference with medical equipment?

phone EMI. ensure that cardiac pacemakers and defibrillators are safe from wireless was completed in late 2000. This standard will allow manufacturers to effort by the FDA, medical device manufacturers, and many other groups Advancement of Medical Instrumentation (AAMI). The final draft, a joint method is now part of a standard sponsored by the Association for the cardiac pacemakers and defibrillators from wireless telephones. This test method to measure Electro Magnetic Interference (EMI) of implanted electronic devices. For this reason, the FDA helped develop a detailed test Radio Frequency (RF) energy from wireless phones can interact with some

phones and helped develop a voluntary standard sponsored by the Institute phones so that no interference occurs when a person uses a methods and performance requirements for hearing aids and wireless of Electrical and Electronic Engineers (IEEE). This standard specifies test The FDA has tested hearing aids for interference from handheld wireless "compatible"

approved by the IEEE in 2000. phone and a "compatible" hearing aid at the same time. This standard was

work to resolve the problem. found to occur, the FDA will conduct testing to assess the interference and interactions with other medical devices. Should harmful interference be The FDA continues to monitor the use of wireless phones for possible

# 12. Where can I find additional information?

For additional information, please refer to the following resources

FDA web page on wireless phones

(http://www.fda.gov/cellphones/)

(http://www.fcc.gov/oet/rfsafety) Federal Communications Commission (FCC) RF Safety Program

(http://www.icnirp.de) International Commission on Non-Ionizing Radiation Protection

(http://www.who.int/emf) World Health Organization (WHO) International EMF Project

National Radiological Protection Board (UK) (http://www.hpa.org.uk/radiation/)

#### Driving

where you drive and always obey them. Also, if using your phone while driving, please observe the following: Check the laws and regulations on the use of wireless phones in the areas

- Give full attention to driving driving safely is your first responsibility;
- Use hands-free operation, if available;
- conditions or the law require it. Pull off the road and park before making or answering a call if driving

#### 10 Driver Safety Tips

the benefits of wireless phones, one that every user must uphold voice almost anywhere, anytime. An important responsibility accompanies Your wireless phone gives you the powerful ability to communicate by

and remember the following tips: wireless phone behind the wheel of a car, practice good common sense When operating a car, driving is your first responsibility. When using your

- Get to know your wireless phone and its features such as speed dial road can use the speed dial function without taking your attention off the redial and memory. Also, work to memorize the phone keypad so you advantage of valuable features most phones offer, including automatic and redial. Carefully read your instruction manual and learn to take
- $\underline{N}$ to you. speaker phone accessory, take advantage of these devices if available choose an installed mounted device for your wireless phone or a wireless phone accessories are readily available today. Whether you When available, use a hands-free device. A number of hands-free
- ω answer it for you. an incoming call at an inconvenient time, if possible, let your voice mail you can reach it without removing your eyes from the road. If you get Make sure you place your wireless phone within easy reach and where
- 4 traffic. As a driver, your first responsibility is to pay attention to the road conditions. Rain, sleet, snow, and ice can be hazardous, but so is heavy necessary, suspend the call in heavy traffic or hazardous weather situations. Let the person you are speaking with know you are driving; if Suspend conversations during hazardous driving conditions or
- Ω reading or writing and not paying attention to the road or nearby sense. Do not get caught in a dangerous situation because you are driving a car, you are not watching where you are going. It is common reading an address book or business card, or writing a "to-do" list while Don't take notes or look up phone numbers while driving. If you are vehicles

- <u>ග</u> check the road and your mirrors, then continue. to dial while driving, follow this simple tip – dial only a few numbers. stopped at a stop sign, red light, or otherwise stationary. But if you need begin your trip or attempt to coincide your calls with times you may be not moving or before pulling into traffic. Try to plan your calls before you Dial sensibly and assess the traffic; if possible, place calls when you are
- 7. divert your attention from the road. and if necessary, suspend conversations which have the potential to wheel of a car. Make people you are talking with aware you are driving they are distracting and even dangerous when you are behind the distracting. Stressful or emotional conversations and driving do not mix; Do not engage in stressful or emotional conversations that may be
- œ a tree call on your wireless phone! fire, traffic accident, road hazard, or medical emergency. Remember, it's numbers away. Dial 911 or other local emergency number in the case of dangerous situations – with your phone at your side, help is only three the greatest tools you can own to protect yourself and your family in Use your wireless phone to call for help. Your wireless phone is one of
- <u>9</u> serious emergency where lives are in danger, call 911 or other local phone provides you a perfect opportunity to be a "Good Samaritan" in Use your wireless phone to help others in emergencies. Your wireless your community. If you see an auto accident, crime in progress or other emergency number, as you would want others to do for you.
- 10. Call roadside assistance or a special wireless non-emergency assistance injured or a vehicle you know to be stolen, call roadside assistance or emergency services. But you can still use your wireless phone to lend a may require attention, but are not urgent enough to merit a call for number when necessary. Certain situations you encounter while driving broken traffic signal, a minor traffic accident where no one appears hand. If you see a broken-down vehicle posing no serious hazard, a other special non-emergency wireless number

regarding such use. Such laws or other regulations may prohibit or consult your applicable jurisdiction's local laws or other regulations your mobile device while operating a vehicle, it is recommended that you The above tips are meant as general guidelines. Before deciding to use

while operating a vehicle otherwise restrict the manner in which a driver may use his or her phone

#### Cautions

- The user interface of Google apps (Google Search, Google Maps Navigation, etc.) can vary depending on its software version.
- Locations are inaccurate when GPS and Wi-Fi are not set
- With the Android operating system, some available Play Store apps only apps with programming defects may cause issues with your phone available for your phone due to an LCD resolution requirement that operate correctly with phones that have a specific screen resolution. including lock ups and resets doesn't match your phone. In addition, please be aware that third party Please be advised that some of the apps on Play Store may not be
- All of the phone's contents, including content which you create or download, will be deleted after a Factory Reset.

### C€0168⊕

- in damage, malfunction, or even explosion. Exposing your phone to extremely low or high temperatures may result Use your phone in temperatures between 0°C and 35°C, if possible
- There is risk of explosion if the battery is replaced with an incorrect type
- Dispose of used batteries according to the manufacturer's instructions Please recycle when possible. Don't dispose as household waste

#### Wi-Fi (WLAN)

The 5150 - 5350 MHz band is restricted to indoor use only This equipment may be operated in all European countries

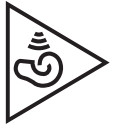

volume levels for long periods To prevent possible hearing damage, don't listen at high

▼ Excessive sound pressure from earphones and headphones can cause hearing loss

# DECLARATION OF CONFORMITY

tound at http://www.lg.com/global/declaration of Directive 1999/5/EC. A copy of the Declaration of Conformity can be compliance with the essential requirements and other relevant provisions Hereby, LG Electronics declares that this LGVS987 product is in

# Exposure to radio frequency energy

Radio wave exposure and Specific Absorption Rate (SAR) information.

designed to assure the safety of all persons, regardless of age and health. requirements are based on scientific guidelines that include safety margins applicable safety requirements for exposure to radio waves. These This mobile phone model LGVS990 has been designed to comply with

- The radio wave exposure guidelines employ a unit of measurement its highest certified power level in all used frequency bands conducted using standardized methods with the phone transmitting at known as the Specific Absorption Rate (SAR). Tests for SAR are
- While there may be differences between the SAR levels of various LG exposure to radio waves phone models, they're all designed to meet the relevant guidelines for
- The SAR limit recommended by the International Commission on of tissue Non-Ionizing Radiation Protection (ICNIRP) is 2 W/kg averaged over 10g
- The highest SAR value for this model phone tested for use at the ear is 0.677 W/kg (10g) and when worn on the body is 1.210 W/kg (10g).
- This device meets RF exposure guidelines when used either in the away from the body. When a carry case, belt clip or holder is used for distance instructions are followed until the transmission is completed. delayed until such a connection is available. Ensure the above separation network. In some cases, transmission of data files or messages may be files or messages, this device requires a quality connection to the product at least 0.5 cm away from your body. In order to transmit data bodyworn operation, it shouldn't contain metal and should position the normal use position against the ear or when positioned at least 0.5 cm

## Laser Safety Statement

#### **CDRH** Compliance

SUBCHAPTER J. DHHS PERFORMANCE STANDARD FOR LASER PRODUCT, 21 CFR THIS PRODUCT COMPLIES WITH APPLICABLE REQUIREMENT OF THE

#### Caution!

please read this owner's manual carefully and retain for future reference. Should the unit require maintenance, contact an authorized service center. This product employs a laser system. To ensure proper use of this product,

those specified herein may result in hazardous radiation exposure Use of controls, adjustments, or the performance of procedures other than

or make direct contact with the laser. To prevent direct exposure to laser beam, do not try to open the enclosure

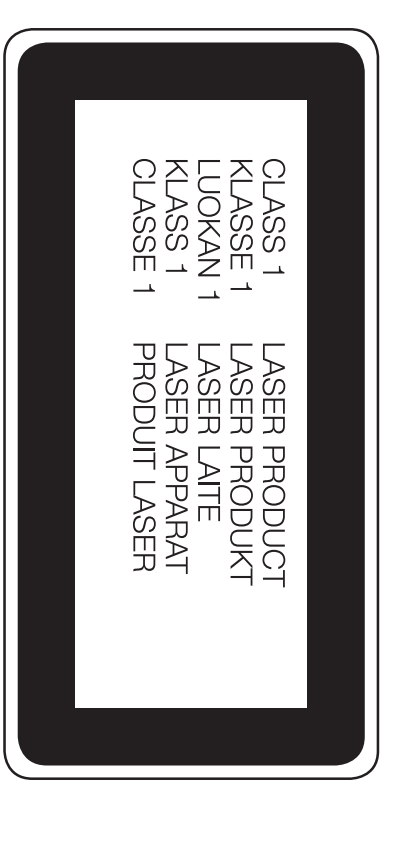

# Dolby Audio C DOLBY AUDIO

and the double-D symbol are trademarks of Dolby Laboratories Manufactured under license from Dolby Laboratories. Dolby, Dolby Audio,

YAHOO! logo are registered trademarks of Yahoo. Reproduced with permission of Yahoo. © 2015 Yahoo. YAHOO! and the

### Open Source Software

licenses, that is contained in this product, please visit To obtain the source code under GPL, LGPL, MPL, and other open source

http://opensource.lge.com. In addition to the source code, all referred license terms, warranty

disclaimers and copyright notices are available for download

purchased the product. of media, shipping, and handling) upon email request to opensource@lge charge covering the cost of performing such distribution (such as the cost com. This offer is valid for three (3) years from the date on which you LG Electronics will also provide open source code to you on CD-ROM for a

#### **Trademarks**

- Bluetooth<sup>®</sup> is a registered trademark of Bluetooth SIG, Inc. worldwide
- Wi-Fi® and the Wi-Fi logo are registered trademarks of the Wi-Fi Alliance.
- Google<sup>™</sup>, Google Maps<sup>™</sup>, Gmail<sup>™</sup>, YouTube<sup>™</sup>, Hangouts<sup>™</sup> and Play Store<sup>™</sup> are trademarks of Google, Inc

#### **Regulatory and Safety**

Settings > About phone > Regulatory and Safety. To view regulatory marks and related information on your phone, go to

service representative. described in this section, before taking the phone in for service or calling a Please check to see if any issues you've encountered with your phone are

| Phone<br>Function                                                                                                    | Google<br>Service                                   | Google <sup>тм</sup><br>Service                                        | Data                                                                                                    | Data                                                    | Data                                                                               | Bluetooth                                                                                                    | CATEGORY     |
|----------------------------------------------------------------------------------------------------|-----------------------------------------------------|------------------------------------------------------------------------|----------------------------------------------------------------------------------------------------|---------------------------------------------------------|------------------------------------------------------------------------------------|----------------------------------------------------------------------------------------------------|--------------|
| YouTube™                                                                                                    | Google Account                                      | Gmail Log-In                                                           | Synchronization                                                                                                    | Synchronization                                         | Contacts<br>Backup                                                                 | Bluetooth<br>Devices                                                                                                    | SUB-CATEGORY |
| Is it possible to play<br>YouTube videos?                                                                                 | Is it possible to filter<br>emails?                 | Should I have to log<br>into Gmail whenever I<br>want to access Gmail? | Is it possible to<br>synchronize all of the<br>Email folders?                                                                                                    | ls it possible to set up<br>one-way-sync with<br>Gmail? | How can I back up<br>Contacts?                                                     | What are the functions<br>available via<br>Bluetooth?                                                                                                    | QUESTION     |
| Yes, YouTube videos are supported but<br>may have to be viewed through the<br>YouTube app (instead of the Chrome<br>app). | No, email filtering is not supported via the phone. | Once you log into Gmail, you don't need<br>to log into Gmail again.    | All of your Email folders are<br>synchronized. From the <b>Email</b> app, tap<br>the Email <b>Menu</b> icon Then tap the<br>desired folder or <b>Show all folders</b> to<br>view all available folders. | Only two-way synchronization is available.              | The Contacts data can be synchronized between your phone and Gmail <sup>TM</sup> . | Stereo/Mono Headset, Car Kit, and FTP<br>connections are available. When your<br>phone is connected to another phone via<br>Bluetooth, you can receive Contacts<br>data. You can share data with other<br>Bluetooth devices when you run a<br>corresponding app. | ANSWER       |

| Phone<br>Function                                                                                                    | Phone<br>Function                                                                            | Phone<br>Function                                                                                           | Phone<br>Function                                                                           | Phone<br>Function                                                                                                    | CATEGORY     |
|----------------------------------------------------------------------------------------------------|----------------------------------------------------------------------------------------------|----------------------------------------------------------------------------------------------------|---------------------------------------------------------------------------------------------|----------------------------------------------------------------------------------------------------|--------------|
| Wait and Pause                                                                                                    | Synchronization                                                                              | Navigation                                                                                                  | Ringtone                                                                                    | Email                                                                                                    | SUB-CATEGORY |
| Why don't my phone<br>numbers with Wait<br>and Pause work?                                                                                                    | Is it possible to<br>synchronize my<br>contacts from all of my<br>email accounts?            | Is it possible to install<br>another navigation app<br>on my phone?                                         | Is there a file size<br>limitation for when I<br>want to use an .MP3<br>file as a ringtone? | What happens when I<br>access another app<br>while writing an email?                                                                                                    | QUESTION     |
| <ul> <li>If you transferred a contact with the Wait and Pause functions saved into the number, you'll need to re-save each number to use these features.</li> <li>To re-save numbers with Wait and Pause <ol> <li>From the Home screen, tap the Phone icon and select the Dial tab.</li> <li>Dial the number, then tap the Options icon :</li> </ol> </li> <li>Tap Add 2-sec pause or Add wait, enter the remaining numbers, then tap Update contact to save the number for the Contact.</li> </ul> | Only Gmail and MS Exchange server<br>(Company Email Server) contacts can be<br>synchronized. | Any app that's available on Play Store<br>and is compatible with the hardware can<br>be installed and used. | There's no file size limitation.                                                            | Your email is automatically saved as a<br>draft when you access another app. It's<br>still displayed when you return to Email,<br>until you close the <b>Email</b> app. When you<br>open the <b>Email</b> app again, from your<br>Inbox, tap the Email <b>Menu</b> icon = ><br><b>Drafts</b> to access it. | ANSWER       |

| Phone<br>Function                                                                                                    | Phone<br>Function                                                                                                    | CATEGORY     |
|----------------------------------------------------------------------------------------------------|----------------------------------------------------------------------------------------------------|--------------|
| Unlock Pattern                                                                                                    | Security                                                                                                    | SUB-CATEGORY |
| How do I create the<br>unlock Pattern?                                                                                                    | What are the phone's security functions?                                                                                                    | QUESTION     |
| <ol> <li>From the Home screen, touch and<br/>hold the Recent Apps button .</li> <li>Tap Lock screen settings.</li> <li>Tap Select screen lock.</li> <li>Tap Pattern. The first time you do<br/>this, a short tutorial about creating an<br/>unlock pattern appears.</li> <li>Set up by drawing your pattern once,<br/>tap NEXT, draw it again, then tap<br/>CONFIRM.</li> </ol> | You can set the phone to require the<br>entry of an unlock sequence (Knock<br>Code, pattern, PIN, or password)<br>before the phone can be accessed or<br>used. You also have the option of<br>recording a fingerprint impression to<br>unlock your phone.<br>You can also encrypt your phone's data<br>(and/or your microSD card data) using<br>the <b>Fingerprints &amp; security</b> menu in<br>the <b>Settings</b> app.<br>As an added anti-theft measure, add<br>your Google Account on your phone<br>which will embed it in the setup<br>process. If a factory reset is performed,<br>your phone will not finish the setup<br>process until your embedded Google<br>Account and password are entered<br>again. Don't forget your Google<br>Account information because if you<br>can't provide it after a factory reset, you<br>won't be able to use your phone at all. | ANSWER       |

| Phone<br>Function                                                                                             | Phone<br>Function                                                                                                    | Phone<br>Function                      | Phone<br>Function                                                                                                    | CATEGORY     |
|----------------------------------------------------------------------------------------------------|----------------------------------------------------------------------------------------------------|----------------------------------------|----------------------------------------------------------------------------------------------------|--------------|
| Language<br>Support                                                                                           | Language<br>Support                                                                                                    | Memory                                 | Speed Dial                                                                                                    | SUB-CATEGORY |
| Which languages are<br>supported when<br>using Play Store?                                                    | Is it possible to<br>change the language?                                                                                                    | Will I know when my<br>memory is full? | Is Speed Dialing supported?                                                                                                    | QUESTION     |
| The <b>Play Store</b> app supports English<br>and Spanish. Third party apps may not<br>support all languages. | <ul> <li>The phone has multi-lingual capabilities.</li> <li>To change the language:</li> <li>1. From the Home screen, touch and hold the Recent Apps button □ &gt; Settings.</li> <li>2. Tap Language &amp; input &gt; Language.</li> <li>3. Tap the desired language.</li> <li>NOTE To set multiple languages for your on-screen keyboard, from the Language &amp; input screen, tap LG Keyboard, tap Select languages, then checkmark the languages you want to be able to type.</li> </ul> | Yes, you'll receive a notification.    | <ul> <li>Yes. You can set Speed Dials as well as save a contact directly on your Home screen.</li> <li>To set a Speed Dial: <ol> <li>Open the Contacts app.</li> <li>Tap the Options icon : &gt; Speed dial.</li> <li>Tap the speed dial location and select the desired contact.</li> </ol> </li> <li>NOTE You can also tap the Speed dial icon imact is entry, then select the speed dial you want to set.</li> <li>To set a Direct Dial shortcut to your Home screen:</li> <li>Touch and hold an empty area on your Home screen, then tap the Widgets icon is contact in your contact in your contact in your contact in your contact.</li> </ul> | ANSWER       |

| FA  |  |
|-----|--|
| Q   |  |
| 177 |  |

| Phone<br>Function                                                                                                    | Phone<br>Function                                                                                                    | Phone<br>Function                                                                                                    | Phone<br>Function                                                                                                    | Phone<br>Function                                                                                                    | CATEGORY     |
|----------------------------------------------------------------------------------------------------|----------------------------------------------------------------------------------------------------|----------------------------------------------------------------------------------------------------|----------------------------------------------------------------------------------------------------|----------------------------------------------------------------------------------------------------|--------------|
| Application                                                                                                    | Home Screen                                                                                                    | Wi-Fi and 4G                                                                                                    | Screen Time Out                                                                                                    | VPN                                                                                                    | SUB-CATEGORY |
| I downloaded an app<br>and it causes a lot of<br>errors. How do I<br>remove it?                                                                                                    | Is it possible to<br>remove an app from<br>the Home screen?                                                                                                    | When Wi-Fi and 4G<br>are both available,<br>which service will my<br>phone use?                                                                                                    | My screen turns off<br>after only 30 seconds.<br>How can I change the<br>amount of time for<br>the backlight to turn<br>off?                                                                                    | How do I set up a<br>VPN?                                                                                                    | QUESTION     |
| <ol> <li>From the Home screen, touch and<br/>hold the Recent Apps button .</li> <li>Tap Settings &gt; Application manager.</li> <li>Tap the app &gt; Uninstall.</li> <li>NOTE You can also touch and hold the<br/>app, then drag it to the Uninstall bar at<br/>the top of the screen.</li> </ol> | No. Apps can't be removed from the<br>Home screen, but you can uninstall<br>apps that you've downloaded to your<br>phone to remove them. Just touch and<br>hold the downloaded app icon until the<br>Uninstall bar appears at the top of the<br>screen. Then, without lifting your finger,<br>drag the icon to the Remove bar, then<br>lift your finger. | When using data, your phone may<br>default to the Wi-Fi connection (if Wi-Fi<br>connectivity on your phone is set to<br>On). However, there will be no<br>notification when your phone switches<br>from one to the other.<br>To know which data connection is<br>being used, check the 4G S or Wi-Fi<br>icon S in the Status Bar at the top of<br>your screen. | <ol> <li>From the Home screen, touch and<br/>hold the Recent Apps button .</li> <li>Tap Settings &gt; Display &gt; Screen<br/>timeout.</li> <li>Tap the preferred screen backlight<br/>timeout time.</li> </ol> | VPN access configuration is different<br>according to each company. To<br>configure VPN access from your phone,<br>you must obtain the details from your<br>company's network administrator. | ANSWER       |

| CATEGORY             | SUB-CATEGORY   | QUESTION                                                                                          | ANSWER                                                                                                    |
|----------------------|----------------|---------------------------------------------------------------------------------------------------|----------------------------------------------------------------------------------------------------|
|                      |                |                                                                                                   | Yes. After saving a music file as a ringtone, you can use it anywhere can set ringtones as an alert.                                                                                                    |
|                      |                |                                                                                                   | To save a music file as a rington                                                                                                    |
| Phone<br>Function    | Ringtones      | Can I use music files<br>for my ringtones?                                                        | Touch and hold a song in a library<br>the context menu that opens, tar<br><b>as ringtone</b> , then tap <b>Phone ring</b><br>The added ringtone becomes you<br>default ringtone.                                                                      |
|                      |                |                                                                                                   | <b>NOTE</b> If you tap <b>Caller ringtone</b> instead, you can set the selected for a specific contact.                                                                                                    |
| Phone<br>Function    | Alarm          | Will my alarm be<br>audible or will it go off<br>if the phone is turned<br>off?                   | No, that functionality isn't suppo                                                                                                    |
| Phone<br>Function    | Alarm          | If my ringer volume is<br>set to <b>Off</b> or <b>Vibrate</b> ,<br>will I hear my alarm?          | Your alarm is programmed to be<br>even in these scenarios.                                                                                                    |
| Recovery<br>Solution | Power Reset    | The phone is<br>locked-up and does<br>not function. How can<br>I reset it?                        | In the case of a malfunction or lo<br>error, press and hold the Volume<br>button and the Power/Lock butto<br>same time for about 11 seconds<br>device reset.                                                                                          |
| Phone<br>Function    | Battery module | Insert wrong battery<br>module.<br>Insert damaged<br>module or insert the<br>module not properly. | See Installing the battery for deta<br>Device specifications may vary,<br>depending on the area and mobil<br>service provider. To purchase add<br>battery modules or compatible of<br>items, contact an LG Electronics<br>Service Centre for support. |
"PROCEDURE FOR RESOLVING DISPUTES" BELOW. YOU CHOOSE TO OPT OUT. IN ARBITRATION, CLASS ACTIONS AND DISPUTES BY BINDING ARBITRATION INSTEAD OF IN COURT, UNLESS ARBITRATION PROVISION THAT REQUIRES YOU AND LG TO RESOLVE ARBITRATION NOTICE: THIS LIMITED WARRANTY CONTAINS AN JURY TRIALS ARE NOT PERMITTED. PLEASE SEE THE SECTION TITLED

### Warranty Laws

goods: The following laws govern warranties that arise in retail sales of consumer

- The California Song-Beverly Consumer Warranty Act [CC §§1790 et seq],
- §§2101 et seq], and The California Uniform Commercial Code, Division Two [Com C
- some labeling and disclosure requirements, the federal Act does not for violating disclosure provisions. [See 15 USC §2310(d).] Except for damages for failing to honor a written warranty or service contract or replace defective goods. [See 15 USC §2301(6).] Remedies include product is free of defects or a written promise to refund, repair, or typical Magnuson-Moss Act warranty is a written promise that the Improvement Act [15 USC §§2301 et seq; 16 CFR Parts 701–703]. The federal Magnuson-Moss Warranty Federal Trade Commission preempt state law. [See 15 USC §2311.]  $\triangleright$

### 1. WHAT THIS WARRANTY COVERS:

workmanship, according to the following terms and conditions: enclosed accessories will be free from defects in material and LG offers you a limited warranty that the enclosed subscriber unit and its

(1) The limited warranty for the product extends for TWELVE (12) MONTHS beginning on the date of purchase of the product with valid proof of code from date of manufacture as determined by the unit's manufacture date purchase, or absent valid proof of purchase, FIFTEEN (15) MONTHS

(2) The limited warranty extends only to the original purchaser of the purchaser/end user. product and is not assignable or transferable to any subsequent

- (3) This warranty is good only to the original purchaser of the product during the warranty period as long as it is in the U.S., including Alaska, Hawaii, U.S. Territories and Canada.
- (4) The external housing and cosmetic parts shall be free of defects at the limited warranty terms. time of shipment and, therefore, shall not be covered under these
- (5) Upon request from LG, the consumer must provide information to reasonably prove the date of purchase.
- (6) The customer shall bear the cost of shipping the product to the Customer Service Department of LG. LG shall bear the cost of shipping this limited warranty. the product back to the consumer after the completion of service under

## 2. WHAT THIS WARRANTY DOES NOT COVER

- (1) Defects or damages resulting from use of the product in other than its normal and customary manner.
- (2) Defects or damages from abnormal use, abnormal conditions, improper food or liquid. accident, alteration, improper installation, or other acts which are not the storage, exposure to moisture or dampness, unauthorized modifications, fault of LG, including damage caused by shipping, blown fuses, spills of unauthorized connections, unauthorized repair, misuse, neglect, abuse,
- (3) Breakage or damage to antennas unless caused directly by defects in material or workmanship.
- (4) That the Customer Service Department at LG was not notified by applicable limited warranty period. consumer of the alleged defect or malfunction of the product during the
- (5) Products which have had the serial number removed or made illegible
- (6) This limited warranty is in lieu of all other warranties, express or implied either in fact or by operations of law, statutory or otherwise, including, but not limited to any implied warranty of marketability or fitness for a particular use
- (7) Damage resulting from use of non LG approved accessories
- (8) All plastic surfaces and all other externally exposed parts that are scratched or damaged due to normal customer use
- (9) Products operated outside published maximum ratings
- (10) Products used or obtained in a rental program
- (11) Consumables (such as fuses).

### 3. WHAT LG WILL DO:

information. prior to sending the unit to LG to avoid the permanent loss of such therefore recommended that you back-up any such data or information any data, applications or software that you have added to your phone. It is at its option to use functionally equivalent re-conditioned, refurbished or of any unit that does not conform to this limited warranty. LG may choose new units or parts or any units. In addition, LG will not re-install or back-up LG will, at its sole option, either repair, replace or refund the purchase price

### 4. STATE LAW RIGHTS:

WARRANTY OF MARKETABILITY APPLICABLE TO THIS PRODUCT ANY EXPRESS OR IMPLIED WARRANTY, INCLUDING THE IMPLIED OF, OR INABILITY TO USE, THIS PRODUCT OR FOR ANY BREACH OF DAMAGES, DIRECT OR CONSEQUENTIAL, ARISING OUT OF THE USE USE OF THE PRODUCT, INCONVENIENCE, LOSS OR ANY OTHER WARRANTY HEREIN. LG SHALL NOT BE LIABLE FOR THE LOSS OF THE ANY IMPLIED WARRANTIES, INCLUDING THE IMPLIED WARRANTY OF No other express warranty is applicable to this product. THE DURATION OF MARKETABILITY, IS LIMITED TO THE DURATION OF THE EXPRESS

gives you specific legal rights and you may also have other rights which vary from state to state lasts; so these limitations or exclusions may not apply to you. This warranty consequential damages or limitations on how long an implied warranty Some states do not allow the exclusive limitation of incidental or

## 5. HOW TO GET WARRANTY SERVICE:

with the Bluetooth headset, please DO NOT return your mobile handset please DO NOT return the Bluetooth Headset with the handset with the headset. Likewise, if a problem exists with the mobile handset, you need only return the affected device. For example, if a problem exists mobile handset, in each case as may be covered by this limited warranty, If you experience any problems with either the Bluetooth headset or the

numbers from anywhere in the continental United States: To obtain warranty service, please call or fax to the following telephone

## Tel. 1-800-793-8896 or Fax. 1-800-448-4026

ö Or visit http://www.lg.com/us/support Correspondence may also be mailed

35824 LG Electronics Service- Mobile Handsets, P.O. Box 240007, Huntsville, AL

# DO NOT RETURN YOUR PRODUCT TO THE ABOVE ADDRESS.

nearest you and for the procedures for obtaining warranty claims. Please call or write for the location of the LG authorized service center

## PROCEDURE FOR RESOLVING DISPUTES:

WAIVING THE RIGHT TO A JURY TRIAL AND TO BRING OR PARTICIPATE IN A CLASS ACTION. BINDING ARBITRATION MEANS THAT YOU AND LG ARE EACH ARBITRATION, AND NOT IN A COURT OF GENERAL JURISDICTION. PRODUCT SHALL BE RESOLVED EXCLUSIVELY THROUGH BINDING RELATING IN ANY WAY TO THIS LIMITED WARRANTY OR THE ALL DISPUTES BETWEEN YOU AND LG ARISING OUT OF OR

tort, statute, regulation, ordinance, fraud, misrepresentation or any other claim or controversy of any kind whatsoever (whether based in contract, suppliers; references to "dispute" or "claim" shall include any dispute affiliates, and each of their officers, directors, employees, agents, condition or performance of the product or this Limited Warranty legal or equitable theory) arising out of or relating in any way to the sale. beneficiaries, predecessors in interest, successors, assigns and Definitions. For the purposes of this section, references to "LG" mean LG Electronics MobileComm U.S.A., Inc., its parents, subsidiaries and

individual action in small claims court, but that small claims court action and LG shall not under any circumstances proceed as part of a class or specifically, without limitation of the foregoing, any dispute between you dispute involving any other person's or entity's product or claim. More individual basis, unless you opt out as provided below. Any dispute agree to resolve any claims between us only by binding arbitration on an may not be brought on a class or representative basis representative action. Instead of arbitration, either party may bring an between you and LG shall not be combined or consolidated with a Agreement to Binding Arbitration and Class Action Waiver. You and LG

will be conducted before a single arbitrator under the AAA's Consumer will be administered by the American Arbitration Association (AAA) and you or LG must make a written demand for arbitration. The arbitration Arbitration Rules that are in effect at the time the arbitration is initiated Arbitration Rules and Procedures. To begin arbitration of a claim, either

terms of this provision the dispute are for the court to decide. The arbitrator is bound by the and enforceability of the arbitration provision and to the arbitrability of are for the arbitrator to decide, except that issues relating to the scope the arbitrator's award in any court of competent jurisdiction. All issues governed by the Federal Arbitration Act. Judgment may be entered on the rules set forth in this section will govern. This arbitration provision is conflict between the AAA Rules and the rules set forth in this section, demand to LG at LG Electronics, USA, Inc. Attn: Legal Departmentdescribed in the AAA Rules. You must also send a copy of your written arbitration, as well as a copy of this provision, to the AAA in the manner www.adr.org/consumer. Send a copy of your written demand for this section. The AAA Rules are available online at Arbitration 1000 Sylvan Avenue Englewood Cliffs, NJ 07632. If there is (referred to as the "AAA Rules") and under the procedures set forth in വ

such law is preempted by or inconsistent with applicable federal law. Governing Law: The law of the state of your residence shall govern this <u>Limited Warranty and any disputes between us except to the extent that</u>

payment of all arbitration fees will be governed by the AAA Rules. In standards set forth in Federal Rule of Civil Procedure 11(b)), then the frivolous or brought for an improper purpose (as measured by the either the substance of your claim or the relief sought in the demand is expenses to the extent required by applicable law. If the arbitrator finds prevail in the arbitration, LG will pay your reasonable attorneys' fees and in accordance with the AAA Rules and this arbitration provision. If you the AAA Rules. Except as otherwise provided for herein, LG will pay all damages, in which case the payment of these fees will be governed by arbitration filing fees to the AAA unless you seek more than \$25,000 in disbursed by it that are otherwise your obligation to pay under the AAA such a situation, you agree to reimburse LG for all monies previously AAA filing, administration and arbitrator fees for any arbitration initiated receipt of your written demand for arbitration, LG will promptly pay all Fees/Costs. You do not need to pay any fee to begin an arbitration. Upon

Rules. the arbitration have to seek attorneys' fees and expenses from you if LG prevails in Except as otherwise provided for, LG waives any rights it may

agree to another location or we agree to a telephonic arbitration. within the federal judicial district in which you reside unless we both AAA Rules. Any in-person arbitration hearings will be held at a location claim exceeds \$25,000, the right to a hearing will be determined by the or (3) by an in-person hearing as established by the AAA Rules. If your documents submitted to the arbitrator, (2) through a telephonic hearing choose to have the arbitration conducted solely on the basis of (1) Hearings and Location. If your claim is for \$25,000 or less, you may

all terms and conditions of the arbitration provision described above Warranty. If you keep this product and do not opt out, then you accept way, and you will continue to enjoy the full benefits of the Limited procedure will not affect the coverage of the Limited Warranty in any dispute resolution procedure. Opting out of this dispute resolution telephone); no other form of notice will be effective to opt out of this procedure in the manner described above (that is, by e-mail or phone > Status). You may only opt out of the dispute resolution back of the product beneath the battery, if the battery is removable; or Serial Number can be found (i) on the product box; (ii) on a label on the the IMEI or MEID or Serial Number, as applicable (the IMEI or MEID or was purchased; (c) the product model name or model number; and (d) telephone: (a) your name and address; (b) the date on which the product 980-2973. You must include in the opt out e-mail or provide by com, with the subject line: "Arbitration Opt Out" or (ii) calling 1-800purchase of the product by either: (i) sending an e-mail to optout@lge than 30 calendar days from the date of the first consumer purchaser's arbitration proceeding. To opt out, you must send notice to LG no later opt out, neither you nor LG can require the other to participate in an Opt Out. You may opt out of this dispute resolution procedure. If you (iii) from the settings menu via the following path: Settings > About

### Numbers

10 Driver Safety Tips 167

### ≻

Adding Contacts 67 Additional Manual camera mode viewfinder icons 89 Additional Settings 85, 86, 87 Answering or Rejecting Calls 56 Apps: How to View, Open,

and Switch 31 Avoid potential hearing loss. 150

### σ

Bluetooth 49

### 0

Calculator 109 Calendar 110 Calling Your Contacts 60 Camera 78 Camera mode options 78 Capture+ 101 Capture+ 101 Capturing a Screenshot 36 Changing Messaging Settings 73 Charging Your Phone 16 Consumer Information About Radio Frequency Emissions 142 Consumer Information on

### Contacts 65

Driving 166

Dual Play 92

Email 73

Ш

### ى **ت**

FCC Hearing-Aid Compatibility (HAC) Regulations for Wireless Devices 148 FDA Consumer Update 159

### G

File Manager 114

Gallery 92 Gesture shot 90 Getting to Know the Home Screen 25

### I

Help 8

### -

Important Customer Information 1

Inserting and Removing the Memory Card 15

### Languages 36

Laser Safety Statement 171

SAR 147

Listening to Your Voice Mail 63

Live Zoom 91

### Σ

Managing Multiple Calls 62 Managing Notifications 39 Maps 112 Messaging 70 Mini Panel View 27 Music 96

### 0

Optimizing Battery Life 18 Options During a Call 62

### σ

PC connections with a USB cable for Mac OS X users 53

Phone Overview 5 Phone's Status Icons 37 Placing and Ending Calls 54 Play Store 100

### Q

QSlide 103 QuickRemote 105

### ד

Reading Your Messages 75

Removing the Battery and SIM Card 15

### S

Setting Up Your Phone 8 Setting up your Google Account 22 Settings 118 the Web 41 Searching Your Phone and Safety Information 155

Working With the Recent

Tab 58

Working with Playlists 99

Working with photos 95

Wi-Fi Direct 48

### ~

Your Google Account 22

Off 20 viewfinder 80 Turning Your Phone On and TIA Safety Information 152 The Manual camera mode

The Basics 5

icons 79, 80

The Auto camera viewfinder

Text Input Methods 33

Taking Pictures 81

Table of Contents 2

-

Smart Bulletin 30

Shot mode 85, 86, 87

Setting your Lock screen 42

### <

Events 110 Viewing Your Calendar and

Voice Mail 76

Voice Search 112

Wi-Fi 48

≶

Voice Recorder 112